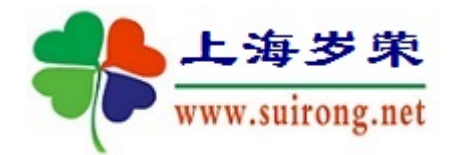

# 上海岁荣-临床科研数据库系统

临床实验信息-功能演示

应用情况:

- 1、实验信息不适宜挂接到检验、检查等信息中,因此新增加 一个类别【实验信息】。满足药敏试验、以及其他实验方面 的数据收集需要。
- 2、临床实验信息与日期有关,存在一对多关系。每次实验有 很多指标数据,通过实验单号关联。实验单号可以是实际 单号,也可以按照实验时间生成,确保一个病人多次实验 的唯一性。
- 3、 该功能支持:【临床专科病例收集与科研系统】

#### 2020-05-26

版权所有:上海岁荣网络

www.suirong.net

#### 一、 数据来源

以药敏试验数据为例。药敏数据来源于 WhoNet 软件。这是一款 国际上流行的微生物室应用软件。WHONET 软件是由世界卫生组 织(WHO)自主开发的一个可进行细菌耐药性监测数据统计分 析的软件。因为是单机版,所以无法和 HIS 对接,人口学资料需要 手工输入,而且栏目有限。

临床科研需要结合临床资料,WhoNet的药敏试验数据无法和临床资料关联,因此需要做转化和处理。

| E   | <b>.</b> 5- 0                       | - <b>&amp;</b> - ⇒ |               |                          |              |            |             | whon           | *蚊件输         | 出药敏试验数                           | 匾.xlsx - | Excel                                                                                                 |            | uhi z E           |                        |           | - 19      | o ×        |   |
|-----|-------------------------------------|--------------------|---------------|--------------------------|--------------|------------|-------------|----------------|--------------|----------------------------------|----------|----------------------------------------------------------------------------------------------------|------------|-------------------|------------------------|-----------|-----------|------------|---|
| 文   | 件 开始                                | 插入 绘图              | 页面布           | 局公式                      | 数据审计         | 剜 视图 ≇     | 帮助          | ♀ 操作说明         | 我家           |                                  |          |                                                                                                    |            |                   |                        |           |           | A, 共享      |   |
| 「粘  | ▲ 剪切<br>● ● 复制<br>- ◆ 格式開<br>- 参格式開 |                    | - 四 -  <br>字体 | ∨ 11 ∨<br>≜ • <u>A</u> • |              |            | ë¢ ∈<br>≣ ∉ | 1动换行<br>讲后居中 → | 自定义<br>🚰 🔹 🧐 | 、<br>6 ) <sup>1</sup> 58 4<br>数字 | ✓        | ■<br>■<br>●<br>■<br>●<br>■<br>●<br>■<br>●<br>●<br>●<br>●<br>●<br>●<br>●<br>●<br>●<br>●<br>●<br>●<br>● | 单元格样式      | ₩<br>插入 删除<br>単元格 | ∑自式<br>上<br>格式<br>√ 清晰 |           | 第选 查找和选择  | •          |   |
|     |                                     |                    |               |                          |              |            |             |                |              |                                  |          |                                                                                                    |            |                   |                        |           |           |            |   |
| 121 |                                     |                    | fx            | 87                       |              |            |             |                |              |                                  |          |                                                                                                    |            |                   |                        |           |           | ~          | 1 |
|     | A                                   | В                  | С             | D                        | E            | F          | G           | Н              | I            | J                                | K        | L                                                                                                    | M          | N                 | 0                      | Р         | Q         | R          | - |
| 1   | COUNTRY_A                           | LABORATORY         | ORIGIN        | PATIENT_                 | LAST_NAME    | FIRST_NAME | SEX         | DATE_BIRTH     | AGE          | PAT_TYPE                         | WARD     | INSTITUT                                                                                              | DEPARTMENT | WARD_TYPE         | SPEC_NUM               | SPEC_DATE | SPEC_TYPE | LOCAL_SPEC |   |
| 2   | CHN                                 | LSE                |               | 00017805                 | 吴子堂          |            | n           |                | 78           |                                  | 10219    | LSE                                                                                                   | med        | in                | 20180101006            | 20180101  | sp        | K          |   |
| 3   | CHN                                 | LSE                |               | 00021884                 | 郑文军          |            | n           |                | 50           |                                  | 10219    | LSE                                                                                                   | med        | in                | 20180102001            | 20180102  | sp        | K          |   |
| 4   | CHN                                 | LSE                |               | 00021884                 | 郑文军          |            | n           |                | 50           |                                  | 10219    | LSE                                                                                                   | med        | in                | 20180102006            | 20180102  | sp        | K          |   |
| 5   | CHN                                 | LSE                |               | 00039093                 | 金具英          |            | f           |                | 79           |                                  | 12039    | LSE                                                                                                   | med        | in                | 20180102011            | 20180102  | ur        | D          |   |
| 6   | CHN                                 | LSE                |               | 00029124                 | 徐洪高          |            | n           |                | 80           |                                  | 10219    | LSE                                                                                                   | med        | in                | 20180103004            | 20180103  | sp        | K          |   |
| 7   | CHN                                 | LSE                |               | 00022516                 | <u> 注</u> 启武 |            | n           |                | 89           |                                  | 10219    | LSE                                                                                                   | med        | in                | 20180103007            | 20180103  | sp        | K          |   |
| 8   | CHN                                 | LSE                |               | 00037960                 | 魏纪祝          |            | n           |                | 80           |                                  | 10210    | LSE                                                                                                   | med        | in                | 20180103009            | 20180103  | sp        | K          |   |
| 9   | CHN                                 | LSE                |               | 00037960                 | 魏纪锐          |            | n           |                | 80           |                                  | 10210    | LSE                                                                                                   | med        | in                | 20180103015            | 20180103  | ur        | D          |   |
| 10  | CHN                                 | LSE                |               | 00023007                 | 吴志廷          |            | n           |                | 86           |                                  | 10210    | LSE                                                                                                   | med        | in                | 20180103016            | 20180103  | ur        | D          |   |
| 11  | CHN                                 | LSR                |               | 00038057                 | 洪长华          |            | f           |                | 83           |                                  | 12050    | LSR                                                                                                   | med        | inx               | 20180103017            | 20180103  | 117*      | D.         |   |
| 12  | CHN                                 | LSE                |               | 00030680                 | 町宋六          |            | n           |                | 89           |                                  | 10219    | LSE                                                                                                   | med        | in                | 20180103026            | 20180103  | sp        | K          |   |
| 13  | CHN                                 | LSE                |               | 00030227                 | 元淑贝          |            | 1           |                | 77           |                                  | 12050    | LSE                                                                                                   | med        | inx               | 20180103027            | 20180103  | sp        | K          |   |
| 14  | CHN                                 | LSE                |               | 00031646                 | 林水個          |            | n           |                | 80           |                                  | 10210    | LSE                                                                                                   | med        | in                | 20180103028            | 20180103  | sp        | K          |   |
| 15  | CHN                                 | LSE                |               | 00038800                 | 除宋昌<br>王 昭   |            | n           |                | 80           |                                  | 10210    | LSE                                                                                                   | med        | in                | 20180103029            | 20180103  | sp        | K          |   |
| 10  | CHN                                 | LSE                |               | 00023292                 | 土一芩          |            | I           |                | 84           |                                  | 10210    | LSE                                                                                                   | med        | in                | 20180103030            | 20180103  | ur        | D          |   |
| 17  | CHN                                 | LSE                |               | 00031940                 | 陈昌贡          |            | n           |                | 73           |                                  | 10210    | LSE                                                                                                   | med        | in                | 20180104004            | 20180104  | sp        | K          |   |
| 18  | CHN                                 | LSE                |               | 00029766                 | 欧玉玉          |            | I           |                | 91           |                                  | 10210    | LSE                                                                                                   | med        | in                | 20180104007            | 20180104  | sp        | K          |   |
| 19  | CHN                                 | LSE                |               | 00029766                 | 収金土          |            | Ť           |                | 91           |                                  | 10210    | LSE                                                                                                   | med        | in                | 20180104009            | 20180104  | ur        | D          |   |
| 20  | CHN                                 | LSE                |               | 00038545                 | 坝希松          |            | n           |                | 83           |                                  | 10210    | LSE                                                                                                   | med        | in                | 20180105004            | 20180105  | ur        | D          |   |
| 21  | CHN                                 | LSE                |               | 00026320                 | 产悍生          |            | n           | •              | 87           |                                  | 10210    | LSE                                                                                                   | med        | in                | 20180105007            | 20180105  | sp        | K          |   |
| 22  | CHN                                 | LSE                |               | 00029769                 | 陈女当女当        |            | f           |                | 93           |                                  | 10210    | LSE                                                                                                   | med        | in                | 20180105008            | 20180105  | sp        | K          |   |
| 23  | CHN                                 | LSE                |               | 00038472                 | 傳貶孙          |            | f           |                | 95           |                                  | 12050    | LSE                                                                                                   | med        | inx               | 20180105010            | 20180105  | ur        | D          |   |
| 24  | CHN                                 | LSE                |               | 00030287                 | 刘传三          |            | n           |                | 62           |                                  | 10226    | LSE                                                                                                   | med        | in                | 20180106001            | 20180106  | sp        | K          |   |
| 25  | CHN                                 | LSE                |               | 00039047                 | 叶龙侯          |            | n           |                | 70           |                                  | 12039    | LSE                                                                                                   | med        | in                | 20180106004            | 20180106  | sp        | K          |   |
| 26  | CHN                                 | LSE                |               | 00038119                 | 程秋婢          |            | f           |                | 79           |                                  | 10210    | LSE                                                                                                   | med        | in                | 20180106005            | 20180106  | se        | 1          |   |
| 27  | CHN                                 | LSE                |               | 00027251                 | 叶久妹          |            | f           |                | 57           |                                  | 10211    | LSE                                                                                                   | med        |                   | 20180107003            | 20180107  | ur        | D          |   |
| 28  | CHN                                 | LSE                |               | 00038119                 | 程秋婵          |            | f           |                | 79           |                                  | 10210    | LSE                                                                                                   | med        | in                | 20180107005            | 20180107  | se        | 1          |   |
| 29  | CHN                                 | LSE                |               | 00038856                 | 胡家豪          |            | n           |                | 59           |                                  | 12039    | LSE                                                                                                   | med        | in                | 20180108001            | 20180108  | sp        | K          |   |
| 30  | CHN                                 | LSE                |               | 00038250                 | 潜素玕          |            | f           |                | 90           |                                  | 10210    | LSE                                                                                                   | med        | in                | 20180108005            | 20180108  | ur        | D          |   |
| 31  | CHN                                 | LSE                |               | 00027460                 | 杜欢洋          |            | n           |                | 23           |                                  | 10211    | LSE                                                                                                   | med        |                   | 20180108022            | 20180108  | bl        | C          |   |
| 32  | CHN                                 | LSE                |               | 00024952                 | 願林青          |            | f           |                | 80           |                                  | 10219    | LSE                                                                                                   | med        | in                | 20180109002            | 20180109  | sp        | K          | 9 |
| 00  | C1111                               | 2010 071-1         |               | 00007044                 | 34-10/18     | 1          | 2           |                | 600          |                                  | 5 0010   | TOR                                                                                                   |            | 12.00             | Po100110001            | 50100110  |           | <i>w</i>   | Ť |
|     |                                     | 2010 纳入日           | EIGR   1      | 2000年2月21日               | (+)          |            |             |                |              |                                  |          |                                                                                                    | • [        |                   |                        |           |           | Þ          |   |

这是 WhoNet 输出的 Excel 文件,人口学栏目都是手工输入的,无法满 足临床研究的需要。

#### 二、 数据整理

#### 1、 病例基本信息

在可以对接医院 HIS 系统的情况下,病人基本信息不必整理,按 需要导入即可:

| <ol> <li>         一</li></ol> | 出院病例清单          | ≜          |                     |                |                               |            |             |        |        |          |           |                 |              |              | ×              |
|-------------------------------|-----------------|------------|---------------------|----------------|-------------------------------|------------|-------------|--------|--------|----------|-----------|-----------------|--------------|--------------|----------------|
|                               | .海岁<br>w.suiron | 荣<br>g.net | 待<br><sub>提示:</sub> | <b>导入</b>      | <b>病例</b><br>☷ <sup>[ॾ]</sup> | <b> 清单</b> | 吾法,下述栏目是固定, | 所以对应视图 | 中需要有这些 | (中文字段,   | 否则会出错     |                 | <u>确定(Y)</u> | <u>取消 (x</u> | Ø              |
| 病例编号:                         |                 |            | 病人                  | 姓名:            |                               | 1          | 住院号:        | 出院     | 日期: 00 | 00-00-00 | <b></b> > | 0000-00-00 🔻    | <u>提取(G)</u> | 删除一行         | Ī(D)           |
| 主要诊断:                         |                 |            |                     |                | ☑模料                           | 期匹配        | 身份证号:       | 联系     | 电话:    |          |           | <u>从文件导入(L)</u> | 1            | 插入一字         | <u>Ζήτ (A)</u> |
| 💏 待导入病例清朝                     | <u></u>         |            |                     |                |                               |            |             |        |        |          |           |                 |              |              | 83             |
| 病例编号                          | 性别 病人           | 人姓名        | 出生日期                | 年              | 曫                             | 年齡单位       | 身份证号        | 联系电话   | 病例类型   | 虧不       |           | 地址              | 邮政编码         | 收费类别         | Ri             |
|                               |                 |            |                     |                |                               |            |             |        |        |          |           |                 |              |              |                |
|                               |                 |            |                     |                |                               |            |             |        |        |          |           |                 |              |              |                |
|                               |                 |            |                     |                |                               |            |             |        |        |          |           |                 |              |              |                |
| 合计:0例                         |                 |            |                     | 最大值:           |                               |            |             |        |        |          |           |                 |              |              |                |
| 男:0/女:7                       |                 |            |                     | 最小值:<br>平均值:   |                               |            |             |        |        |          |           |                 |              |              |                |
|                               |                 |            |                     | 平方根:           |                               |            |             |        |        |          |           |                 |              |              |                |
|                               |                 |            |                     | STDev:<br>标准差: |                               |            |             |        |        |          |           |                 |              |              |                |
|                               |                 |            |                     |                |                               |            |             |        |        |          |           |                 |              |              |                |
|                               |                 |            |                     |                |                               |            |             |        |        |          |           |                 |              |              |                |
|                               |                 |            |                     |                |                               |            |             |        |        |          |           |                 |              |              |                |
|                               |                 |            |                     |                |                               |            |             |        |        |          |           |                 |              |              |                |
|                               |                 |            |                     |                |                               |            |             |        |        |          |           |                 |              |              |                |
|                               |                 |            |                     |                |                               |            |             |        |        |          |           |                 |              |              |                |
|                               |                 |            |                     |                |                               |            |             |        |        |          |           |                 |              |              |                |
| <                             |                 |            |                     |                |                               |            |             |        |        |          |           |                 |              |              | >              |

在不能对接医院 HIS 系统的情况下,病人基本信息和其他临床资料都需要手工整理。

下面讲解不对接 HIS 情况的处理。

该文件包含三部分类容:人口学信息、实验信息和实验结果信息, 需要分解成2个独立的文件:基本信息和实验信息,才能在科研数据 库中做导入。

删除多余栏目,保存几个栏目,在此基础上,删除重复数据,得 到下面数据集:

| <b>ਜ਼</b> 5ਾ ਟੇਾ <b>ਪੂ</b> - ⊽                                                                                                    |                                                                                                    | whonet软件编出药敏试验数据.xlsx - Excel |               | ×     |
|----------------------------------------------------------------------------------------------------|----------------------------------------------------------------------------------------------------|-------------------------------|---------------|-------|
| 文件 开始 插入 绘图 页面布                                                                                                    | 词 公式 数据 审阅 视图 有                                                                                                    | 幕助 ♀ 操作说明搜索                   |               | A. 共享 |
| ☆ 新知     ☆ 新知     ☆ 新加     ☆ 新加 |                                                                                                    | さ 自初級行     自定         ・       |               | ~     |
| G3 ▼ : × ✓ fx                                                                                                    | 2018/1/2                                                                                                    |                               |               | *     |
| A         B         C         D           1         所例编号         姓名         性别 年           2         0001708         呆子室         男         7           3         0002184         招文室         男         7           4         0003903         並其英         7         7           5         0002114         (北京富         男         8           6         00023012         (北京富         男         8           9         00038057         洪志延道         男         8           9         00038057         洪光送近         男         8           10         0003908         中栄兴         男         8           10         0003908         中栄兴         男         8           10         0003908         中栄兴         男         8           10         0003908         中栄兴         男         8           11         00002390         F骨生         男         8           12         0002390         所養生         男         8           13         0002390         所養生         男         8           14         00023970         所養生         男         8                                                                                                    | $\begin{array}{c c c c c c c c c c c c c c c c c c c $                                                                                                    | I J K L M<br>                 | N 0 P Q R S T |       |
| 227 100027460 社ズ洋 男 22<br>28 00024952 陳林音 女 8<br>30 00026547 李竹音 女 8<br>31 00002658 擁金友 男 6<br>32 00003308 金志华 男 65<br>22 00003308 金志华 男 65<br>2018 病人主伝表 第                                                                                                    | 3 タ 10211 2018/01/08<br>0 岁 10219 2018/01/09<br>0 岁 10219 2018/01/10<br>1 岁 12050 2018/01/14<br>5 岁 12050 2018/01/15<br>2 岁 12042 2018/01/16<br>2 歩 10252 2018/01/16<br>2 歩 10252 2018/01/16 |                               |               |       |

其中,入院日期是必要栏目,很可能 whonet 输出的文件中没有, 只能手工处理。

### 2、 药敏试验数据

| <b>⊟</b> 51                 | <i>∂</i> • <b>€</b> • ⊽     |                                   |                                                                      |          |                     | wh              | onet软件输出   | 药敏试验数据       | xlsx - Exce | el           |          | ulti v                                   |                        |                      | 8                           | ⊞ –          | ۵      | ×          |
|-----------------------------|-----------------------------|-----------------------------------|----------------------------------------------------------------------|----------|---------------------|-----------------|------------|--------------|-------------|--------------|----------|------------------------------------------|------------------------|----------------------|-----------------------------|--------------|--------|------------|
| 文件 开                        | 脑 插入 約                      | 全国 页面布局                           | 公式 数据                                                                | 审阅 视     | 图 帮助                | ♀ 操作说           | 明搜索        |              |             |              |          |                                          |                        |                      |                             |              | 2      | 4 共享       |
| ● あ 煎<br>粘貼<br>・ ◆ 椎<br>型防板 | 初<br>制 ·<br>式刷              | ∨ 1<br>⊔ •   翌 •   <u>ひ</u><br>字体 | 11 ∨ A <sup>*</sup> A <sup>*</sup><br>• <u>A</u> • <sup>usén</sup> • | = = =    | ≫ - ११<br>• = • = = | 自动换行<br>合并后居中 ~ | 自定义<br>- % | ×<br>•   % ぷ | 条件格式        | 表用<br>表格格式 → | 单元格样式    | 日本 日本 日本 日本 日本 日本 日本 日本 日本 日本 日本 日本 日本 日 | <<br>■<br>●<br>格式<br>● | ∑ 自动求和 ↓ 填充 · √ 清除 · | ▲<br>【二】<br>「<br>推序和篇<br>编辑 | 。<br>唐 童秋和选择 | 14     |            |
|                             |                             |                                   |                                                                      |          |                     |                 |            |              |             |              |          |                                          |                        |                      |                             |              |        |            |
| F25                         | • I X                       | $\checkmark f_X$                  |                                                                      |          |                     |                 |            |              |             |              |          |                                          |                        |                      |                             |              |        | ~          |
| - A                         | В                           | C                                 | D                                                                    | E        | F                   | G               | H          | I            | J           | К            | L        | N                                        | N                      | 0                    | P                           | Q            | R      |            |
| 1 病例                        | 扁号 姓名                       | 实验日期                              | 实验单号                                                                 | ORG_TYPE | ESBL                | CARBAPENE       | MRSA_SCRN  | INDUC_CLI    | AMK_ND30    | AMC_ND20     | AMP_ND10 | SAM_ND10                                 | AZM_ND15               | 5 ATM_ND30           | CZO_ND30                    | FEP_ND30     | CSL_NP | D30 C      |
| 2 000178                    | 05 吴子堂                      | 2018/1/                           | 1 20180101000                                                        | +        |                     |                 |            |              |             |              |          |                                          |                        |                      |                             |              |        |            |
| 3 000218                    | B4 郑文军                      | 2018/1/                           | 2 20180102001                                                        | +        |                     |                 |            |              |             |              |          |                                          |                        |                      |                             |              |        |            |
| 4 000218                    | 84 郑文军                      | 2018/1/                           | 2 20180102006                                                        | ) +      |                     |                 |            |              |             |              |          |                                          |                        |                      |                             |              |        |            |
| 5 000390                    | 93 金其英                      | 2018/1/                           | 2 20180102011                                                        | +        |                     |                 |            |              |             |              |          |                                          |                        |                      |                             |              |        |            |
| 6 000291                    | 24 徐洪高                      | 2018/1/                           | 3 20180103004                                                        | +        |                     |                 |            |              |             |              |          |                                          |                        |                      |                             |              |        |            |
| 7 000225                    | 16 注启武                      | 2018/1/                           | 3 20180103007                                                        | -        | -                   |                 |            |              |             |              |          |                                          |                        |                      |                             |              |        |            |
| 8 000379                    | 60 魏纪祝                      | 2018/1/                           | 3 20180103009                                                        | +        |                     |                 |            | -            |             |              |          |                                          |                        |                      |                             |              |        |            |
| 9 000379                    | 60 魏纪祝                      | 2018/1/                           | 3 2018010301                                                         | -        |                     |                 |            |              | 16          |              | 6        |                                          | <b>.</b>               | 6                    |                             | 6            | 25     | e          |
| 10 000230                   | 07 天志娃                      | 2018/1/                           | 3 20180103016                                                        | +        |                     |                 |            | ,            |             |              |          |                                          | 21                     |                      |                             |              | 6.     |            |
| 11 000380                   | 57 洪大平                      | 2018/1/                           | 3 20180103017                                                        | -        |                     |                 |            |              | 18          |              | 6        |                                          |                        | 6                    |                             | 6            | 24     | e          |
| 12 000306                   | 80 町宋六                      | 2018/1/                           | 3 20180103026                                                        | +        |                     |                 | -          | -            |             |              |          |                                          |                        |                      |                             |              |        |            |
| 13 000302                   | 27 元淑贝                      | 2018/1/                           | 3 20180103027                                                        | +        |                     |                 |            | -            |             |              |          |                                          |                        |                      |                             |              |        |            |
| 14 000316                   | 90 14水119                   | 2018/1/                           | 3 20180103028                                                        | +        |                     |                 |            | · ,          |             |              |          |                                          |                        |                      |                             | 00           | 00     |            |
| 15 000388                   | 00 3% 木晶<br>00 工 <b>二</b> 琴 | 2018/1/                           | 3 20180103029                                                        |          |                     |                 |            | - ,          | 18          |              | <u>e</u> |                                          |                        | 6                    |                             | 20           | 14     | -          |
| 10 000232                   | 92 王一今                      | 2018/1/                           | 3 20180103030                                                        |          |                     |                 |            | - ,          | 18          |              | 6        |                                          |                        | 6                    |                             | 6            | 20     |            |
| 19 000319                   | 40 所自员<br>66 助今工            | 2018/1/                           | 4 2018010400                                                         |          |                     |                 |            |              | 17          |              | 0        |                                          | 17                     | 0                    |                             | 0            | 20     |            |
| 10 000297                   | 66 BU                       | 2018/1/                           | 4 20180104007                                                        | -        |                     |                 |            |              | 20          |              |          |                                          | 17                     | a                    |                             | a.           | 5.4    | 6          |
| 20 000297                   | 46 15英松                     | 2018/1/                           | 4 20180104005                                                        |          |                     |                 |            |              | 20          |              | 0        |                                          |                        | 0                    |                             | 0            | 14     | - C        |
| 21 000383                   | 90 灰市仏                      | 2018/1/                           | 5 20180105009                                                        |          |                     |                 |            |              | 10          |              |          |                                          |                        | 54                   |                             | 50           | 26     | 6          |
| 22 000203                   | 20 / 译王<br>80 版力当           | 2018/1/                           | 5 20180105007                                                        |          |                     |                 |            |              | 23          |              |          |                                          |                        | 24                   |                             | 2.5          | 23     | -          |
| 22 000297                   | 79 値674                     | 2018/1/                           | 5 20180105000                                                        | -        |                     |                 |            |              |             |              |          |                                          | 0                      |                      |                             |              |        |            |
| 24 000302                   | 72 時期37                     | 2018/1/                           | 6 20180105010                                                        | _        |                     |                 |            |              |             |              | 22       |                                          | 20                     |                      |                             |              |        | 5          |
| 25 000390                   | 47 叶龙俊                      | 2018/1/                           | 6 20180106004                                                        | -        |                     |                 |            |              | 14          |              | 66       |                                          | 20                     | 6                    |                             | 6            | 13     | -          |
| 26 000381                   | 19 程秋婵                      | 2018/1/                           | 6 20180106005                                                        | -        |                     | -               |            |              | 22          |              | 6        |                                          |                        | 16                   |                             | 19           | 21     | Ť          |
| 27 000272                   | 51 叶力妹                      | 2018/1/                           | 7 20180103003                                                        | -        | -                   |                 |            |              | 66          |              | 0        |                                          |                        | 10                   |                             | 1.0          | 61     | -1         |
| 28 000381                   | 19 程秋婵                      | 2018/1/                           | 7 20180107005                                                        | -        |                     |                 |            | ,            | 22          |              | 6        |                                          |                        | 16                   |                             | 19           | 21     |            |
| 29 000388                   | 56 相家奏                      | 2018/1/                           | 8 201 801 08001                                                      | -        |                     |                 |            | ,            | 19          |              | 0        |                                          |                        | 13                   |                             | 16           | 14     | - P        |
| 30 000382                   | 50 満妻刊                      | 2018/1/                           | 8 20180108005                                                        | -        |                     |                 |            |              |             |              |          |                                          |                        | 10                   | 8                           | *0           |        |            |
| 31 000274                   | 60 杜勃漢                      | 2018/1/                           | 8 20180108023                                                        | +        |                     |                 |            |              |             |              |          |                                          | 18                     |                      | 0                           |              |        |            |
| 32 000249                   | 52 頤林書                      | 2018/1/                           | 9 20180109003                                                        | -        |                     |                 |            |              |             |              | 6        |                                          | 38                     |                      |                             |              |        | - 5        |
| 22 000072                   | 10 % #\It                   | 0010/11/1                         | 0 001 001 1 0001                                                     |          |                     |                 |            |              |             |              | K.       |                                          | 5.0                    |                      |                             |              | -      | - <b>K</b> |
|                             | 2018 病                      | 人主记录 检查器                          | 数据 (+)                                                               |          |                     |                 |            |              |             | 4            |          |                                          |                        |                      |                             |              |        | F          |
|                             |                             |                                   | -                                                                    |          |                     |                 |            |              |             |              |          |                                          |                        |                      | E F                         |              | +      | + 100%     |
|                             |                             |                                   |                                                                      |          |                     |                 |            | -            |             |              |          |                                          |                        |                      |                             |              | 9-57   |            |
| E P                         | 在这里输入你要                     | 搜索的内容                             |                                                                      | 0 1      | 1 C                 | - <b>-</b>      | 1 <b>6</b> | w x          |             |              |          |                                          |                        | 出へ                   | 9 (a                        | 小中 ~         | 3.51   | 同          |

A、删除多余栏目,比如:国家、实验室每次,以及人口学栏目除了病例编号和姓名,其他 都删除。姓名也是为了看起来方便一点,导入时候不用。

- B、实验日期是文字类型的,需要更改成日期格式。Excel中通过【列分解】实现。
- C、把数据另存为文本文件格式。方法有2个。第一个就是在 excel 中做【另存为】,选择文本文件格式。另一个方法就是直接建立一个文件文件,然后复制上述数据到文本文件中。

| 🚺 另存为    |               |                |         |      |                |    | ×   |
|----------|---------------|----------------|---------|------|----------------|----|-----|
|          | 《 丽水市第二人民图    | 医院 > 客户文件      | ~       | Ū 搜索 | "客户文件"         |    | 9   |
| 组织 ▼ 新建文 | 件夹            |                |         |      |                |    | ?   |
| 💻 此电脑    | ^             | 名称             | ^       |      | 修改日期           |    | 类型  |
| 🧊 3D 对象  |               | patient_list.t | bxt     |      | 2020/5/25 17:  | 35 | 文本文 |
| 📲 视频     |               | 📄 zhiliao_data | .txt    |      | 2020/5/25 23:  | 39 | 文本文 |
| ■ 图片     |               |                |         |      |                |    |     |
| 🔮 文档     |               |                |         |      |                |    |     |
| 📕 下载     |               |                |         |      |                |    |     |
| ♪ 音乐     |               |                |         |      |                |    |     |
| 三 桌面     | v             | <              |         |      |                |    | >   |
| 文件名(N):  | whonet软件输出药每  | 放试验数据.txt      |         |      |                |    | ~   |
| 保存类型(工): | 文本文件(制表符分隔    | ā)(*.txt)      |         |      |                |    | ~   |
| 作者:      | Administrator | 枝              | 記: 添加标记 |      |                |    |     |
| ▲ 隐藏文件夹  |               |                | 工具(L)   | •    | 保存( <u>S</u> ) | 取消 |     |

#### 这是另存为方法

| 🔳 *zhiliao_ | _data.txt - 记事本                       |             |          |      |            |           |            | - [   | ] ;   | ×          |
|-------------|---------------------------------------|-------------|----------|------|------------|-----------|------------|-------|-------|------------|
| 文件(E) 编辑    | 嶺(E) 格式(O) 查看(V) 帮助(H)                |             |          |      |            |           |            |       |       | - 1        |
| 病例编号        | 姓名 实验日期                               | 实验单号        | ORG_TYPE | ESBL | CARBAPENEM | MRSA_SCRN | INDUC_CLI  | AMK_N | D30 - | ^          |
| 00017805    | 吴子堂 2018/1/1                          | 20180101006 |          |      |            |           |            |       |       |            |
| 00021884    | 郑文军 2018/1/2                          | 20180102001 |          |      |            |           |            |       |       |            |
| 00021884    | 郑文军 2018/1/2                          | 20180102006 |          |      |            |           |            |       |       |            |
| 00039093    | 金其英 2018/1/2                          | 20180102011 |          |      |            |           |            |       |       |            |
| 00029124    | 徐洪高 2018/1/3                          | 20180103004 |          |      |            |           |            |       |       |            |
| 00022516    | 辻启武 2018/1/3                          | 20180103007 |          |      |            |           |            |       |       |            |
| 00037960    | 魏纪锐 2018/1/3                          | 20180103009 |          |      |            |           |            |       |       |            |
| 00037960    | 魏纪锐 2018/1/3                          | 20180103015 |          |      |            | 16        |            |       |       |            |
| 00023007    |                                       | 20180103016 |          |      |            |           |            | 21    |       |            |
| -00038057   | · 法长空 2018/1/3                        | 20180103017 |          |      |            |           |            |       |       |            |
| -00030680   | 虹索巻 2018/1/3                          | 20180103026 |          |      |            |           |            |       |       |            |
| 00030227    | 北國內 2018/1/3                          | 20180103027 |          |      |            |           |            |       |       |            |
| 00031646    | 位丞掴 2018/1/3                          | 20180103028 |          |      |            |           |            |       |       |            |
| 00038800    | 季宋真 2018/1/3                          | 20180103029 |          |      |            | 18        |            |       |       |            |
| 00023292    | 主一茶 2018/1/3                          | 20180103030 |          |      |            | 18        | 6          |       | 6     |            |
| 00031940    |                                       | 20180104004 |          |      |            | 17        |            |       |       |            |
| 00029766    |                                       | 20180104007 |          |      |            |           |            | 17    |       |            |
| 00029766    | 恢金玉 2018/1/4                          | 20180104009 |          |      |            |           |            |       | 6     |            |
| 00038545    |                                       | 20180105004 |          |      |            |           |            |       |       |            |
| -00026320   | / 悍王 2018/1/5                         | 20180105007 |          |      |            |           |            |       | 24    |            |
| 00029769    |                                       | 20180105008 |          |      |            |           |            |       |       |            |
| 00038472    | (時以)か 2018/1/5<br>初体二 2018/1/6        | 20180105010 |          |      |            |           |            |       |       | <b>a</b> 1 |
| 00030267    | X川々二 2016/1/0<br>叶光徐 9019/1/6         | 20100100001 |          |      |            |           | 22         |       |       |            |
| 00039047    | 1721家 2010/1/0<br>把利/桶 2012/1/6       | 20100100004 |          |      |            | 14        |            |       | 16    |            |
| 00038119    | 作())// 2010/1/0                       | 20160100000 |          |      |            |           |            |       |       |            |
| -00027251   | 把砂油 2016/1/7                          | 20180107003 |          |      |            |           |            |       |       |            |
| 00038856    | 相宏高 2018/1/2                          | 20180107005 |          |      |            | 10        |            |       | 12    |            |
| 00038250    | 満妻社 2018/1/8                          | 20180108001 |          |      |            |           |            |       |       |            |
| 00027460    | 杜欢洋 2018/1/8                          | 20180108005 |          |      |            |           |            |       |       |            |
| 00024952    | ····································· | 20180108022 |          |      |            |           |            | 28    |       |            |
| 00027346    | 後松球 2018/1/5                          | 20180110002 |          |      |            |           |            | 18    |       |            |
| 00029124    | 後进高 2018/1/10                         | 20180110001 |          |      |            |           |            |       |       |            |
| 00026547    | 李竹香 2018/1/10                         | 20180114001 |          |      |            |           |            |       |       |            |
| 00024952    |                                       | 20180115003 |          |      |            |           | 14         |       |       |            |
| 00031858    |                                       | 20180115003 |          |      |            |           | <u>.</u> . |       |       |            |
| -00003308   | 谷志华 2018/1/16                         | 20180116003 |          |      |            |           |            |       |       |            |
| 00030595    | 龍王丹 2018/1/16                         | 20180116008 |          |      |            |           |            |       |       |            |
| 4           | 222-11-2                              |             |          |      |            |           |            |       | ,     |            |
| L           |                                       |             |          |      |            |           |            |       |       | · .::      |

这是直接复制数据到文本文件中

不管哪种方法,组后都要删除第一行,标题栏:

| 🦉 *zhiliao_data | .txt - 记事本                    |             |        |   |   |   |    |   |          | - | -  | ×          |
|-----------------|-------------------------------|-------------|--------|---|---|---|----|---|----------|---|----|------------|
| 文件(E) 編辑(E)     | 格式(O) 查看(V) 帮助(H)             |             |        |   |   |   |    |   |          |   |    |            |
| 00017805        | 吴子堂 2018/1/1                  | 20180101006 | +      |   |   |   |    |   |          |   |    | ^          |
| 00021884        | 郑文军 2018/1/2                  | 20180102001 | +      |   |   |   |    |   |          |   |    |            |
| 00021884        | 郑文军 2018/1/2                  | 20180102006 | +      |   |   |   |    |   |          |   |    |            |
| 00039093        | 金再英 2018/1/2                  | 20180102011 | +      |   |   | - |    |   |          |   |    |            |
| 00029124        | 徐洪高 2018/1/3                  | 20180103004 | +      |   |   |   |    |   |          |   |    |            |
| 00022516        | 注启武 2018/1/3                  | 20180103007 | -      | - |   |   |    |   |          |   |    |            |
| 00037960        | 魏纪锐 2018/1/3                  | 20180103009 | +      |   |   | - |    |   |          |   |    |            |
| 00037960        | 魏纪蜺 2018/1/3                  | 20180103015 | -      |   | 1 |   | 16 |   | 6        |   |    | 6          |
| 00023007        | 表志娃 2018/1/3                  | 20180103016 | +      |   |   |   |    |   |          |   | 21 |            |
| 00038057        | · 法华 2018/1/3                 | 20180103017 | -      |   |   |   | 18 |   | 6        |   |    | 6          |
| 00030680        | 虹電光 2018/1/3                  | 20180103026 | +      |   |   | - |    |   |          |   |    |            |
| 400030227       |                               | 20180103027 | +      |   |   | - |    |   |          |   |    |            |
| 100031646       | 体変増 2018/1/3                  | 20180103028 | +      |   |   | - | 10 |   |          |   |    | ~          |
| 100038800       | 季末員 2018/1/3                  | 20180103029 | -      |   |   |   | 18 |   | <i>c</i> |   |    | 6          |
| 00023292        | 王一孝 2018/1/3<br>防宮裏 0010/1/4  | 20180103030 | -      |   |   |   | 18 |   | 6        |   |    | 0          |
| 00031940        | 歌長平 2018/1/4                  | 20180104004 | -      |   |   |   | 17 |   | 0        |   | 17 | 0          |
| 00029766        | 歌金玉 2018/1/4                  | 20180104007 | +      |   |   |   | 00 |   | 0        |   | 17 | c          |
| 00029766        |                               | 20180104009 | -      |   |   |   | 20 |   | 0        |   |    | 0          |
| 00036343        | 现佈位 2010/1/5<br>严培生 9019/1/F  | 20180105004 | _      |   |   |   | 02 |   |          |   |    | 0 <i>4</i> |
| 00020320        | / 作王 2018/1/5<br>陸左当 2018/1/5 | 20180105007 | -      |   |   |   | 20 |   |          |   | 6  | 24         |
| 00029709        | 体际环 2018/1/5                  | 20180105008 | -<br>- |   |   |   |    |   |          |   | 0  |            |
| 00038412        | 刘侯三 2018/1/5                  | 20180105010 | -      |   |   |   |    |   | 99       |   | 20 |            |
| 00030281        | 叶龙俊 2018/1/6                  | 20180106001 | -      |   |   |   | 14 |   | 44       |   | 20 | 6          |
| 00033041        | 程秋通 2018/1/6                  | 20180106004 | -      |   |   |   | 22 |   | 6        |   |    | 16         |
| 00027251        | 叶久妹 2018/1/7                  | 20180107003 | _      | _ |   |   | 22 |   | 0        |   |    | 10         |
| 00021201        | 程秋/通 2018/1/7                 | 20180107005 | -      |   |   |   | 22 |   | 6        |   |    | 16         |
| 00038856        | 胡安亭 2018/1/8                  | 20180107000 | _      |   |   |   | 19 |   | 0        |   |    | 13         |
| 00038250        | 潜麦苷 2018/1/8                  | 20180108005 | -      |   |   |   | 10 |   |          |   |    | 10         |
| 00027460        | 杜欢洋 2018/1/8                  | 20180108022 | +      |   |   |   |    |   |          |   | 18 |            |
| 00024952        | <b> </b>                      | 20180109002 | -      |   |   |   |    |   | 6        |   | 38 |            |
| 00027346        | 徐松禄 2018/1/10                 | 20180110001 | -      |   |   |   |    |   | ĕ        |   | 18 |            |
| 00029124        | 徐洪高 2018/1/10                 | 20180110002 | -      |   |   |   |    |   |          |   |    |            |
| 00026547        | 李竹香 2018/1/14                 | 20180114001 | -      | - |   |   |    |   |          |   |    |            |
| 00024952        | 颜林晋 2018/1/15                 | 20180115003 | -      |   |   |   |    |   | 14       |   | 30 |            |
| 00031858        | 颗金友 2018/1/15                 | 20180115004 | -      |   |   |   |    |   |          |   |    |            |
| 00003308        | 金志华 2018/1/16                 | 20180116003 | +      |   |   |   |    |   |          |   |    |            |
| 00030595        | 熊王丹 2018/1/16                 | 20180116008 | -      |   |   |   |    | 8 |          |   |    |            |
| 00038914        | 魏瑞玉 2018/1/16                 | 20180116010 | -      | + |   |   |    | 8 |          |   |    | ~          |
| <               | × +++                         |             |        |   |   |   |    |   |          |   |    | >          |

#### 注意,需要把该文件存为 ANSII 格式

| *zhiliao_data. | txt - 记事本                              |                    |                    |                   |          |    | - 0 | ×     |
|----------------|----------------------------------------|--------------------|--------------------|-------------------|----------|----|-----|-------|
| 文件(F) 编辑(E)    | 格式(O) 查看(V) 帮助                         | b(H)               |                    |                   |          |    |     |       |
| 00017805       | - 恭士書 2018/1/                          | /1 20180101006     | +                  |                   |          |    |     | ^     |
| 00021884       | 💭 另存为                                  |                    |                    |                   | ×        |    |     |       |
| 00039093       |                                        | / 丽水市第二人民医院 、 客户文化 |                    | 姆麦"定白文件"          | 0        |    |     |       |
| -00029124      |                                        |                    | · · · ·            | 流泉 背广义计           | ~        |    |     |       |
| 00022310       | 组织 ▼ 新建文件3                             | 夹                  |                    | 833 -             | •        |    |     |       |
| 00037960       |                                        | <b>^</b>           | ^                  | AS-1/2 C 10       | 344 7711 | 6  |     | 6     |
| 00023007       | 📃 山电脑                                  | 合你                 |                    | 的风口用              | 突空       | ~  | 21  | ~     |
| 00038057       | 🧊 3D 对象                                | patient            | list.txt           | 2020/5/25 17:35   | 文本文      | 0  |     | 0     |
| 00030227       | - 视频                                   | zhiliao_           | data.txt           | 2020/5/25 23:39   | 文本文      |    |     |       |
| 00031646       |                                        |                    |                    |                   |          |    |     |       |
| 00038800       |                                        |                    |                    |                   |          | 6  |     | 6     |
| 00023292       |                                        | 辛丘な                | またで本立がまた           | ITE_Q/启和          |          | 6  |     | 6     |
| 00029766       | │ 🔸 ト載                                 | 7712               | 王山又中又什款以           |                   |          | -  | 17  |       |
| 00029766       | ▶ 音乐                                   | 新日本                | <b>要另存为ANSI</b> 编码 | ,否则导入出错。          |          | 6  |     | 6     |
| 00038545       | 三 桌面                                   |                    |                    |                   |          |    |     | 24    |
| 00029769       | 🏭 本地磁盘 (C:)                            |                    |                    |                   |          |    | 6   |       |
| 00038472       |                                        |                    |                    |                   |          |    |     |       |
| 00030287       | 🥏 网络                                   | ✓ <                |                    |                   | >        | 22 | 20  | 6     |
| 00038119       | ★(# (AD), -                            | biliao data txt    |                    |                   |          | 6  |     | 16    |
| 00027251       | XITE(U). 2                             |                    |                    |                   |          | -  |     |       |
| 00038119       | 保存类型(工): 文                             | 之本文档(*.txt)        |                    |                   | ~        | 6  |     | 16    |
| 00038856       |                                        |                    |                    |                   |          |    |     | 13    |
| 00027460       | ∧ 隠藏文件夹                                | 编码(E               | : UTF-8 🗸 🗸 🗸      | 保存( <u>S</u> ) 取消 | i        |    | 18  |       |
| 00024952       | 2011-10 000000                         |                    | ANSI 📕             |                   | .::      | 6  | 38  |       |
| 00027346       | (茶松球 2018/1/<br>分別音 2019/1)            | /10 20180110001    | UTF-16 LE          |                   |          | 6  | 18  |       |
| 00025124       | 李竹番 2018/1/                            | /14 20180110002    | UTF-TO BE          |                   |          |    |     |       |
| 00024952       | <b>顾林青 2018/1</b> /                    | /15 20180115003    | 带有 BOM 的 UTF-8     |                   |          | 14 | 30  |       |
| 00031858       | ● 「「「「「● ● ● ● ● ● ● ● ● ● ● ● ● ● ● ● | /15 20180115004    |                    |                   |          |    |     |       |
| 00003308       | 金志平 2018/1/<br>能王丹 2018/1/             | /16 20180116003    | +                  |                   | 8        |    |     |       |
| 00038914       | 魏瑞玉 2018/1/                            | /16 20180116010    | - +                |                   | 8        |    |     | ~     |
| <              | · · · · · · · · · · · · · · · · · · ·  | ··                 |                    |                   |          |    |     | > .:: |

否则导入时候导致软件闪退!!!

### 3、 实验指标设计

进入 CRF 表设计界面:

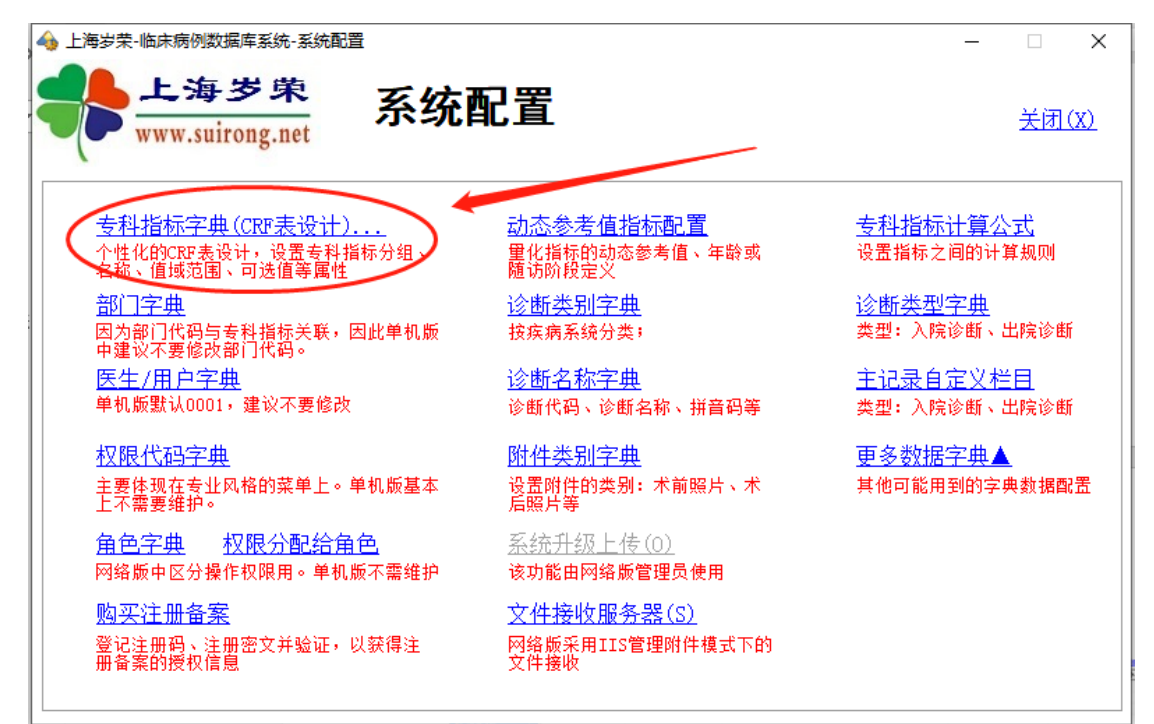

#### 打开 CRF 指标字典设计界面:

| www.suiron   | g.net    | (CRF表) | 51 J //<br>6計) |                           | 为空   | 表示默认不区       | 3<br>【分科室 | -<br>-<br>-<br>-<br>-<br>-<br>-<br>-<br>-<br>-<br>-<br>-<br>-<br>-<br>-<br>-<br>-<br>-<br>- | 2称,为空表示默认为                                                                                                    | 皆标          | 口店试验员   | ×<br>₹ (ੲ)                  |         |        |
|--------------|----------|--------|----------------|---------------------------|------|--------------|-----------|---------------------------------------------------------------------------------------------|----------------------------------------------------------------------------------------------------|-------------|---------|-----------------------------|---------|--------|
| 公知空曲(7) 同告修書 | 一日日 新行 お | 転け質小式  | 动态亲考值          | <u>查看参考模板</u><br>一键语除全部指制 | 关联指标 | <u>t (G)</u> |           | 田11111000100中<br>田窓底早(P                                                                     | (1) ○二(1) ○二(1) ○□二(1) ○□二(1) ○□二(1) ○□二(1) ○□二(1) ○□二(1) ○□二(1) ○□二(1) ○□二(1) ○□二(1) ○□二(1) ○□二(1) ○□二(1) ○□二(1) ○□二(1) ○□□□□□□□□□□□□□□□□□□□□□□□□□□□□□□□□□□□□ |             | □1里球的 # | ≉( <u>n</u> )<br>⊛(n) ⇔anna | 除(c) 保友 | (5) 美丽 |
| 分组名称         | 分组序号     | 分组名称   | 指标序号           | 指标名称                      | 単位   | 类型           | 可決值或表格栏目( | 斜打/分开)                                                                                      | 指标输入量                                                                                                    | <u></u> 助说明 | 野认值     | 最大值 最/                      | 小值 平均值  | 标准差S   |
| 入院情况         | 05       | 药敏试验   | 05-001 ORG     | G-TYPE                    |      | 文字           |           |                                                                                             |                                                                                                    |             |         |                             |         |        |
| 症状体征         | 05       | 药髌试验   | 05-002 ESE     | BL.                       |      | 文字           |           |                                                                                             |                                                                                                    |             |         |                             |         |        |
| 术情况          | 05       | 药敏试验   | 05-003 CAR     | REAPENEM                  |      | 文字           |           |                                                                                             |                                                                                                    |             |         |                             |         |        |
| 药情况          | 05       | 药敏试验   | 05-004 MRS     | SA-SCRN                   |      | 文字           |           |                                                                                             |                                                                                                    |             |         |                             |         |        |
| 敬试验          | 05       | 药敏试验   | 05-005 INI     | OUC-CLI                   |      | 文字           |           |                                                                                             |                                                                                                    |             |         |                             |         |        |
|              | 05       | 药敏试验   | 05-006 AM      | K-ND30                    |      | 文字           |           |                                                                                             |                                                                                                    |             |         |                             |         |        |
|              | 05       | 药敏试验   | 05-007 AM      | C-ND20                    |      | 文字           |           |                                                                                             |                                                                                                    |             |         |                             |         |        |
|              | 05       | 药敏试验   | 05-008 AM      | P-ND10                    |      | 文字           |           |                                                                                             |                                                                                                    |             |         |                             |         |        |
|              | 05       | 药镧试验   | 05-009 SAI     | t-ND10                    |      | 文字           |           |                                                                                             |                                                                                                    |             |         |                             |         |        |
|              | 05       | 药敏试验   | 05-010 AZ      | E-ND 15                   |      | 文字           |           |                                                                                             |                                                                                                    |             |         |                             |         |        |
|              | 05       | 药髌试验   | 05-011 AT      | t-ND 30                   |      | 文字           |           |                                                                                             |                                                                                                    |             |         |                             |         |        |
|              | 05       | 药敏试验   | 05-012 CZC     | D-ND30                    |      | 文字           |           |                                                                                             |                                                                                                    |             |         |                             |         |        |
|              | 05       | 药敏试验   | 05-013 FEE     | ?-ND 30                   |      | 文字           |           |                                                                                             |                                                                                                    |             |         |                             |         |        |
|              | 05       | 药敏试验   | 05-014 CSI     | -MD30                     |      | 文字           |           |                                                                                             |                                                                                                    |             |         |                             |         |        |
|              | 05       | 药敏试验   | 05-015 CT      | (-ND 30                   |      | 文字           |           |                                                                                             |                                                                                                    |             |         |                             |         |        |
|              | 05       | 药敏试验   | 05-016 CT1     | I-ND30                    |      | 文字           |           |                                                                                             |                                                                                                    |             |         |                             |         |        |
|              | 05       | 药敏试验   | 05-017 FO      | (-ND30                    |      | 文字           |           |                                                                                             |                                                                                                    |             |         |                             |         |        |
|              |          |        |                | 共17条                      |      |              |           |                                                                                             |                                                                                                    |             |         |                             |         |        |
|              |          |        |                | 共17余                      |      |              |           |                                                                                             |                                                                                                    |             |         |                             |         |        |

注意指标名称不能有下述字符:

提示:指标名称请不要重复,不能是纯数字,不能含下划线、空格或反斜杠。

# 三、 数据导入

1、 基本信息的导入

在 HIS 对接的情况下,输入清单,执行导入即可

| 🕕 录入需导入的出        | 出院病例清单                |                     |                                   |            |           |          |               |             |                          |              |                     | ×                              |
|------------------|-----------------------|---------------------|-----------------------------------|------------|-----------|----------|---------------|-------------|--------------------------|--------------|---------------------|--------------------------------|
|                  | .海岁荣<br>w.suirong.net | 待<br><sub>提示:</sub> |                                   | <b>列清单</b> | 法,下述栏目是固定 | ,所以对应视图  | 中需要有这些        | ž中文字段,否则会出错 | <b>1</b> : !             | <u>确定(Y)</u> | <u>取消 (X</u>        | )                              |
| 病例编号:<br>主要诊断:   |                       | 病人                  | 姓名: / / / / / / / / / / / / / / / | 田田田 月      | 院号:       | 出院<br>联系 | 日期: 00<br>电话: | >           | 0000-00-00 ▼<br>从文件导入(L) | <u>提取(G)</u> | <u>删除一行</u><br>插入一空 | <u>• (d)</u><br><u>?1t (a)</u> |
| 💏 待导入病例清单        | ž.                    |                     |                                   |            |           |          |               |             |                          |              | - 0                 | 83                             |
| 病例编号             | 性别 病人姓名               | 出生日期                | 年齡                                | 年齡单位       | 身份证号      | 联系电话     | 病例类型          | 簓邗          | 地址                       | 邮政编码         | 收费类别                | 民i                             |
|                  |                       |                     |                                   |            |           |          |               |             |                          |              |                     |                                |
|                  |                       |                     | 是十位。                              |            |           |          |               |             |                          |              |                     |                                |
| 台计:0例<br>田·0/カ·4 |                       |                     | 最小值:                              |            |           |          |               |             |                          |              |                     |                                |
| 劳. 07 义. 4       |                       |                     | 平均值:<br>平方根:                      |            |           |          |               |             |                          |              |                     |                                |
|                  |                       |                     | STDev:                            |            |           |          |               |             |                          |              |                     |                                |
|                  |                       |                     | 1小准定:                             |            |           |          |               |             |                          |              |                     |                                |
|                  |                       |                     |                                   |            |           |          |               |             |                          |              |                     |                                |
|                  |                       |                     |                                   |            |           |          |               |             |                          |              |                     |                                |
|                  |                       |                     |                                   |            |           |          |               |             |                          |              |                     |                                |
|                  |                       |                     |                                   |            |           |          |               |             |                          |              |                     |                                |
|                  |                       |                     |                                   |            |           |          |               |             |                          |              |                     |                                |
|                  |                       |                     |                                   |            |           |          |               |             |                          |              |                     |                                |
|                  |                       |                     |                                   |            |           |          |               |             |                          |              |                     |                                |
|                  |                       |                     |                                   |            |           |          |               |             |                          |              |                     |                                |
| <                |                       |                     |                                   |            |           |          |               |             |                          |              |                     | >                              |
| Ľ                |                       |                     |                                   |            |           |          |               |             |                          |              |                     |                                |
|                  |                       |                     |                                   |            | 输         | 入清单      |               |             |                          |              |                     |                                |

 ● 解例导入-目室2VH3架口-出院病例-联众HIS
 ● 上海ジ染 www.suirong.net
 HIS接口导入-出院病例-联众HIS
 ● 登入顶倒清單(A)...
 ● 日本 日本
 ● 日本
 ● 日本
 ● 日本
 ● 日本
 ● 日本
 ● 日本
 ● 日本
 ● 日本
 ● 日本
 ● 日本
 ● 日本
 ● 日本
 ● 日本
 ● 日本
 ● 日本
 ● 日本
 ● 日本
 ● 日本
 ● 日本
 ● 日本
 ● 日本
 ● 日本
 ● 日本
 ● 日本
 ● 日本
 ● 日本
 ● 日本
 ● 日本
 ● 日本
 ● 日本
 ● 日本
 ● 日本
 ● 日本
 ● 日本
 ● 日本
 ● 日本
 ● 日本
 ● 日本
 ● 日本
 ● 日本
 ● 日本
 ● 日本
 ● 日本
 ● 日本
 ● 日本
 ● 日本
 ● 日本
 ● 日本
 ● 日本
 ● 日本
 ● 日本
 ● 日本
 ● 日本
 ● 日本
 ● 日本
 ● 日本
 ● 日本
 ● 日本
 ● 日本
 ● 日本
 ● 日本
 ● 日本
 ● 日本
 ● 日本
 ● 日本
 ● 日本
 ● 日本
 ● 日本
 ● 日本
 ● 日本
 ● 日本
 ● 日本
 ● 日本
 ● 日本
 ● 日本
 ● 日本
 ● 日本
 ● 日本
 ● 日本
 ● 日本
 ● 日本
 ● 日本
 ● 日本
 ● 日本
 ● 日本
 ● 日本
 ● 日本
 ● 日本
 ● 日本
 ● 日本
 ● 日本
 ● 日本
 ● 日本
 ● 日本
 ● 日本
 ● 日本
 ● 日本
 ● 日本
 ● 日本
 ● 日本
 ● 日本
 ● 日本
 ● 日本
 ● 日本
 ●

执行导入

在不能对接 HIS 的情况下,需要从文件导入:

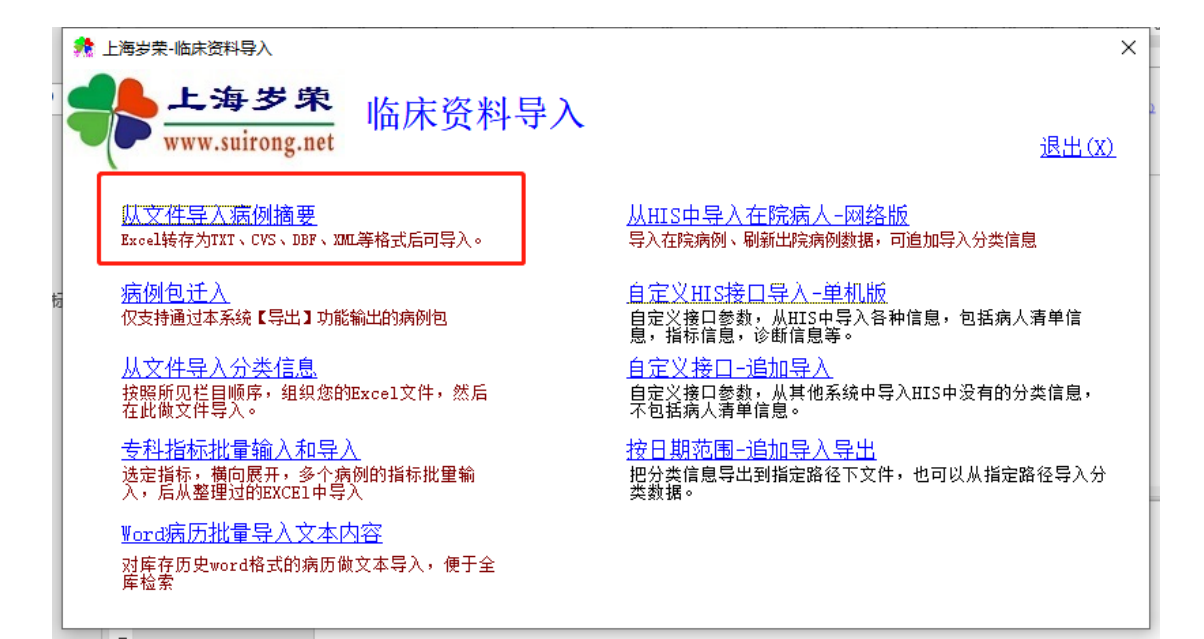

| * 上海岁荣-病例导入                                                                                                    | Х |
|----------------------------------------------------------------------------------------------------|---|
| 上海岁荣-病例导入                                                                                                    |   |
| 欢迎使用导入向导!                                                                                                    |   |
| 本间导支持在自随意调整, 因此感受计中的在自顺序可以注意。<br>您准备导入的文件中,病例编号不能缺失,而且必须唯一。                                                                                                    |   |
| 15 文件の編集の初日の新人の格式の工具の数据の第口の報助の 1 1 1 1 1 1 1 1 1 1 1 1 1 1 1 1 1 1 1                                                                                                    |   |
| A         B         C         D         E         F         G         H           1         病人编号         姓名         主要诊断         性別         年龄         去向         电话         地址           2         12123         黃光         低血糖         男         22         出院         13916667558         北京市三环北路3333号           3 |   |
| 1         B 无标题         (保存类型 0): 文本文件(电线符分隔)         ▼           文件(2) 鋼榴(2) 格式(2) 查看(2) 帮助(3)                                                                                                    <                                                                                                    |   |
| 12123 黄亮 低血糖 男子 22 田院 13916667558 北京市三环北路3333号                                                                                                    |   |
|                                                                                                    |   |
| <u>。                                    </u>                                                                                                    |   |
| □ 调试状态 (可以观察失败数据) 上一步 (B) 下一步 (D) 关闭 (X)                                                                                                    |   |

| ▲ 上海岁荣-病例导入 上海岁荣-病例导入                                                                                                    | ×<br>- <b>病例导入</b>                                                                                                    |
|----------------------------------------------------------------------------------------------------|----------------------------------------------------------------------------------------------------|
| 请根据您的数据文件栏目顺序来挑选需要导入的栏目和调整栏目顺序         □       Iicrosoft Excel - Dook1         □       Iicrosoft Excel - Dook1         □       Iicrosoft Excel - Dook1         □       Iicrosoft Excel - Dook1         □       Iicrosoft Excel - Dook1         □       Iicrosoft Excel - Dook1         □       Iicrosoft Excel - Dook1         □       Iicrosoft Excel - Dook1         □       Iicrosoft Excel - Dook1         □       Iicrosoft Excel - Dook1         □       Iicrosoft Excel - Dook1         □       Iicrosoft Excel - Dook1         □       Iicrosoft Excel - Dook1         III       Iicrosoft Excel - Dook1         III       Iicrosoft Excel - Book1         III       Iicrosoft Excel - Book1         III       Iicrosoft Excel - Book1         IIII       Iicrosoft Excel - Book1         IIII       Iicrosoft Excel - Book1         IIII       Iicrosoft Excel - Book1         IIII       Iicrosoft Excel - Book1         IIII       Iicrosoft Excel - Book1         IIII       Iicrosoft Excel - Book1         IIII       Iicrosoft Excel - Book1         IIII       Iicrosoft Excel - Book1         IIIII       Iicrosoft Excel - Bo | <ul> <li>              こ选栏目: 上移 下移             「             茶(加)          </li> <li>             ご             ろの)             「             で</li></ul> |
| □ 调试状态(可以观察失败数据)                                                                                                    | 上一杂(B) 上一杂(A) 关键(A)                                                                                                    |

选择需要的栏目

通过 whonet 输出的数据估计就这么几个栏目有价值。

| 🎊 选择数据文件          |                   |                 | ×              |
|-------------------|-------------------|-----------------|----------------|
| 查找范围( <u>l</u> ): | 客户文件              | - G 👂 😕         | •              |
| 名称                | ^                 | 修改日期            | 类              |
| 🗹 📄 patient_li    | st.txt            | 2020/5/25 17:35 | 文              |
| i zhiliao_d       | ata.txt           | 2020/5/25 23:39 | 文              |
| <                 |                   |                 | >              |
| 文件名(N):           | patient_list.txt  |                 | 打开( <u>O</u> ) |
| 文件类型(工):          | 制表符分割的文本文件(*.TXT) | ~               | 取消             |

选择文件导入

| 5持以下几种桥<br>如果遇到词  | 路式:制表符分割的文本<br>题        | ▲<br>这件、逗号 |             | <b>カカリオリマオ</b><br>Dbase2/3数据員 | F <b>八</b><br>库格式文件和xml | 1格式文件。                |        |    |
|-------------------|-------------------------|------------|-------------|-------------------------------|-------------------------|-----------------------|--------|----|
| 如来 画到 可           | 整,元本解天时,建议:<br>955行。    | 史读一种致      |             | 导出( <u>C</u> )                | 选择文件(正                  | ) 添加( <u>A</u> )      | 删除(]   | 9  |
| :\E盆\I-帛用<br>病例编号 | 文 +\SHSK上海夕宋\KI<br>病人姓名 | 1各户资料\     | U571浙江自\阳水  | 巾弗二人氏医院<br>自位 拍理              | :\各户又件\pat:<br>9单元      | lent_list.txt<br>λ隐田期 | Result | ,  |
| 0017805           | 吴子堂                     | 男          | 78.000000岁  | 10219                         | 201                     | B/1/1 00:00:00        |        |    |
| 0021884           | 郑文军                     | 男          | 50.000000 岁 | 10219                         | 201                     | 8/1/2 00:00:00        |        |    |
| 0039093           | 金其英                     | 女          | 79.000000 岁 | 12039                         | 201                     | 8/1/2 00:00:00        |        |    |
| 0029124           | 徐洪高                     | 男          | 80.000000岁  | 10219                         | 201                     | 8/1/3 00:00:00        |        |    |
| 0022516           | 汪启武                     | 男          | 89.000000岁  | 10219                         | 201                     | 8/1/3 00:00:00        |        |    |
| 0037960           | 魏纪锐                     | 男          | 80.000000岁  | 10210                         | 201                     | 8/1/3 00:00:00        |        |    |
| 0023007           | 吴志廷                     | 男          | 86.000000岁  | 10210                         | 201                     | 8/1/3 00:00:00        |        |    |
| 0038057           | 洪长华                     | 女          | 83.000000岁  | 12050                         | 201                     | 8/1/3 00:00:00        |        |    |
| 0030680           | 叶荣兴                     | 男          | 89.000000岁  | 10219                         | 201                     | 8/1/3 00:00:00        |        |    |
| 0030227           | 尤淑贞                     | 女          | 77.000000岁  | 12050                         | 201                     | 8/1/3 00:00:00        |        |    |
| 0031646           | 林永楠                     | 男          | 80.000000岁  | 10210                         | 201                     | 8/1/3 00:00:00        |        | Ξ. |
| c                 |                         |            |             |                               |                         |                       |        | >  |
|                   |                         |            |             |                               |                         |                       |        |    |
| ] 数据浏览            |                         |            |             |                               |                         |                       |        |    |

从文件导入后的界面

执行导入完毕,主界面浏览:

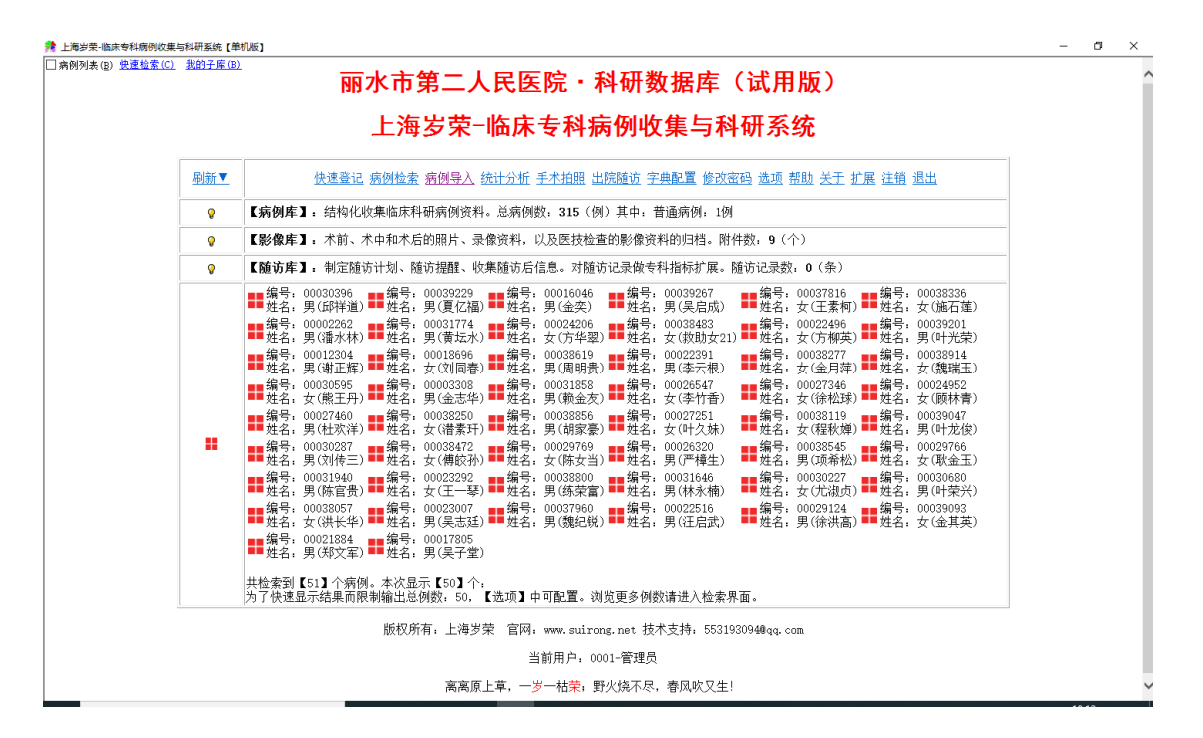

#### 2、 实验数据的导入

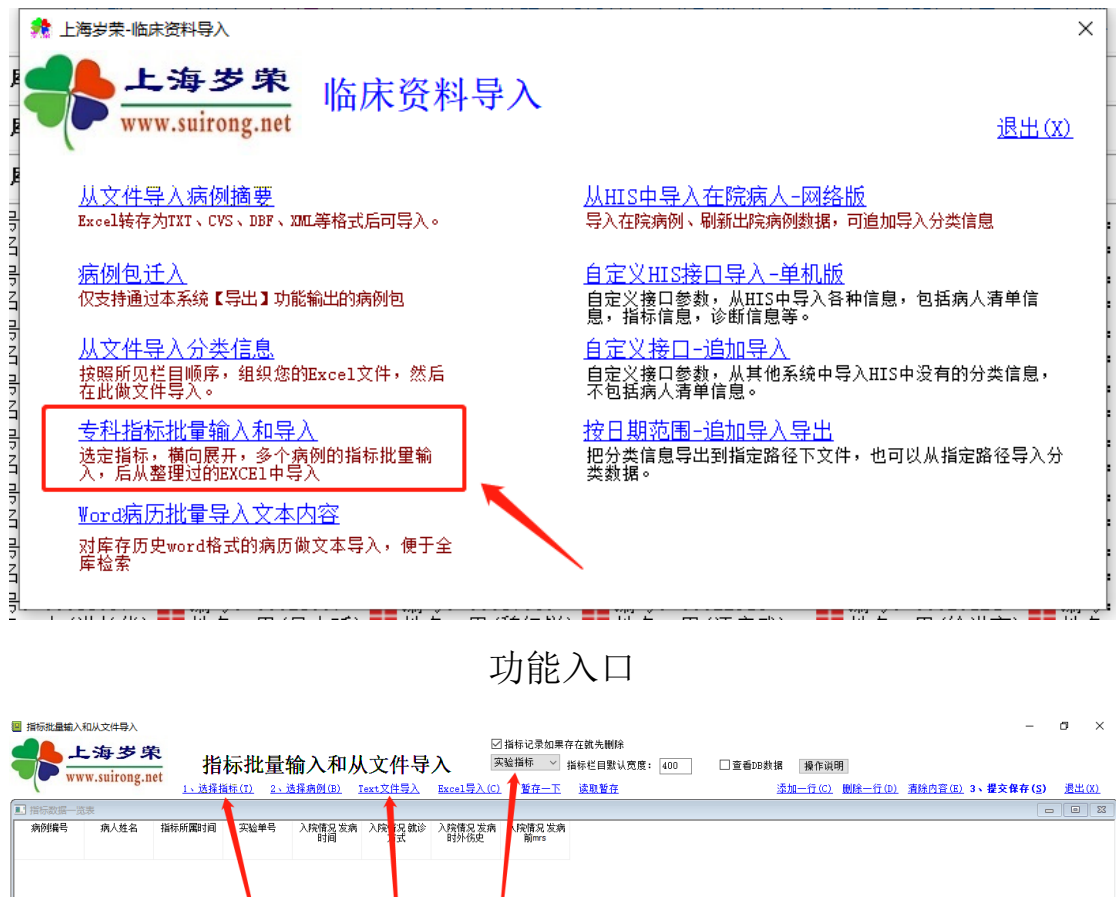

依次点这里,选择需要的类别和指标,然后从文件导入

初始化界面

| 分组名称      | 1) (D (D (D (D))) |            |     |    |      |       |          |      |      |      |
|-----------|-------------------|------------|-----|----|------|-------|----------|------|------|------|
|           | 分组名称              | 指标名称       | 平均值 | SD | 单位 麦 | 据类别   | 当前行>     | 分组名称 | 指标名称 | 数据类别 |
| 入院情况      | 药敏试验              | ORG-TYPE   |     |    |      | 文字    |          |      |      |      |
| 症状体征      | lí –              | ESBL       |     |    |      | 文字    | 全部>>     |      |      |      |
| 王术博加      |                   | CARBAPENEM |     |    |      | 文字    |          |      |      |      |
| 于不情况      |                   | MRSA-SCRN  |     |    |      | 文字    | ((全部     |      |      |      |
| 用到情况      |                   | INDUC-CLI  |     |    |      | 文字    | ··· 王 HP |      |      |      |
| 约制试验      |                   | AMK-ND30   |     |    |      | 文字    | <当前行     |      |      |      |
|           |                   | AMC-ND20   |     |    |      | 文字    |          |      |      |      |
|           |                   | AMP-ND10   |     |    |      | 文字    |          |      |      |      |
|           |                   | SAM-ND10   |     |    |      | 文字    | ↑上移一行    |      |      |      |
|           |                   | AZM-ND15   |     |    |      | 文字    | 1 下於 (年  |      |      |      |
|           |                   | ATM-ND30   |     |    |      | 文字    | * 149-11 |      |      |      |
|           |                   | CZO-ND30   |     |    |      | 文字    |          |      |      |      |
|           |                   | FEP-ND30   |     |    |      | 文字    |          |      |      |      |
|           |                   | CSL-ND30   |     |    |      | 文字    |          |      |      |      |
|           |                   | CTX-ND30   |     |    |      | 文字    |          |      |      |      |
|           |                   | CTT-ND30   |     |    |      | 文字    |          |      |      |      |
|           |                   | FOX-ND30   |     |    |      | 文字    |          |      |      |      |
|           |                   | 合计:17个     |     |    |      |       |          |      |      |      |
|           |                   |            |     |    |      |       |          |      |      |      |
| 专业: 01/默认 |                   |            |     |    | 显示   | 市全部指标 |          |      |      |      |

选择指标

| 上海岁荣软件-选择指标       |             |      |     |    |         | _         |          |            |            |
|-------------------|-------------|------|-----|----|---------|-----------|----------|------------|------------|
| 标分组               | 待选指标        |      |     |    |         |           | 已选指标 (可) | 周序)        |            |
| 5号 分组名称           | 分组名称        | 指标名称 | 平均值 | SD | 单位 数据类别 |           | 分组名称     | 指标名称       | 数据类别       |
| )1 入院情况           |             |      |     |    |         |           | 药敏试验     | ORG-TYPE   | 文字         |
| 2 症状体征            |             |      |     |    |         | 全部ーー>>    |          | ESBL       | 文字         |
| 3 手术情况            |             |      |     |    |         |           |          | CARBAPENEM | 文字         |
| 田药博识              |             |      |     |    |         | <<全部      |          | MRSA-SCRN  | 文字         |
|                   |             |      |     |    |         |           |          | INDUC-CLI  | 文字         |
| り動車に短             |             |      |     |    |         | <当前行      |          | AMK-ND30   | 文字         |
|                   |             |      |     |    |         |           |          | AMC-ND20   | 文字         |
|                   |             |      |     |    |         |           |          | AMP-ND10   | 文字         |
|                   |             |      |     |    |         | ↑上移一行     |          | SAM-ND10   | 文字         |
|                   |             |      |     |    |         | 1 7 30 45 |          | AZM-ND15   | 文字         |
|                   |             |      |     |    |         | * 1749-17 |          | ATM-ND30   | 文字         |
|                   |             |      |     |    |         |           |          | CZO-ND30   | 文字         |
|                   |             |      |     |    |         |           |          | FEP-ND30   | 文字         |
|                   |             |      |     |    |         |           |          | CSL-ND30   | 文字         |
|                   |             |      |     |    |         |           |          | CTX-ND30   | 文字         |
|                   |             |      |     |    |         |           |          | CTT-ND30   | 文字         |
|                   |             |      |     |    |         |           |          | FOX-ND30   | 文字         |
|                   |             |      |     |    |         |           |          | 合计:17个     |            |
|                   |             |      |     |    |         |           |          |            |            |
|                   |             |      |     |    |         |           |          |            |            |
|                   |             |      |     |    |         |           |          |            |            |
|                   |             |      |     |    |         |           |          |            |            |
|                   |             |      |     |    |         |           |          |            |            |
|                   |             |      |     |    |         |           |          |            |            |
|                   |             |      |     |    |         |           |          |            |            |
|                   |             |      |     |    |         |           |          |            |            |
|                   |             |      |     |    |         |           |          |            |            |
|                   | μ           |      |     |    |         |           | J        |            |            |
| <u>筆</u> 专业:U1/数认 |             |      |     |    | 显示全部指标  |           |          |            |            |
| 救据类型: ● 全部 ○ 文字(  | ○ 數字 ○ 表格 〇 | 日期   |     |    |         |           |          | 确定         | :(Y) 取消(X) |

点,从文件导入:

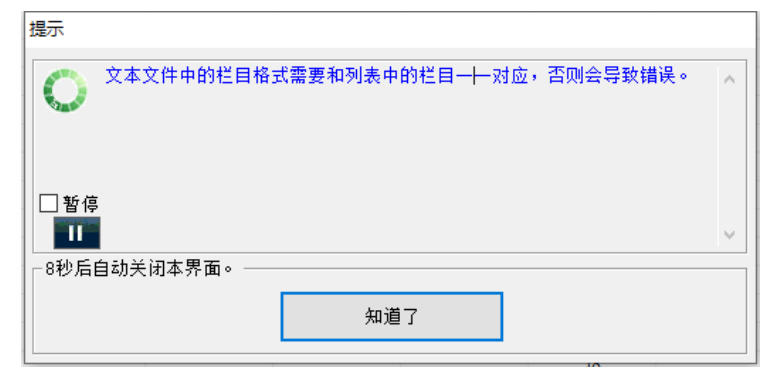

|                                                                                                    |                                                                                                    |                                                                                                    | Select In                                                                                                    | nport Fil                                                                                                    | e                                        |                                                                                                    |                                                                                                    |                                                                     |                                                                                                    |                                    |                                                                                                    | 2                                                                                                    | ×                                                                           |                                                                                                    |                              |
|----------------------------------------------------------------------------------------------------|----------------------------------------------------------------------------------------------------|----------------------------------------------------------------------------------------------------|----------------------------------------------------------------------------------------------------|----------------------------------------------------------------------------------------------------|------------------------------------------|----------------------------------------------------------------------------------------------------|----------------------------------------------------------------------------------------------------|---------------------------------------------------------------------|----------------------------------------------------------------------------------------------------|------------------------------------|----------------------------------------------------------------------------------------------------|----------------------------------------------------------------------------------------------------|-----------------------------------------------------------------------------|----------------------------------------------------------------------------------------------------|------------------------------|
|                                                                                                    |                                                                                                    | 查                                                                                                    | 找范围(])                                                                                                    | :                                                                                                    | 客户文                                      | 4                                                                                                    |                                                                                                    |                                                                     | ~                                                                                                    | G 🦻                                | ۳ 📂                                                                                                    | •                                                                                                    | i                                                                           |                                                                                                    |                              |
|                                                                                                    |                                                                                                    | 名                                                                                                    | 称                                                                                                    |                                                                                                    | ^                                        |                                                                                                    |                                                                                                    |                                                                     | 修改日                                                                                                    | 期                                  |                                                                                                    | 类                                                                                                    | 8                                                                           |                                                                                                    |                              |
|                                                                                                    |                                                                                                    |                                                                                                    | 🖹 pati                                                                                                    | ent list.t                                                                                                    | xt                                       |                                                                                                    |                                                                                                    |                                                                     | 2020/                                                                                                    | 5/25 17                            | 35                                                                                                    | Ý                                                                                                    |                                                                             |                                                                                                    |                              |
|                                                                                                    |                                                                                                    |                                                                                                    |                                                                                                    | an data                                                                                                    | *.*                                      |                                                                                                    |                                                                                                    |                                                                     | 2020/                                                                                                    | 5/25 10                            | .10                                                                                                    | ~<br>*                                                                                                    |                                                                             |                                                                                                    |                              |
|                                                                                                    |                                                                                                    |                                                                                                    | J 📃 Znini                                                                                                    | ao_uata                                                                                                    | .uxt                                     |                                                                                                    |                                                                                                    |                                                                     | 2020/                                                                                                    | 5/20 10                            | 10                                                                                                    | ×                                                                                                    | 8                                                                           |                                                                                                    |                              |
|                                                                                                    |                                                                                                    | <<br>文作                                                                                                    | 牛名( <u>N</u> ):                                                                                                    | zł                                                                                                    | niliao_da                                | ta.txt                                                                                                    |                                                                                                    |                                                                     |                                                                                                    |                                    | 打开                                                                                                    | ><br>F( <u>O</u> )                                                                                                    |                                                                             |                                                                                                    |                              |
|                                                                                                    |                                                                                                    | 文作                                                                                                    | +类型(T)                                                                                                    | : Ta                                                                                                    | ab-separ                                 | rated file                                                                                                    | e(.txt)                                                                                                    |                                                                     |                                                                                                    | $\sim$                             | 取                                                                                                    | 消                                                                                                    |                                                                             |                                                                                                    |                              |
|                                                                                                    |                                                                                                    |                                                                                                    |                                                                                                    |                                                                                                    | 以只读方                                     | 式打开(图                                                                                                    | <u>R)</u>                                                                                                    |                                                                     |                                                                                                    |                                    |                                                                                                    |                                                                                                    |                                                                             |                                                                                                    |                              |
|                                                                                                    |                                                                                                    |                                                                                                    |                                                                                                    |                                                                                                    |                                          |                                                                                                    |                                                                                                    |                                                                     |                                                                                                    |                                    |                                                                                                    |                                                                                                    |                                                                             |                                                                                                    |                              |
| 标批量输入和                                                                                                    | 和从文件导入                                                                                                    |                                                                                                    |                                                                                                    |                                                                                                    |                                          |                                                                                                    |                                                                                                    |                                                                     |                                                                                                    |                                    |                                                                                                    |                                                                                                    |                                                                             | -                                                                                                    | ٥                            |
|                                                                                                    | 和从文件导入<br>二 <b>海 岁 身</b><br>ww.suirong.n                                                                                                    | ₹<br>et 指                                                                                                    | 标批量转                                                                                                    | 俞入和人                                                                                                    | 人文件导                                     | 入<br>『                                                                                                    | □指标记录如果和<br>实验指标 ~                                                                                                    | 存在就先删除<br>指标栏目默认宽                                                   | 度: 400                                                                                                    | □查看DB数                             | 摺 操作说明                                                                                                    | ]                                                                                                    | 840 th 22 (m) - a                                                           | -<br>#1=#1=(a)                                                                                                    | đ                            |
|                                                                                                    | 和从文件导入<br>上海岁身                                                                                                    | ₹ <u>1、选择</u> 計                                                                                                    | 标批量\$                                                                                                    | 俞入和人<br><sup>黏猩病例(B)</sup>                                                                                                    | 人文件导<br>Text文件导入                         | 入<br>Excel导入(C)                                                                                                    | □ 指标记录如果行<br>实验指标   ~<br>〕 <u>暫存一下</u>                                                                                   | 存在就先删除<br>指标栏目默认宽。<br><u>读职暂存</u>                                   | 度: 400                                                                                                    | □查看DB数                             | 据 操作说明<br>添加一行(C) [                                                                                                    | ]<br><u>則除一行(D)</u>                                                                                                    | <u>朝餘内容(E)</u> 3、                                                           | -<br>提交保存( <u>S</u> )                                                                                                    | の通知                          |
|                                                                                                    | 和从文件导入<br>之 <b>海 岁 算</b><br>w.suirong.n<br>读>当前第1<br>病人姓名                                                                                                    | <mark>た</mark><br>let<br><u>1、法择</u> 打<br>行, 共955行<br>指称所屬时间                                                                                                    | 标批量<br>新新(T) 2、3 实验单号                                                                                                    | 俞入和人<br>基择病例(B)                                                                                                    | 人文件导<br>Text文件导入<br>药NijiWi Eddl         | 入<br><u>Excel导入(C)</u><br>药谢试验                                                                                                    | □ 指标记录如果<br>实验指标 〜<br><u> 新報では</u> Mrsa                                                                                  | 存在就先删除<br>指标栏目默认宽。<br><u>读职暂存</u><br>药敏试验 Induc                     | 度: 400<br>药敏试验 Amk                                                                                                    | □ 查看DB数<br>药敏试验 Amc                | 据 操作说明<br><u>添加一行(C)</u><br>药敏试验 Amp                                                                                                    | ]<br><u>創除一行(D)</u> 灌<br>药敏试验 Sam                                                                                                    | <u><br/>静脉内容(E)</u> 3、<br>药敏试验 Azm                                          |                                                                                                    | 0<br>退出<br>药鞭                |
|                                                                                                    | 和从文件导入<br>こ <b>海 夕 9</b><br>w.suirong.n<br>速>当前第1<br>病人姓名                                                                                                    | <b>た</b><br>let<br><u>1、法择</u> #<br>行,共955行<br>指标所属时间                                                                                                    | 标批量<br>新新(T) 2、3<br><sub>实验单号</sub>                                                                                                    | 俞入和人<br>結 <u>培病例(B)</u><br><sup>药敏试验 Org</sup><br>Type                                                                                                    | 人文件导<br>Text文件导入<br>药敏试验 Eabl            | 入<br>Excel导入(C)<br>药嗽试验<br>Carbapenem                                                                                                    | <ul> <li>□指标记录如果(<br/>实验指标 ✓</li> <li><u>暫存一下</u></li> <li>药敏试验 Mrsa<br/>Scrn</li> </ul>                                 | 存在就先删除<br>指标栏目默认宽。<br><u>读取暂存</u><br>药敏试验 Induc<br>Cli              | 度: 400<br>药敏试验 Amk<br>Nd30                                                                                                    | □ 查看DB数<br>药敏试验 Amc<br>Nd20        | 据 操作说明<br><u>添加一行(C)</u><br>药敏试验 Amp<br>Nd 10                                                                                            | <u>删除一行 (D)</u> 譜<br>药敏试验 Sam<br>Nd 10                                                                                                    | <mark>背除内容(E)</mark> 3、<br>药敏试验 Azm<br>Nd15                                 |                                                                                                    | 07<br>退出<br>                 |
| 京北星輸入利                                                                                                    | 和从文件导入<br>こ 海 <b>岁</b> 9<br>w.suirong.r<br>病人姓名<br>泉子堂                                                                                                    | た<br>1、法律<br>1、法律<br>指称所属时间<br>2018/1/1                                                                                                    | 标批量<br><sup>新拆(1)</sup> 2、这<br><sup>实验单号</sup><br>20180101006                                                                                                    | 俞入和人<br><sup>結接病例(3)</sup><br><sup>药敏试验 Org</sup><br>Type                                                                                                    | 人文件导<br>Text文件导入<br>药谢试验 Esbl            | 入<br>Excel导入(C)<br>药嗽试验<br>Carbapenem                                                                                                    | <ul> <li>2 指标记录如果</li> <li>実验指标 ✓</li> <li><u>暫存一下</u></li> <li></li></ul>                                               | 存在就先删除<br>指标栏目默认宽:<br><u>读取暂存</u><br>药敏试验 Induc<br>Cl               | 度: 400<br>药敏试验 Amk<br>Nd30                                                                                                    | □ 查看DB数<br>药敏试验 Amc<br>Nd20        | 名 操作说明<br><u>添加一行(C)</u><br>药敏试验 Amp<br>Nd 10                                                                                            | <u>創除一行 (D)</u> 譜<br>药敏试验 Sam<br>Nd 10                                                                                                    | <u>餘內容(E)</u> 3、<br>药敏试验 Azm<br>Nd 15                                       |                                                                                                    | 07<br>退出<br>药等               |
| 示批量输入和                                                                                                    | 和从文件导入<br>こ 海 岁 9<br>w.suirong.r<br>病人姓名<br>泉子堂<br>和文室                                                                                                    | た<br>et<br>1、送達<br>1、送達<br>1、送達<br>1、送達<br>1、送達<br>1<br>1、送達<br>1<br>2018/1/1<br>2018/1/2<br>2018/1/2                                                                                                    | <b>标批量</b><br>新新(T) 2、3<br>实验单号<br>20180101006<br>20180102001<br>20180102001                                                                                                    | 俞入和人<br><sup>药</sup> 新试验 <sup>Org</sup><br>Type<br>+<br>+<br>+                                                                                                    | 人文件导<br>Text文件导入<br><sup>药驗试验 Eabl</sup> | 入<br>Excel导入(C)<br>药谢讷验<br>Carbapenem                                                                                                    | <ul> <li>□ 指标 记录如果</li> <li>二 監存一下</li> <li> <u>             哲存一下</u><br/><u> </u></li></ul>                             | 存在就先删除<br>指标栏目默认宽<br><u>读取暂存</u><br>药敏试验 Induc<br>Cli               | 度: 400<br>药敏试验 Amk<br>Nd 30                                                                                                    | 口 查看DB数<br>药敏试验 Amc<br>Nd20        | 者 操作说明<br>添加一行(C)<br>药筆(试验 Amp<br>Nd 10                                                                                                  | <u>創除一行 (D)</u>                                                                                                    | <u>錄內容(E)</u> 3、<br>药敏试验 Azm<br>Nd15                                        | <b>提交保存(<u>S</u>)</b><br>药敏试验 Atm<br>Nd30                                                                                                    | 07<br>退出<br>药等               |
| 未批量輸入利<br>一<br>一<br>一<br>一<br>一<br>一<br>一<br>一<br>一<br>一<br>一<br>一<br>一                                                                                                    | 和从文件导入<br>こ、 <b>海 岁 男</b><br>w.suirong.n<br>病人姓名<br>具子堂<br>彩文军<br>金其英                                                                                                    | た<br>1、法理<br>1、法理<br>行、共955行<br>指称所属时间<br>2018/1/1<br>2018/1/2<br>2018/1/2<br>2018/1/2                                                                                                    | 标批量                                                                                                    | 俞入和人<br>精病例(B)<br>                                                                                                    | 人文件导<br>Text文件导入<br>药谢试验 Esti            | 入<br>Excel导入(C)<br>药敏试验<br>Carbapenem                                                                                                    | <ul> <li>①指标记录如果</li> <li>二、重存一下</li> <li>一、重存一下</li> <li>药敏试验 Mrsa<br/>Scrn</li> </ul>                                  | 存在就先删除<br><u>读题暂存</u><br>药敏试验 Induc<br>CI                           | 度: 400<br>药敏试验 Amk<br>Nd30                                                                                                    | □ 查看DB数<br>药敏试验 Amc<br>Nd20        | 名 操作说明<br><u>添加一行(C)</u><br>药策试验 Amp<br>Nd10                                                                                             | <u>創除一行 (D)</u><br>劳敏试验 Sam<br>Nd ID                                                                                                    | <u>赣户音(E)</u> 3、<br>药敏试验 Azm<br>Nd15                                        | <b>提交保存(S)</b><br>药敏试验Atm<br>Nd30                                                                                                    | 07<br>退出<br>药销               |
| R批量輸入系<br>小型<br>小型<br>小型<br>の<br>が<br>第号<br>017805<br>021884<br>021884<br>021884<br>021884<br>02993<br>029124                                                                                                    | 和从文件导入<br>こ、 <b>海 岁 切</b><br>w.suirong.n<br>病人姓名<br>具子堂<br>彩文军<br>彩文军<br>金其英<br>徐洪高                                                                                                    | tet <u>1、法律</u> <u>1、法律</u><br><u>1、法律</u><br><u>1、法律</u><br>日<br>日                                                                                                    | <mark> 赤北量</mark><br><u> 新藤(T) 2、3</u><br><u> 文験単号</u><br>20180101006<br>20180102001<br>20180102011<br>20180102011<br>20180102014                                                                                                    | 俞入和人<br>指病例(B) 劳斯试验Org<br>Type + +                                                                                                    | 人文件导<br>Text文件导入<br>药輸试验 Estel           | 入<br>Excel导入(C)<br>药敏试验<br>carbapenem                                                                                                    | □ 指标记录如果<br>実验指标 →                                                                                                    | 存在就先删除<br>指标栏目默认宽<br><u>读取暂存</u><br>药敏试验 Induc<br>Cli               | 度: 400<br>药敏试验 Amk<br>Nd 30                                                                                                    | 口 查看DB数<br>药敏试验 Amc<br>Nd20        | 名 操作说明<br><u>添加一行(C)</u><br>药策试验 Amp<br>Nd 10                                                                                            | ]<br><u>朝除一行 (D)</u>                                                                                                    | <u>转除内容(E)</u> 3、<br>药敏试验 Azm<br>Nd15                                       |                                                                                                    | 0<br>退<br>5<br>5             |
| 未出量輸入 未 小 小 </td <td>和从文件导入<br/>こ、方 ジ ワ<br/>w.suirong.n<br/>病人姓名<br/>泉子堂<br/>彩文军<br/>金其英<br/>注自武</td> <td>Et     I     I     I     I     S     S</td> <td><mark>标批量</mark><br/>新た工<br/>20180101006<br/>20180102001<br/>20180102011<br/>20180102016<br/>20180102014<br/>20180103004<br/>20180103004</td> <td>俞入和人</td> <td>人文件导<br/>Text文件导入<br/>药藥试验 Eabl</td> <td>入<br/>Excel导入(C)<br/>药敏试验<br/>Carbapenem</td> <td><ul> <li>□指标记录如果在<br/>实验指标 ✓</li> <li>● 暫存一下</li> <li>  勤敬试验 Mrsa<br/>Som</li> </ul></td> <td>存在就先删除<br/>指标栏目默认宽<br/><u>读取暂存</u><br/>药敏试验 Induc<br/>Cli</td> <td>度: 400<br/>药敏试验 Amk<br/>Nd30</td> <td>口 查看DB数<br/>药戰试验 Amc<br/>Nd20</td> <td>8 操作说明<br/>添加一行(C) [<br/>药敏试验 Amp<br/>Nd 10</td> <td>]<br/><u>朝除一行 (D)</u></td> <td><u>餘內音(E)</u>3、<br/>药敏试验 Azm<br/>Nd15</td> <td></td> <td>0<br/>بیل</td>                                                                                                    | 和从文件导入<br>こ、方 ジ ワ<br>w.suirong.n<br>病人姓名<br>泉子堂<br>彩文军<br>金其英<br>注自武                                                                                                    | Et     I     I     I     I     S     S                                                                                                    | <mark>标批量</mark><br>新た工<br>20180101006<br>20180102001<br>20180102011<br>20180102016<br>20180102014<br>20180103004<br>20180103004                                                                                                    | 俞入和人                                                                                                    | 人文件导<br>Text文件导入<br>药藥试验 Eabl            | 入<br>Excel导入(C)<br>药敏试验<br>Carbapenem                                                                                                    | <ul> <li>□指标记录如果在<br/>实验指标 ✓</li> <li>● 暫存一下</li> <li>  勤敬试验 Mrsa<br/>Som</li> </ul>                                     | 存在就先删除<br>指标栏目默认宽<br><u>读取暂存</u><br>药敏试验 Induc<br>Cli               | 度: 400<br>药敏试验 Amk<br>Nd30                                                                                                    | 口 查看DB数<br>药戰试验 Amc<br>Nd20        | 8 操作说明<br>添加一行(C) [<br>药敏试验 Amp<br>Nd 10                                                                                                 | ]<br><u>朝除一行 (D)</u>                                                                                                    | <u>餘內音(E)</u> 3、<br>药敏试验 Azm<br>Nd15                                        |                                                                                                    | 0<br>بیل                     |
| 法国協会 法国協会 法国会会 法国会会 法                                                                                                    | 和从文件导入<br>こ <b>海 ジ 9</b><br>www.suirong.n<br>席人姓名<br>具子堂<br>彩文军<br>金祥英<br>後兄軍<br>王祖武<br>魏紀派                                                                                                    | tet 指称所属时间     2018/1/1     2018/1/2     2018/1/2     2018/1/2     2018/1/2     2018/1/2     2018/1/3     2018/1/3     2018/1/3                                                                                                    | <mark>标批量</mark><br>新生(T) 2、3<br>次絵単号<br>20180102001<br>20180102005<br>20180102005<br>20180102005<br>20180102005<br>20180103007<br>20180103007                                                                                                    | 俞入和人                                                                                                    | 人文件导<br>Text文件与入<br>药谢试验 Esbl            | 入<br>Excel导入(C)<br>药谢试验<br>Carbagenem                                                                                                    | 2 指标记录如果<br>实验指标 〜<br><u>管存一下</u><br>药敏试验 Mrsa<br>Som                                                                    | 存在就先删除<br>指标栏目默认宽<br><u>读题暂存</u><br>药敏试验 Induc<br>-                 | 度: 400<br>药鞭试验 Amk<br>Nd30                                                                                                    | □ 查看DB数<br>药账试验 Amc<br>Nd20        | 名 操作说明<br>添加一行(C) [<br>药敏试验 Amp<br>Nd10                                                                                                  | <mark>]<br/>刻除—行 (D)</mark> 清<br>药戰(武統 Sam<br>Nd 10                                                                                                    | <u>缺内音(E)</u> 3、<br>药谢试验 Azm<br>Nd15                                        | 一<br>握交保存(S)<br>一<br>劳敏试验Atm<br>Nd30                                                                                                    | ٥<br><u>ال</u>               |
| 御出量額入<br>一<br>一<br>一<br>一<br>一<br>一<br>一<br>一<br>一<br>一<br>一<br>一<br>一<br>一<br>一<br>一<br>一<br>一<br>一                                                                                                    | 和从文件导入<br>こ <b>海 グ 引</b><br>w.suirong.r.<br>市人姓名<br>男子堂<br>第八姓名<br>男子堂<br>第文文室<br>金其英<br>徐洪島武<br>後紀服<br>慶紀服<br>慶紀服                                                                                                    | ★ 指指<br>1. 法指指<br>5. 共和55/5<br>指称所配前间<br>2018/1/1<br>2018/1/2<br>2018/1/2<br>2018/1/2<br>2018/1/3<br>2018/1/3<br>2018/1/3<br>2018/1/3                                                                                                    | 标批量4<br><a href="https://www.sciencescope-sciencescope-sc</td> <td>前入和人<br/>结病例(g)<br/>药物试验 org<br/>Type<br/>+<br/>+<br/>+<br/>+<br/>+<br/>+<br/>+<br/>+<br/>+<br/>+<br/>-</td> <td>人文件导<br/>Text文件与入<br/>药谢试验 Edd</td> <td>入<br/>Internet State<br/>Excel导入(C)<br/>初敏试验<br/>Carbapenem</td> <td>□ 指标记录如果<br/><u>実验指</u>様 ~<br/><u> 数存一下</u><br/>药筆试验 Mrsa<br/>Son</td> <td>存在就先删除<br/>指标栏目默认宽<br/><u>这取暂存</u><br/>药敏试验 Induc<br/>CI Induc</td> <td>度: 400<br/>药敏试验 Amk<br/>Nd30</td> <td>□ 查看DB数<br/>药敏试验 Amc<br/>Nd2D</td> <td>名 操作识明<br/>潇加—行(C) [<br/>訪報)武絵 Amp<br/>Nd 10</td> <td><mark>例第一行(D) 譜</mark><br/>許職前我會 Sam<br/>Nd1D</td> <td><u>錢內音(E)</u> 3、<br/>药變试验 Am<br/>Md 15</td> <td>-<br/>提交保存(S)<br/>彭敏试验Atm<br/>Nd30</td> <td>0<br/>退<br/>药</td> | 前入和人<br>结病例(g)<br>药物试验 org<br>Type<br>+<br>+<br>+<br>+<br>+<br>+<br>+<br>+<br>+<br>+<br>-                                                                                                    | 人文件导<br>Text文件与入<br>药谢试验 Edd             | 入<br>Internet State<br>Excel导入(C)<br>初敏试验<br>Carbapenem                                                                                                    | □ 指标记录如果<br><u>実验指</u> 様 ~<br><u> 数存一下</u><br>药筆试验 Mrsa<br>Son                                                           | 存在就先删除<br>指标栏目默认宽<br><u>这取暂存</u><br>药敏试验 Induc<br>CI Induc          | 度: 400<br>药敏试验 Amk<br>Nd30                                                                                                    | □ 查看DB数<br>药敏试验 Amc<br>Nd2D        | 名 操作识明<br>潇加—行(C) [<br>訪報)武絵 Amp<br>Nd 10                                                                                                | <mark>例第一行(D) 譜</mark><br>許職前我會 Sam<br>Nd1D                                                                                                    | <u>錢內音(E)</u> 3、<br>药變试验 Am<br>Md 15                                        | -<br>提交保存(S)<br>彭敏试验Atm<br>Nd30                                                                                                    | 0<br>退<br>药                  |
| 法量輸入<br>・<br>・<br>・<br>・<br>・<br>・<br>・<br>・<br>・<br>・<br>・<br>・<br>・                                                                                                    | <ul> <li>和从文件导入</li> <li>二方(4) ジ 引</li> <li>(第) ジ 引</li> <li>(第) ジ 引</li> <li>(第) ジ 引</li> <li>(第) ジ 引</li> <li>(第) ジ 引</li> <li>(第) ジ 引</li> <li>(第) ジ 引</li> <li>(第) ジ 引</li> <li>(第) ジ 引</li> <li>(第) ジ 引</li> <li>(第) ジ 引</li> <li>(第) ジ 引</li> <li>(第) ジ 引</li> <li>(第) ジ ジ ジ ジ</li> <li>(第) ジ ジ ジ ジ ジ ジ</li> <li>(第) ジ ジ ジ ジ ジ ジ</li> <li>(第) ジ ジ ジ ジ ジ ジ ジ ジ</li> <li>(第) ジ ジ ジ ジ ジ ジ ジ ジ ジ ジ ジ</li> <li>(第) ジ ジ ジ ジ ジ ジ ジ ジ ジ ジ ジ ジ ジ ジ ジ ジ ジ ジ ジ</li></ul>                                                                                                    | た<br>た<br>ま<br>ま<br>た<br>ま<br>た<br>ま<br>ま<br>た<br>ま<br>ま<br>た<br>ま<br>ま<br>た<br>ま<br>ま<br>た<br>ま<br>ち<br>た<br>ま<br>ち<br>た<br>ま<br>ち<br>た<br>ま<br>ち<br>た<br>う<br>た<br>ま<br>ち<br>う<br>に<br>う<br>た<br>う<br>ち<br>月<br>一<br>上<br>ち<br>ち<br>行<br>、<br>注<br>う<br>指<br>形<br>新聞<br>引<br>同<br>ゴ<br>の<br>し<br>パ<br>レ<br>こ<br>つ<br>り<br>パ<br>し<br>こ<br>ひ<br>ち<br>パ<br>し<br>こ<br>ひ<br>ち<br>パ<br>し<br>こ<br>ひ<br>ち<br>パ<br>し<br>こ<br>ひ<br>ち<br>パ<br>し<br>こ<br>ひ<br>ち<br>パ<br>し<br>こ<br>ひ<br>ち<br>パ<br>し<br>こ<br>ひ<br>ち<br>パ<br>し<br>こ<br>ひ<br>ち<br>パ<br>し<br>こ<br>ひ<br>ち<br>パ<br>し<br>こ<br>ひ<br>ち<br>パ<br>こ<br>こ<br>ひ<br>ち<br>パ<br>こ<br>こ<br>ち<br>い<br>こ<br>ち<br>い<br>こ<br>ち<br>ち<br>い<br>こ<br>ち<br>ち<br>い<br>こ<br>ち<br>ち<br>ち<br>ち<br>ち<br>ち<br>ち<br>ち<br>ち<br>ち<br>ち<br>ち<br>ち                                                                                                    | 标批量4<br>新研) 2.3<br>20180101006<br>20180102001<br>20180102001<br>20180102001<br>20180102001<br>20180102001<br>20180102001<br>20180102005<br>20180102015<br>20180102015                                                                                                    | 前入和人<br>措施的(1)<br>5%)(3)(2)<br>5%)(3)(2)(2)<br>5%)(3)(2)(2)<br>5%)(3)(2)(2)<br>5%)(3)(2)(2)(2)<br>5%)(3)(2)(2)(2)(2)(2)(2)(2)(2)(2)(2)(2)(2)(2)                                                                                                    | 人文件导<br>Text文件号入<br>药喇诺验 Edd             | Excel导入(C)<br>苏敏试验<br>Carbapenem                                                                                                    | □指标记录如果<br>实验指称 →<br>〕 整存一下<br>药敏试验 Mrsa<br>Som                                                                          | 存在就先删除<br>指标栏目默认宽<br><u>这段暂存</u><br>药훽试验 induc<br>CI                | 度: 400<br>药酸试验 Amk<br>M 30                                                                                                    | □ 查看DB数扩<br>药酸试验 Amc               | 着 操作演明<br>添加一行(C)<br>訪瞭(近絵 Amp<br>Nd 10                                                                                                  | ●<br>新聞一行(0) 清<br>新聞(前位) Sam<br>Nd10                                                                                                    | <u>時内音(E)</u> 3、<br>药酸id& Am<br>Nd15                                        | -<br>提交保存( <u>5</u> )<br>-<br>-<br>-<br>-<br>-<br>-<br>-<br>-<br>-<br>-<br>-<br>-<br>-<br>-<br>-<br>-<br>-<br>-<br>-                                                                                                    | 0<br>退<br>一章                 |
| 御史書の<br>御史書の<br>御日<br>御史書の<br>御史<br>御史書の<br>御史書の<br>御史<br>御日<br>御史<br>御史<br>御日<br>御史<br>御日<br>御日<br>御日<br>御日<br>御日<br>御日<br>御日<br>御日<br>御日<br>御日                                                                                                    | 和从文件导入<br>、海 グ 引<br>W. suirong, r.<br>席人姓名<br>展子堂<br>彩文军<br>金祥英<br>法律武<br>機能很<br>機是志祥<br>業<br>米代学校<br>名<br>編<br>式<br>校<br>名<br>の<br>、<br>、<br>、<br>、<br>、<br>、<br>、<br>、<br>、<br>、<br>、<br>、<br>、<br>、<br>、<br>、<br>、<br>、                                                                                                    | Cet 出<br>1、法理<br>1、法理<br>単体所面対例<br>2018/1/1<br>2018/1/1<br>2018/1/2<br>2018/1/2<br>2018/1/3<br>2018/1/3<br>2018/1/3<br>2018/1/3<br>2018/1/3                                                                                                    | 标批量                                                                                                    | 前入和人<br>握高时(g)                                                                                                    | 人文件导<br>Text文件导入<br>药輸试验 Eeol            | <u> 入</u><br><u> 正文eel导入(C</u><br>初時はSà:<br>Carbapenem                                                                                                    | 日 指标记录如果<br>実验指标   ✓<br>〕 <u>整存一下</u><br>訪報i订設 Mrsa<br>Scm                                                               | 存在就先删除<br>描标栏目默认宽<br><u>读别警在</u><br>药制试验 Induc<br>CI Induc          | 度: 400<br>药碘试验 Amk<br>Nd30                                                                                                    | □ 查看DB数                            | 第 操作识明<br>法加一行(C) 目<br>訪明は武法Amp<br>Nd 10                                                                                                 | <mark>//統一行(D) 才</mark><br>药酶)(式袋 Sam<br>Nd ID                                                                                                    | <del>輕加內容(E)</del> 3、<br>药嗪试验 Am<br>Nd15<br>21                              | -<br><b>翌交保存(5)</b><br>一<br>一<br>一<br>一<br>の<br>の<br>の<br>の<br>の<br>の<br>の<br>の<br>の<br>の<br>の<br>の<br>の                                                                                                    | C<br>退<br>药                  |
| 批量輸入<br>・<br>・<br>・<br>・<br>・<br>・<br>・<br>・<br>・<br>・<br>・<br>・<br>・                                                                                                    | 和从文件导入<br>二 5 4 5 9 0<br>(本) 5 9 0<br>(本) 5 9 0<br>(本) 5 9<br>(本) 5 9<br>(x) 5 9<br>(x) 5 9<br>(x)                                                                                                    | Et     t                                                                                                    | 标批量な<br>な                                                                                                    | <b>俞入和</b> 人<br>精确的(3)<br>                                                                                                    | 人文件导<br>Text文件导入<br>药嗪试验 Edd             | Excel导入(C<br>野戦は始<br>Carbagenem                                                                                                    | <ul> <li>□ 指标记录如果, 实验指标 →</li> <li>● 置存一下</li> <li>5分前试验 Mrsa</li> </ul>                                                 | 存在就先删除<br>指标栏目默认宽<br><u>这股暂在</u><br>药敏试验 Induc<br>-<br>-            | 度: 400<br>药敏试验 Amk<br>Md30<br>16<br>18                                                                                                    | □ 查看ps数i                           | ▲ 操作说明<br>添加一行(C) 目<br>药制试验Amp<br>Nd10                                                                                                   | <mark>第6年一行(D) 建</mark><br>野時(研究会 Sam<br>Nd1D                                                                                                    | <u>教師内容(E)</u> 3、<br>药時(IA) Ann<br>Md15<br>21                               | 世代1995年(5)<br>構成的な社会社<br>1995年(1995年)<br>1995年)<br>1995年<br>1995年<br>1995年<br>1995年<br>1995年<br>1995年<br>1995年 | C<br>退<br>药                  |
| (批量転入利<br>・<br>・<br>・<br>・<br>・<br>・<br>・<br>・<br>・<br>・<br>・<br>・<br>・<br>・<br>・<br>・<br>・<br>・<br>・                                                                                                    | 和从文件导入<br>よの、<br>、<br>、<br>、<br>、<br>、<br>、<br>、<br>、<br>、<br>、<br>、<br>、<br>、<br>、<br>、<br>、<br>、<br>、                                                                                                    | Et     T     T                                                                                                    | 标批量4<br>新行() 2,13<br>次後単号<br>20180102001<br>20180102001<br>20180102001<br>20180102001<br>20180103001<br>20180103001<br>20180103001<br>20180103015<br>20180103015<br>20180103015<br>20180103015<br>20180103015<br>20180103015<br>20180103025<br>20180103025<br>20180103025<br>20180103025<br>20180103025<br>20180103025<br>20180103025<br>20180103025<br>20180103025<br>20180103025<br>20180103025<br>20180103025<br>20180103025<br>20180103025<br>20180103025<br>20180103025<br>2018010305<br>2018010305<br>2018010005<br>2018010005<br>201801005<br>201801005<br>201801005<br>201801005<br>201801005<br>201801005<br>201801005<br>201801005<br>201801005<br>201801005<br>201801005<br>2018010<br>201801005<br>2018010<br>201801005<br>201801005<br>201805<br>201801005<br>201801005<br>2018005<br>201805<br>20180                                                                                                    | 俞入和人<br>结婚前的(1)<br>5%%(5%50)<br>7%%<br>*<br>*<br>*<br>*<br>*<br>*<br>*<br>*<br>*<br>*<br>*<br>*<br>*<br>*<br>*<br>*<br>*<br>*                                                                                                    | 人文件导<br>Text文件导入<br>药喻词验 Eeel            | と<br><u> 下<br/>た<br/>に</u><br>よ<br>に<br>た<br>に<br>た<br>に<br>た<br>に<br>た<br>に<br>い<br>し<br>に<br>た<br>に<br>に<br>う<br>い<br>に<br>い<br>し<br>に<br>た<br>に<br>の<br>し<br>に<br>た<br>に<br>の<br>し<br>に<br>の<br>し<br>に<br>の<br>し<br>に<br>の<br>し<br>に<br>の<br>し<br>に<br>の<br>し<br>の<br>し<br>の<br>つ<br>し<br>の<br>し<br>の<br>し<br>つ<br>し<br>つ<br>し<br>の<br>し<br>つ<br>し<br>つ<br>し<br>つ<br>し<br>つ<br>し<br>つ<br>し<br>つ<br>し<br>つ<br>し<br>つ<br>し<br>つ<br>し<br>つ<br>し<br>つ<br>し<br>つ<br>し<br>つ<br>し<br>つ<br>し<br>つ<br>し<br>つ<br>し<br>つ<br>し<br>つ<br>し<br>つ<br>し<br>つ<br>つ<br>つ<br>つ<br>し<br>こ<br>の<br>つ<br>つ<br>し<br>つ<br>つ<br>つ<br>つ<br>つ<br>つ<br>つ<br>つ<br>つ<br>つ<br>つ<br>つ<br>つ | 辺指标记录如果<br>実验指标 〜 〜<br><u> 数字一下</u><br>药輸试验 Mea<br>Som                                                                   | 存在就先删除<br><u>读息暂存</u><br>药勒试验 Induc<br>C                            | 度: 400<br>劳制试验 Amk<br>Nd 30                                                                                                    | □ 宣看DB数<br>药酸试验 Amc<br>Nd20        | 8 撥作说明<br>法加一行(C) I<br>药敏试验 Amp<br>Nd ID                                                                                                 | <b>WR一行()) ま</b><br>影響(武な Sam<br>Nd10                                                                                                    | <u>錢内寶(E)</u> 3、3、<br>药酸试验 Azm<br>Nd15                                      | ー<br><b>提交保存 (5)</b><br>药物试验 Am<br>Nd 30<br>6<br>6                                                                                                    | J<br>L<br>一<br>一<br>一        |
| 総量編入4<br>数量・人<br>数量・大<br>WW<br>WW<br>数量・大<br>WW<br>WW<br>WW<br>WW<br>WW<br>WW<br>WW<br>WW<br>WW<br>W                                                                                                    | 和从文件导入<br>之 按 学 9<br>w suirong.r<br>病人姓名<br>吴子堂<br>游文军<br>堂堂英文军<br>堂堂英<br>梁文军<br>堂堂英<br>梁文军<br>堂堂英<br>梁文军<br>堂堂英<br>梁文军<br>梁文军<br>梁文军<br>梁文军<br>梁文军<br>梁文军<br>梁文军<br>梁文军                                                                                                    | tet 北北<br>1.5354<br>1.5354<br>日本のの中での<br>1.5354<br>1.53545<br>1.53545<br>1.53545<br>1.53545<br>1.53545<br>1.53554<br>1.53554<br>1.53554<br>1.53554<br>1.53554<br>1.53554<br>1.535555                                                                                                    |                                                                                                    | 俞入和人                                                                                                    | 人文件导<br>Text文件导入<br>劳制试验 Edd             | ExcellEX.(C)                                                                                                    | 辺損特记录如果<br>定装損称 →<br>2 <u>管存一下</u><br>药輸试验 Mrsa<br>50m                                                                   | 存在銀先糊除<br>指标栏目默认宽<br><u>读取都存</u><br>药敏试验 induc<br>-<br>-            | 度: 400<br>影响试验 Ank<br>16<br>18<br>18                                                                                                    | □ 宣看DB数<br>药酸试验 Amc<br>Nd20        | 第 操作识明<br>添加一行(C) 1<br>訪判id社 Amp<br>Nd10                                                                                                 | ∰ <u>BR—FT(D)</u><br>∰Nift&sam<br>NdID                                                                                                    | <u>新聞作音(E)</u> 3、<br>59戦) 7日 Am<br>Md13<br>21                               | -<br>握文保存 (5)<br>()<br>()<br>()<br>()<br>()<br>()<br>()<br>()<br>()<br>(                                                                                                    | C<br>退<br>芬                  |
| 税量協入者<br>・<br>・<br>・<br>・<br>・<br>・<br>・<br>・<br>・<br>・<br>・<br>・<br>・                                                                                                    | 印以文件导入<br>この方法<br>(本)<br>(本)<br>(本)<br>(本)<br>(本)<br>(本)<br>(本)<br>(本)                                                                                                    | tet<br>tr     tr                                                                                                    | 标批量4<br>(1) 2,30<br>(1) 2,30                                                                                                    | 俞入和人<br>指導於(1)<br>55%)(15%)(2)<br>77%)(2)<br>+<br>+<br>+<br>+<br>+<br>+<br>+<br>+<br>+<br>+<br>+<br>+<br>+<br>+<br>+<br>+<br>+<br>+<br>+                                                                                                    | 人文件导<br>Text2件导入<br>药酶试验 Edd             | Excel导入(C)<br>药嗪if%<br>Carbapenem                                                                                                    | 団指特记录如果<br>実验指称 ○<br>) 査存一下<br>药物试验 Mrsa<br>Som                                                                          | 存在銀先網絡<br>指标栏目默认宽<br><u>这股暫存</u><br>药喻试验 induc<br>一<br>·<br>·       | 度: 400<br>药物试验 Amk<br>Nd30<br>16<br>18<br>18<br>18                                                                                                    | 호흡DB数                              | 8 操作识明<br>添加一行(C) 1<br>影响试验 Amp<br>No 10<br>6<br>6<br>6                                                                                  | 1001余一行(D) 建<br>药物试验 Sam<br>Md10                                                                                                    | 移動内容(E) 3、<br>药酸试验 Am<br>No15                                               | -<br>攫交保存 (S)<br>ご<br>の<br>の<br>の<br>の<br>の<br>の<br>の<br>の<br>の<br>の<br>の<br>の<br>の                                                                                                    | <b>了</b><br>退<br>药           |
| 出量線入<br>・<br>、<br>、<br>、<br>、<br>、<br>、<br>、<br>、<br>、<br>、<br>、<br>、<br>、                                                                                                    | 和从文件导入 二、方法 ジェク・ 次 W. suirong, r. 市人姓名 二、市人姓名 二、学校名 二、市人姓名 二、学校名 二、学校名 二、市人姓名 二、学校名 二、学校名 <td>たまたのでは、<br/>ためのでは、<br/>ためので、<br/>ためので、<br/>ためので、<br/>たのので、<br/>たのので、<br/>ためので、<br/>ためので、<br/>ためので、<br/>ためので、<br/>ためので、<br/>たので、<br/>ためので、<br/>たのので、<br/>ためので、<br/>ためので、<br/>ための<br/>たので、<br/>ためので、<br/>ためので、<br/>ための<br/>たので、<br/>たのので、<br/>ためので、<br/>ための<br/>で<br/>う<br/>の<br/>で<br/>の<br/>の<br/>つ<br/>の<br/>の<br/>つ<br/>の<br/>つ<br/>の<br/>つ<br/>の<br/>つ<br/>の<br/>つ<br/>の<br/>つ<br/>つ<br/>つ<br/>つ</td> <td></td> <td>前入和人<br/>等意的(0) 药物试验 crg<br/>Type of<br/>* * <p< td=""><td>人文件导<br/>Text2H号入<br/>药谢试验Edd</td><td>区<br/>Excel导入(C<br/>PMHith2<br/>Carbapenem</td><td>日 括称记录如果<br/><b>取验指称 〜</b><br/>1 <u>整存一下</u><br/>药敏试验 Mrsa<br/>Som</td><td>存在做先删除<br/>描标毛目默认觉<br/><u>这眼若存</u><br/>药制试验Induc<br/>CT</td><td>度: 400<br/>苏琳训场会 Amk<br/>Nd30<br/>15<br/>18<br/>18<br/>18<br/>18<br/>18<br/>18<br/>17</td><td>□ 查看DB数<br/>药账试验 Ame</td><td>8 操作识明<br/>适加一行(C) 1<br/>訪時i式经Amp<br/>Nd10<br/>6<br/>6<br/>6<br/>6</td><td>NTR一行(D) 選<br/>許職項名をSam</td><td><u>我的背子(E)</u> 3、<br/>药嗪)(15: Am<br/>Nd15<br/>21</td><td><b>2</b>5₩15% Am<br/>153% 15% Am<br/>6<br/>6<br/>6<br/>6<br/>6<br/>6</td><td>C<br/>選<br/>一<br/>一<br/>一<br/>一</td></p<></td> | たまたのでは、<br>ためのでは、<br>ためので、<br>ためので、<br>ためので、<br>たのので、<br>たのので、<br>ためので、<br>ためので、<br>ためので、<br>ためので、<br>ためので、<br>たので、<br>ためので、<br>たのので、<br>ためので、<br>ためので、<br>ための<br>たので、<br>ためので、<br>ためので、<br>ための<br>たので、<br>たのので、<br>ためので、<br>ための<br>で<br>う<br>の<br>で<br>の<br>の<br>つ<br>の<br>の<br>つ<br>の<br>つ<br>の<br>つ<br>の<br>つ<br>の<br>つ<br>の<br>つ<br>つ<br>つ<br>つ                                                                                                    |                                                                                                    | 前入和人<br>等意的(0) 药物试验 crg<br>Type of<br>* * <p< td=""><td>人文件导<br/>Text2H号入<br/>药谢试验Edd</td><td>区<br/>Excel导入(C<br/>PMHith2<br/>Carbapenem</td><td>日 括称记录如果<br/><b>取验指称 〜</b><br/>1 <u>整存一下</u><br/>药敏试验 Mrsa<br/>Som</td><td>存在做先删除<br/>描标毛目默认觉<br/><u>这眼若存</u><br/>药制试验Induc<br/>CT</td><td>度: 400<br/>苏琳训场会 Amk<br/>Nd30<br/>15<br/>18<br/>18<br/>18<br/>18<br/>18<br/>18<br/>17</td><td>□ 查看DB数<br/>药账试验 Ame</td><td>8 操作识明<br/>适加一行(C) 1<br/>訪時i式经Amp<br/>Nd10<br/>6<br/>6<br/>6<br/>6</td><td>NTR一行(D) 選<br/>許職項名をSam</td><td><u>我的背子(E)</u> 3、<br/>药嗪)(15: Am<br/>Nd15<br/>21</td><td><b>2</b>5₩15% Am<br/>153% 15% Am<br/>6<br/>6<br/>6<br/>6<br/>6<br/>6</td><td>C<br/>選<br/>一<br/>一<br/>一<br/>一</td></p<>                                                                                                    | 人文件导<br>Text2H号入<br>药谢试验Edd              | 区<br>Excel导入(C<br>PMHith2<br>Carbapenem                                                                                                    | 日 括称记录如果<br><b>取验指称 〜</b><br>1 <u>整存一下</u><br>药敏试验 Mrsa<br>Som                                                           | 存在做先删除<br>描标毛目默认觉<br><u>这眼若存</u><br>药制试验Induc<br>CT                 | 度: 400<br>苏琳训场会 Amk<br>Nd30<br>15<br>18<br>18<br>18<br>18<br>18<br>18<br>17                                                                                             | □ 查看DB数<br>药账试验 Ame                | 8 操作识明<br>适加一行(C) 1<br>訪時i式经Amp<br>Nd10<br>6<br>6<br>6<br>6                                                                              | NTR一行(D) 選<br>許職項名をSam                                                                                                    | <u>我的背子(E)</u> 3、<br>药嗪)(15: Am<br>Nd15<br>21                               | <b>2</b> 5₩15% Am<br>153% 15% Am<br>6<br>6<br>6<br>6<br>6<br>6                                                                                                    | C<br>選<br>一<br>一<br>一<br>一   |
| 出量線入る<br>の<br>が<br>単<br>に<br>、<br>、<br>、<br>、<br>、<br>、<br>、<br>、<br>、<br>、<br>、<br>、<br>、                                                                                                    | 和从文件导入<br>この<br>多<br>2<br>3<br>2<br>3<br>3<br>3<br>3<br>3<br>3<br>4<br>4<br>4<br>3<br>3<br>3<br>3<br>3<br>3<br>3<br>4<br>4<br>4<br>3<br>4<br>5<br>5<br>5<br>5<br>5<br>5<br>5<br>5<br>5<br>5<br>5<br>5<br>5                                                                                                    | tet 111<br>1133<br>1133<br>1133<br>1133<br>1133<br>1133<br>1133                                                                                                    | 标批量4     新加工量4     新加工量4     東淀体号     マンロション     マンロション     マンロ     マンロ      ロ                                                                                                    | 前入和人                                                                                                    | 人文件导<br>Text文件导入<br>苏朝试验 Edd             | Excel与入(C<br>初端试验<br>Carbagenem                                                                                                    | 辺損特记录如果<br>死装損称 →<br>2 登存一下<br>药輸试验 Mrsa<br>50m                                                                          | 存在銀先糊除<br>指标栏目默认宽<br><u>读取都存</u><br>药喻试验 indue<br>                  | 度: 400<br>影响话给 Ank<br>16<br>18<br>18<br>18<br>18<br>17<br>20                                                                                                    | □ 宣看の鉄<br>药戦術会 Anc<br>Nd20         | 8 操作识明<br>添加一行(C)」<br>訪報id&Amp<br>Nd10                                                                                                   | Bin - fr (D) ∦<br>Bin - fr (D) ∦<br>Bin if Age sam<br>Nd ID                                                                                                    | <u>新聞作賞 (E)</u> 3、                                                          | -<br>握文保存 (S)<br>ジャート<br>がおる Atm<br>トロコン<br>・<br>・<br>・<br>・<br>・<br>・<br>・<br>・<br>・<br>・<br>・<br>・<br>・                                                                                                    | C<br>選<br>药                  |
| Att Latis A 1           Att Latis A 1           Att Latis 1           Att Latis 1 <td>印以文件导入<br/>之多。<br/>(本)<br/>(本)<br/>(本)<br/>(本)<br/>(本)<br/>(本)<br/>(本)<br/>(本)<br/>(本)<br/>(本)</td> <td>C 指し、送信 F: 共の55/F 法任所第第1月 2018/1/1 2018/1/2 2018/1/2 2018/1/3 2018/1/3<!--</td--><td>标批量4<br/>新日12 2.33<br/>安全年号<br/>2018010201<br/>2018010201<br/>2018010202<br/>2018010201<br/>2018010202<br/>2018010202<br/>201801020<br/>201801020<br/>201801020<br/>201801020<br/>201801020<br/>201801020<br/>201801020<br/>201801020<br/>201801020<br/>201801020<br/>201801020<br/>201801020<br/>2018010000<br/>2018010000<br/>201800000<br/>20180000<br/>20180000<br/>201800000<br/>201800000<br/>201800000<br/>2</td><td>俞入和人<br/>指点时(0)<br/>5時前活動(0)<br/>799年<br/>+<br/>+<br/>+<br/>+<br/>+<br/>+<br/>+<br/>+<br/>+<br/>+<br/>+<br/>+<br/>+</td><td>人文件导<br/>Text2件导入<br/>药酶试验 Edd</td><td>Excel 57 / (C)<br/>Excel 57 / (C)<br/>Etheorem</td><td>⑦指标记录如果<br/>実验指标 →<br/>1 <u>整存一下</u><br/>药率计定b Meaa<br/>50m</td><td>存在就未開除<br/>描标栏目默认宽<br/><u>这股暂存</u><br/>药敏试验 Indue<br/>-<br/>-<br/>-</td><td>度: 400<br/>万明1式会 Amk<br/>Nd30<br/>18<br/>18<br/>18<br/>18<br/>18<br/>18<br/>18<br/>20</td><td>호 출 마 R k t</td><td>第 操作识明<br/>法加一行(C) 目<br/>訪問は社Amp<br/>Nd 10</td><td>NFR—(† CD)<br/>85%Nif\$2 Sam<br/>Nd10</td><td>新聞内容(E) 3、<br/>新聞はRa Am<br/>Nd15<br/>21<br/>17</td><td><b>搜交保存 (S)</b><br/>(○<br/>(5)(3)(3)(2)(2)(3)<br/>(○<br/>(○<br/>(○<br/>(○<br/>(○<br/>(○<br/>(○<br/>(○<br/>(○<br/>(○</td><td><b>遇</b><br/>一<br/>一<br/>一</td></td> | 印以文件导入<br>之多。<br>(本)<br>(本)<br>(本)<br>(本)<br>(本)<br>(本)<br>(本)<br>(本)<br>(本)<br>(本)                                                                                                    | C 指し、送信 F: 共の55/F 法任所第第1月 2018/1/1 2018/1/2 2018/1/2 2018/1/3 2018/1/3 </td <td>标批量4<br/>新日12 2.33<br/>安全年号<br/>2018010201<br/>2018010201<br/>2018010202<br/>2018010201<br/>2018010202<br/>2018010202<br/>201801020<br/>201801020<br/>201801020<br/>201801020<br/>201801020<br/>201801020<br/>201801020<br/>201801020<br/>201801020<br/>201801020<br/>201801020<br/>201801020<br/>2018010000<br/>2018010000<br/>201800000<br/>20180000<br/>20180000<br/>201800000<br/>201800000<br/>201800000<br/>2</td> <td>俞入和人<br/>指点时(0)<br/>5時前活動(0)<br/>799年<br/>+<br/>+<br/>+<br/>+<br/>+<br/>+<br/>+<br/>+<br/>+<br/>+<br/>+<br/>+<br/>+</td> <td>人文件导<br/>Text2件导入<br/>药酶试验 Edd</td> <td>Excel 57 / (C)<br/>Excel 57 / (C)<br/>Etheorem</td> <td>⑦指标记录如果<br/>実验指标 →<br/>1 <u>整存一下</u><br/>药率计定b Meaa<br/>50m</td> <td>存在就未開除<br/>描标栏目默认宽<br/><u>这股暂存</u><br/>药敏试验 Indue<br/>-<br/>-<br/>-</td> <td>度: 400<br/>万明1式会 Amk<br/>Nd30<br/>18<br/>18<br/>18<br/>18<br/>18<br/>18<br/>18<br/>20</td> <td>호 출 마 R k t</td> <td>第 操作识明<br/>法加一行(C) 目<br/>訪問は社Amp<br/>Nd 10</td> <td>NFR—(† CD)<br/>85%Nif\$2 Sam<br/>Nd10</td> <td>新聞内容(E) 3、<br/>新聞はRa Am<br/>Nd15<br/>21<br/>17</td> <td><b>搜交保存 (S)</b><br/>(○<br/>(5)(3)(3)(2)(2)(3)<br/>(○<br/>(○<br/>(○<br/>(○<br/>(○<br/>(○<br/>(○<br/>(○<br/>(○<br/>(○</td> <td><b>遇</b><br/>一<br/>一<br/>一</td> | 标批量4<br>新日12 2.33<br>安全年号<br>2018010201<br>2018010201<br>2018010202<br>2018010201<br>2018010202<br>2018010202<br>201801020<br>201801020<br>201801020<br>201801020<br>201801020<br>201801020<br>201801020<br>201801020<br>201801020<br>201801020<br>201801020<br>201801020<br>2018010000<br>2018010000<br>201800000<br>20180000<br>20180000<br>201800000<br>201800000<br>201800000<br>2                                                                                                    | 俞入和人<br>指点时(0)<br>5時前活動(0)<br>799年<br>+<br>+<br>+<br>+<br>+<br>+<br>+<br>+<br>+<br>+<br>+<br>+<br>+                                                                                                    | 人文件导<br>Text2件导入<br>药酶试验 Edd             | Excel 57 / (C)<br>Excel 57 / (C)<br>Etheorem                                                                                                    | ⑦指标记录如果<br>実验指标 →<br>1 <u>整存一下</u><br>药率计定b Meaa<br>50m                                                                  | 存在就未開除<br>描标栏目默认宽<br><u>这股暂存</u><br>药敏试验 Indue<br>-<br>-<br>-       | 度: 400<br>万明1式会 Amk<br>Nd30<br>18<br>18<br>18<br>18<br>18<br>18<br>18<br>20                                                                                             | 호 출 마 R k t                        | 第 操作识明<br>法加一行(C) 目<br>訪問は社Amp<br>Nd 10                                                                                                  | NFR—(† CD)<br>85%Nif\$2 Sam<br>Nd10                                                                                                    | 新聞内容(E) 3、<br>新聞はRa Am<br>Nd15<br>21<br>17                                  | <b>搜交保存 (S)</b><br>(○<br>(5)(3)(3)(2)(2)(3)<br>(○<br>(○<br>(○<br>(○<br>(○<br>(○<br>(○<br>(○<br>(○<br>(○                                                                                                    | <b>遇</b><br>一<br>一<br>一      |
| Att Latin A A A A A A A A A A A A A A A A A A A                                                                                                    | (11) 文件导入<br>之方。少少 ジック、<br>W. Suirong, r.<br>水、<br>水、<br>大支名<br>学文学<br>新文学<br>新文学<br>新文学<br>新文学<br>新文学<br>新文学<br>新文学<br>英学<br>大学<br>大学<br>文学<br>大学<br>大学<br>大学<br>大学<br>大学<br>大学<br>大学<br>大学<br>大学<br>大学<br>大学<br>大学<br>大学                                                                                                    | ter<br>1. 3557<br>2. 5557<br>2. 55577<br>2. 55577<br>2. 55577<br>2. 55577<br>2. 55577<br>2. 55577<br>2. 5557                                                                                                    |                                                                                                    | 前入和人<br>指面的(1)<br>苏姆试验 org<br>Type or<br>*<br>*<br>*<br>*<br>*<br>*<br>*<br>*<br>*<br>*<br>*<br>*<br>*<br>*<br>*<br>*<br>*<br>*<br>*                                                                                                    | 人文件导<br>Text文件与入<br>劳敏试验Edd              | Excel 导入(C)<br>野陽(抗給)<br>Cabapenem                                                                                                    | 日 括标记录如果<br>死验措称 →<br>1 <u>登存一下</u><br>药喇(武祉 Mesa<br>Scrn                                                                | 存在做先糊除<br>指标栏目默认觉<br><u>这般暂存</u><br>药敏试验 Indue<br>CT                | 度: 400<br>5時期1式会 Amk<br>N630<br>16<br>18<br>18<br>18<br>18<br>18<br>18<br>18<br>13<br>20<br>23                                                                          | □ 查看DB数<br>药能试验 Anc<br>NG2D        | 8 操作识明<br>适加一行(C) ]<br>訪申i式给 Amp<br>Nd 10<br>6<br>6<br>6<br>6<br>6<br>6<br>6                                                             | B <mark>lik — 行 (D) ∄</mark><br>E <sup>5</sup> WittSg Sam<br>Nd1D                                                                                                    | <u>録内音(E)</u> 3、<br>新聞は<br>新聞<br>21<br>27                                   | <b>2</b> 5₩15% Am<br>1633<br>6<br>6<br>6<br>6<br>6<br>6<br>6<br>6<br>6<br>24                                                                                                    |                              |
| Att Latis A, A 4 A 4 A 4 A 4 A 4 A 4 A 4 A 4 A 4                                                                                                    | 和从文件导入<br>之後。<br>次、<br>本<br>2<br>3<br>3<br>3<br>3<br>3<br>3<br>3<br>4<br>3<br>4<br>3<br>4<br>3<br>5<br>5<br>5<br>5<br>5<br>5<br>5<br>5<br>5<br>5<br>5<br>5<br>5                                                                                                    | to 11/13<br>2019/13<br>2019/13<br>2019/13<br>2019/13<br>2019/13<br>2019/13<br>2019/13<br>2019/13<br>2019/13<br>2019/13<br>2019/13<br>2019/13<br>2019/13<br>2019/13<br>2019/13<br>2019/13<br>2019/14<br>2019/14<br>2019/14<br>2019/14<br>2019/14                                                                                                    |                                                                                                    | 前入和人<br>指病所(10) 苏颋试验 org<br>Type org<br>+ + <td>人文件导<br/>Text 2件导入<br/>劳谢试验 Edd</td> <td>Excel与入(C)<br/>药酸(试验<br/>Carbagenem</td> <td>辺 指标记录如果<br/><b>死装 指标   ○</b><br/>2   <u>暂存一下</u><br/>药働试验 Mrsa<br/>50m</td> <td>存在銀先糊除<br/>指标栏目默认宽<br/><u>读肌暫存</u><br/>药喻试验 induc<br/>-<br/>-</td> <td>度: 400<br/>訪神话检 Amk<br/>16<br/>18<br/>18<br/>18<br/>18<br/>18<br/>18<br/>18<br/>20<br/>23</td> <td>□ 宣看08数<br/>药酸试验 Amc<br/>Nd20</td> <td>8 操作识明<br/>适加————————————————————————————————————</td> <td><u>1</u><br/>新聞は登 Sam</td> <td>約約17章(E) 3、<br/>約時1月26 Azm<br/>M315<br/>21<br/>21<br/>17<br/>6</td> <td><b>搜交程存 (S)</b><br/>戸野削減後 Am<br/>Nd30<br/>6<br/>6<br/>6<br/>6<br/>6<br/>6<br/>6<br/>6<br/>6<br/>6<br/>6<br/>6<br/>6</td> <td></td>                                                                                                    | 人文件导<br>Text 2件导入<br>劳谢试验 Edd            | Excel与入(C)<br>药酸(试验<br>Carbagenem                                                                                                    | 辺 指标记录如果<br><b>死装 指标   ○</b><br>2 <u>暂存一下</u><br>药働试验 Mrsa<br>50m                                                        | 存在銀先糊除<br>指标栏目默认宽<br><u>读肌暫存</u><br>药喻试验 induc<br>-<br>-            | 度: 400<br>訪神话检 Amk<br>16<br>18<br>18<br>18<br>18<br>18<br>18<br>18<br>20<br>23                                                                                          | □ 宣看08数<br>药酸试验 Amc<br>Nd20        | 8 操作识明<br>适加————————————————————————————————————                                                                                         | <u>1</u><br>新聞は登 Sam                                                                                                    | 約約17章(E) 3、<br>約時1月26 Azm<br>M315<br>21<br>21<br>17<br>6                    | <b>搜交程存 (S)</b><br>戸野削減後 Am<br>Nd30<br>6<br>6<br>6<br>6<br>6<br>6<br>6<br>6<br>6<br>6<br>6<br>6<br>6                                                                                                    |                              |
| 武児県転入入<br>武児県一会<br>文別<br>文別<br>文<br>文<br>文<br>文<br>文<br>文<br>文<br>文<br>文<br>文<br>文<br>文<br>文<br>文<br>文<br>文<br>文<br>文<br>文<br>文<br>文<br>文<br>文<br>文<br>文<br>文<br>文<br>文<br>文<br>文<br>文<br>文<br>文<br>文<br>文<br>文<br>文<br>文<br>文<br>文<br>文<br>、<br>、                                                                                                    | 和从文件导入<br>之 <b>怎 这 的 男</b><br>一 <b>你</b> · suirong, r.<br>一<br>一<br>一<br>一<br>一<br>一<br>一<br>一<br>一<br>一<br>一<br>一<br>一                                                                                                    | C 指加 1. 近年 1. 近年 1. 近年 1. 近年 1. 近年 1. 近年 2019/12 2019/12 2019/12 2019/12 2019/13 2019/13 2019/13 2019/13 2019/13 2019/13 2019/13 2019/13 2019/13 2019/13 2019/13 2019/13 2019/13 2019/13 2019/13 2019/13 2019/13 2019/13 2019/13 2019/13 2019/13 2019/13 2019/13 2019/13 2019/13 2019/13 2019/13 2019/13 2019/14 2019/14 2019/15 2019/15 2019/15                                                                                                    |                                                                                                    | 前入和人<br>等意到(0)<br>5%<br>(1)<br>(1)<br>(1)<br>(1)<br>(1)<br>(1)<br>(1)<br>(1)<br>(1)<br>(1)                                                                                                    | 人文件导<br>Text2(H号入<br>多號J% Edd            | Excel STAC<br>Fylkitlig<br>Carbaperem                                                                                                    | 日指标记录如果<br>英絵描标 〜 )<br><u> 登存一下</u><br>訪時1782 Meas<br>Som                                                                | 存在欽先服除<br>描标已則认觉<br><u>法则暂在</u><br>                                 | 度: 400<br>萨琳(武会 Ank<br>Nd30<br>16<br>18<br>18<br>18<br>18<br>18<br>18<br>20<br>23                                                                                       | 奇喩)13일 Anc<br>Nd20                 | 8 操作识明<br>添加一行(C) 1<br>苏勒试验Amp<br>6<br>6<br>6<br>6<br>6<br>6                                                                             | KIR—∰O) ∄                                                                                                    | <u>時時内容(E)</u> 3、                                                           | <b>25</b> 7811582 Am<br>6<br>6<br>6<br>6<br>6<br>6<br>6<br>6<br>6<br>6<br>6<br>6<br>6<br>6<br>6<br>6                                                                                                    | <b>遇</b><br>一<br>一<br>一      |
| お出品(転入) (                                                                                                    | (1)以文件导入<br>2)<br>(2)<br>(3)<br>(3)<br>(3)<br>(3)<br>(3)<br>(3)<br>(3)<br>(3)<br>(3)<br>(3                                                                                                    | total<br>を<br>す<br>た<br>す<br>た<br>まの<br>まの<br>まの<br>まの<br>まの<br>まで<br>た<br>た<br>まの<br>まで<br>た<br>た<br>まの<br>まで<br>た<br>た<br>まの<br>まで<br>た<br>た<br>た<br>まの<br>まで<br>た<br>た<br>た<br>まの<br>まで<br>た<br>た<br>た<br>た<br>た<br>た<br>た<br>た<br>た<br>た<br>た<br>た<br>た                                                                                                    |                                                                                                    | 前入和人<br>指前的(0) 5%前试验 org<br>Type or<br>* * <                                                                                                    | 人文件导<br>Text文件导入<br>劳制试验Edd              | Excel号入(C)<br>野穂(市地<br>Carbagenem                                                                                                    | 辺指标记录如果<br>定装描标 →<br>2 <u>管存一下</u>                                                                                       | 存在銀先糊除<br>指标栏目默认宽<br>这般暫存<br>了聲號說追thduc<br>G<br>-<br>-<br>-<br>-    | 度: 400<br>影响计优给 Amk<br>N430<br>16<br>18<br>18<br>18<br>18<br>17<br>20<br>23                                                                                             | □ 空看00款<br>药能试验 Anc<br>1620        | 8 操作误明<br>适加一行(C) 目<br>訪判id经 Amp<br>Nd10                                                                                                 | 教育 一子 (D)<br>詳細(計会 Sam<br>Nd 10                                                                                                    | 時代日音(E) 3、<br>新聞はBa Aam<br>Nd15<br>21<br>17<br>6<br>20                      | 25時1元後 Am<br>55時1元後 Am<br>1633<br>6<br>6<br>6<br>6<br>6<br>6<br>6<br>6<br>6<br>6<br>7<br>24                                                                                                    | a<br><u>a</u><br>一<br>一<br>一 |
| また、<br>また、<br>また、<br>また、<br>また、<br>の<br>が<br>は、<br>し、<br>に、<br>、<br>、<br>、<br>、<br>、<br>、<br>、<br>、<br>、<br>、<br>、<br>、<br>、                                                                                                    | 和从文件导入<br>之多。<br>一次<br>一次<br>一次<br>一次<br>一次<br>一次<br>一次<br>一次<br>一次<br>一次                                                                                                    | た         指<br>し、送班           げ、井田55万         道田6000000000000000000000000000000000000                                                                                                    |                                                                                                    | 俞入和人<br>指点时(1) 若期试验 org<br>Type org<br>Type or                                                                                                    | 人文件导<br>Text文件导入<br>劳敏试验 Edd             | Excel 57 / (C)<br>578ki152<br>Carbapenem                                                                                                    | ⑦指标记录如果<br>采註指标 →<br>〕 <u>管存一下</u><br>药率计定2 Mrsa<br>5mm<br>Som                                                           | 存在就未開除<br>描标栏目默认宽<br><u>这股管存</u><br>药敏试验 induc<br>-<br>-<br>-       | 度: 400<br>55時1558 Amk<br>Nd30<br>16<br>18<br>18<br>18<br>18<br>18<br>18<br>18<br>18<br>18<br>18                                                                         | · 호đpekt                           | 第 操作识明<br>法加一行(C) 目<br>訪問は社会App<br>Nd 10                                                                                                 | NFR—(† CD) ≇                                                                                                    | 新聞内容(E) 3、<br>57時は13ま Am<br>Nd15<br>21<br>17<br>6<br>6                      | 世界<br>豊大健存(S)<br>()<br>()<br>()<br>()<br>()<br>()<br>()<br>()<br>()<br>(                                                                                                    | 武                            |
| SHLBukh A I           Line           Line <td>(11)(文件导入)<br/>(1)(元)(元)(元)(元)(元)(元)(元)(元)(元)(元)(元)(元)(元)</td> <td>でしていたい         非常になった。           2018/1/2         2018/1/2           2018/1/2         2018/1/2           2018/1/2         2018/1/2           2018/1/2         2018/1/2           2018/1/2         2018/1/2           2018/1/2         2018/1/2           2018/1/2         2018/1/3           2018/1/3         2018/1/3           2018/1/3         2018/1/3           2018/1/3         2018/1/3           2018/1/3         2018/1/3           2018/1/3         2018/1/3           2018/1/3         2018/1/3           2018/1/3         2018/1/3           2018/1/3         2018/1/3           2018/1/3         2018/1/3           2018/1/3         2018/1/3           2018/1/3         2018/1/3           2018/1/3         2018/1/3           2018/1/4         2018/1/4           2018/1/5         2018/1/5           2018/1/5         2018/1/5           2018/1/5         2018/1/5           2018/1/5         2018/1/5           2018/1/5         2018/1/5           2018/1/5         2018/1/5           2018/1/5         2018/1/5           2018/1/5         2018/1/5<td></td><td>前入和人<br/>請慮例(0)<br/>5%<br/>5%<br/>5%<br/>5%<br/>5%<br/>5%<br/>5%<br/>5%<br/>5%<br/>5%<br/>5%<br/>5%<br/>5%</td><td>人文件导<br/>Text文件与入<br/>劳敏试验Edd</td><td>Excel 57 A(C)<br/>F7MHittig<br/>Carbayeren</td><td>日 括称记录如果<br/><b>死验</b>措称 →<br/>〕 <u>登存一下</u><br/>药敏试验 Mea<br/>Som</td><td>存在做先删除<br/>描标毛目默认觉<br/><u>这眼暂存</u><br/></td><td>度: 400<br/>5時間15名 Ank<br/>Nd30<br/>16<br/>18<br/>18<br/>18<br/>18<br/>17<br/>20<br/>23<br/>14<br/>22</td><td>□ 查看08款<br/>药除试验 Amc</td><td>8 操作识明<br/>适加一行(C) 1<br/>5种i式经Amp<br/>6<br/>6<br/>6<br/>6<br/>6<br/>6<br/>6<br/>6<br/>6<br/>6<br/>6<br/>6<br/>6</td><td>  <br/>   (1) (1) (1) (1) (1) (1) (1) (1) (1) (1)</td><td>部時ででし、3、<br/>部時に15年 Am<br/>Nd15<br/>21<br/>17<br/>6<br/>20</td><td><b>2</b><br/><b>2</b><br/><b>2</b><br/><b>3</b><br/><b>3</b><br/><b>3</b><br/><b>3</b><br/><b>3</b><br/><b>3</b><br/><b>4</b><br/><b>4</b><br/><b>5</b><br/><b>5</b><br/><b>5</b><br/><b>6</b><br/><b>6</b><br/><b>6</b><br/><b>6</b><br/><b>6</b><br/><b>6</b><br/><b>6</b><br/><b>6</b></td><td><b>遇</b></td></td>                                                                                                    | (11)(文件导入)<br>(1)(元)(元)(元)(元)(元)(元)(元)(元)(元)(元)(元)(元)(元)                                                                                                    | でしていたい         非常になった。           2018/1/2         2018/1/2           2018/1/2         2018/1/2           2018/1/2         2018/1/2           2018/1/2         2018/1/2           2018/1/2         2018/1/2           2018/1/2         2018/1/2           2018/1/2         2018/1/3           2018/1/3         2018/1/3           2018/1/3         2018/1/3           2018/1/3         2018/1/3           2018/1/3         2018/1/3           2018/1/3         2018/1/3           2018/1/3         2018/1/3           2018/1/3         2018/1/3           2018/1/3         2018/1/3           2018/1/3         2018/1/3           2018/1/3         2018/1/3           2018/1/3         2018/1/3           2018/1/3         2018/1/3           2018/1/4         2018/1/4           2018/1/5         2018/1/5           2018/1/5         2018/1/5           2018/1/5         2018/1/5           2018/1/5         2018/1/5           2018/1/5         2018/1/5           2018/1/5         2018/1/5           2018/1/5         2018/1/5           2018/1/5         2018/1/5 <td></td> <td>前入和人<br/>請慮例(0)<br/>5%<br/>5%<br/>5%<br/>5%<br/>5%<br/>5%<br/>5%<br/>5%<br/>5%<br/>5%<br/>5%<br/>5%<br/>5%</td> <td>人文件导<br/>Text文件与入<br/>劳敏试验Edd</td> <td>Excel 57 A(C)<br/>F7MHittig<br/>Carbayeren</td> <td>日 括称记录如果<br/><b>死验</b>措称 →<br/>〕 <u>登存一下</u><br/>药敏试验 Mea<br/>Som</td> <td>存在做先删除<br/>描标毛目默认觉<br/><u>这眼暂存</u><br/></td> <td>度: 400<br/>5時間15名 Ank<br/>Nd30<br/>16<br/>18<br/>18<br/>18<br/>18<br/>17<br/>20<br/>23<br/>14<br/>22</td> <td>□ 查看08款<br/>药除试验 Amc</td> <td>8 操作识明<br/>适加一行(C) 1<br/>5种i式经Amp<br/>6<br/>6<br/>6<br/>6<br/>6<br/>6<br/>6<br/>6<br/>6<br/>6<br/>6<br/>6<br/>6</td> <td>  <br/>   (1) (1) (1) (1) (1) (1) (1) (1) (1) (1)</td> <td>部時ででし、3、<br/>部時に15年 Am<br/>Nd15<br/>21<br/>17<br/>6<br/>20</td> <td><b>2</b><br/><b>2</b><br/><b>2</b><br/><b>3</b><br/><b>3</b><br/><b>3</b><br/><b>3</b><br/><b>3</b><br/><b>3</b><br/><b>4</b><br/><b>4</b><br/><b>5</b><br/><b>5</b><br/><b>5</b><br/><b>6</b><br/><b>6</b><br/><b>6</b><br/><b>6</b><br/><b>6</b><br/><b>6</b><br/><b>6</b><br/><b>6</b></td> <td><b>遇</b></td>                                                                                                    |                                                                                                    | 前入和人<br>請慮例(0)<br>5%<br>5%<br>5%<br>5%<br>5%<br>5%<br>5%<br>5%<br>5%<br>5%<br>5%<br>5%<br>5%                                                                                                    | 人文件导<br>Text文件与入<br>劳敏试验Edd              | Excel 57 A(C)<br>F7MHittig<br>Carbayeren                                                                                                    | 日 括称记录如果<br><b>死验</b> 措称 →<br>〕 <u>登存一下</u><br>药敏试验 Mea<br>Som                                                           | 存在做先删除<br>描标毛目默认觉<br><u>这眼暂存</u><br>                                | 度: 400<br>5時間15名 Ank<br>Nd30<br>16<br>18<br>18<br>18<br>18<br>17<br>20<br>23<br>14<br>22                                                                                | □ 查看08款<br>药除试验 Amc                | 8 操作识明<br>适加一行(C) 1<br>5种i式经Amp<br>6<br>6<br>6<br>6<br>6<br>6<br>6<br>6<br>6<br>6<br>6<br>6<br>6                                         | <br>   (1) (1) (1) (1) (1) (1) (1) (1) (1) (1)                                                                                                    | 部時ででし、3、<br>部時に15年 Am<br>Nd15<br>21<br>17<br>6<br>20                        | <b>2</b><br><b>2</b><br><b>2</b><br><b>3</b><br><b>3</b><br><b>3</b><br><b>3</b><br><b>3</b><br><b>3</b><br><b>4</b><br><b>4</b><br><b>5</b><br><b>5</b><br><b>5</b><br><b>6</b><br><b>6</b><br><b>6</b><br><b>6</b><br><b>6</b><br><b>6</b><br><b>6</b><br><b>6</b>                                                                                                    | <b>遇</b>                     |
| 33日最も前入1日<br>10日<br>10日                                                                                                    | (1)以文件导入<br>2、2、2、2、2、2、2、2、2、2、2、2、2、2、2、2、2、2、2、                                                                                                    | to 11<br>1. 1354<br>1. 1354<br>1. 13556<br>1. 13556<br>1. 13556<br>1. 13556<br>1. 13556<br>1. 13556<br>1. 13556<br>1. 13556<br>1. 13556<br>1. 13556<br>1. 13556<br>1. 13556<br>1. 13556<br>1. 13556<br>1. 1356                                                                                                    |                                                                                                    | 前入和人<br>指向前(0) 药制试验 org<br>Type of<br>type of<br>type of type of<br>type of<br>type of type of<br>type of<br>type of type of<br>type of type of<br>type of<br>type of type of<br>type of<br>type of type of<br>type of type of<br>type of type of<br>type of type of<br>type of type of<br>type of type of<br>type of type of<br>type of type of<br>type of type of<br>type of type of type of<br>type of type of type of<br>type of type of type of<br>type of type of type o                                                                                                    | 人文件导<br>Text文件寻入<br>万喻试验 Edd             | Excel与入(C)<br>野崎(は絵<br>Carbagenem                                                                                                    | 辺損标记录如果<br>定装損称 →<br>2 <u>暫存一下</u><br>药輸資強 Mrsa<br>50m                                                                   | 存在銀先糊除<br>指标 但 题 认觉<br><u>读                                    </u> | 度: 400<br>訪問:154 Ank<br>Nd30<br>16<br>18<br>18<br>18<br>18<br>18<br>18<br>18<br>18<br>18<br>18                                                                          | □ 宣看06鉄1<br>50戦108 Amc<br>1000 Amc | 8 操作识明<br>适加一行(C)  <br>5時1式给Amp<br>1610<br>6<br>6<br>6<br>6<br>6<br>6<br>6<br>6<br>6<br>6<br>6<br>6<br>6                                 | 0<br><u>約18</u> — 行 (0)                                                                                                    | 新作り音(E) 3 - 5<br>新聞15<br>- 5<br>- 5<br>- 5<br>- 5<br>- 5<br>- 5<br>- 5<br>- | 【安発存 (S)<br>野樹试验 Am<br>Nd30<br>6<br>6<br>6<br>6<br>6<br>6<br>6<br>6<br>6<br>6<br>6<br>6<br>6                                                                                                    |                              |
| ホリーム     ホリーム     ホーーム     ホーーム     ホーーム     ホーーム     ホーーム     ホーーム     ホーーム     ホーーム     ホーーム     ホーーム     ホーーム     ホーーム     ホーーム     ホーーム     ホーーム     ホーーム     ホーーム     ホーーム     ホーーム     ホーーム     ホーーム     ホーーム     ホーーム     ホーーム     ホーーム     ホーーム     ホーーム     ホーーム     ホーー                                                                                                    | 印以文件导入<br>2、あり<br>2、あり<br>3、<br>3、<br>3、<br>3、<br>3、<br>3、<br>3、<br>3、<br>3、<br>3、<br>3、<br>3、<br>3、                                                                                                    | C         指<br>上 送程           (F)、井田555()<br>法修新開始日           2019/1/1         2019/1/2           2019/1/2         2019/1/2           2019/1/2         2019/1/2           2019/1/2         2019/1/2           2019/1/2         2019/1/2           2019/1/2         2019/1/3           2019/1/3         2019/1/3           2019/1/3         2019/1/3           2019/1/3         2019/1/3           2019/1/3         2019/1/3           2019/1/3         2019/1/3           2019/1/3         2019/1/3           2019/1/3         2019/1/3           2019/1/5         2019/1/5           2019/1/5         2019/1/5           2019/1/5         2019/1/5           2019/1/5         2019/1/5           2019/1/5         2019/1/5           2019/1/5         2019/1/5           2019/1/5         2019/1/5           2019/1/5         2019/1/5           2019/1/5         2019/1/5           2019/1/5         2019/1/5           2019/1/5         2019/1/5           2019/1/5         2019/1/5           2019/1/5         2019/1/5           2019/1/5         2019/1/5                                                                                                    |                                                                                                    | 前入和人<br>等意到(0)<br>500(1)<br>500(1) | 人文件导<br>Text2(H号入<br>多號JBg Eeb           | Excel STAC                                                                                                    | 7) 指标记录如果<br><b>東始損称 →</b><br>1) <u>皆存一下</u><br>訪報iJ12b Meas<br>Som                                                      | 存在就先删除<br>描标已到认觉<br><u>法则暂存</u><br>药等试验Indue<br>CI                  | 度: 400<br>5時間1552 Amk<br>N633<br>16<br>18<br>18<br>18<br>18<br>18<br>18<br>17<br>20<br>23<br>14<br>22<br>23<br>14<br>22<br>19                                           | □ 宣看DB鉄<br>药能试验 Anc<br>NG20        | 8 操作识明<br><u>添加一行(C)</u>                                                                                                    | NFR一行(D) 建<br>药物は代表 Sam<br>Nd ID                                                                                                    | <u>新始内容(E)</u> 3、                                                           | 251911352 Am<br>551911352 Am<br>6<br>6<br>6<br>6<br>6<br>6<br>6<br>6<br>6<br>6<br>6<br>16<br>1                                                                                                    |                              |
|                                                                                                    | (1)以文件导入 多、<br>文 後、<br>(1)、<br>(1)、<br>(1)、<br>(1)、<br>(1)、<br>(1)、<br>(1)、<br>(1)                                                                                                    | Cont         1:1352           1:1352         1:1552           2019/1/2         2019/1/2           2019/1/2         2019/1/2           2019/1/2         2019/1/2           2019/1/2         2019/1/2           2019/1/2         2019/1/2           2019/1/2         2019/1/2           2019/1/2         2019/1/3           2019/1/3         2019/1/3           2019/1/3         2019/1/3           2019/1/3         2019/1/3           2019/1/3         2019/1/3           2019/1/3         2019/1/3           2019/1/3         2019/1/3           2019/1/3         2019/1/3           2019/1/3         2019/1/3           2019/1/3         2019/1/3           2019/1/3         2019/1/3           2019/1/3         2019/1/3           2019/1/3         2019/1/3           2019/1/3         2019/1/3           2019/1/3         2019/1/3           2019/1/3         2019/1/3           2019/1/3         2019/1/3           2019/1/3         2019/1/3           2019/1/3         2019/1/3           2019/1/3         2019/1/3           2019/1/3         2019/1/3                                                                                                    |                                                                                                    | 前入和人<br>指点的(1)<br>5%前试验 org<br>Type<br>+<br>+<br>+<br>+<br>+<br>+<br>+<br>+<br>+<br>+<br>+<br>+<br>+<br>-<br>-<br>-<br>-<br>-<br>-                                                                                                    | 人文件导<br>Text2件号入<br>参考は28 Edd<br>-       | Excel导入(C)<br>BNRel导入(C)<br>Cobupenem                                                                                                    | □指标记录如果<br>不能描述<br>一型<br>資子一下<br>50%<br>12<br>13<br>14<br>15<br>16<br>16<br>16<br>16<br>16<br>16<br>16<br>16<br>16<br>16 | 存在做先剩除<br>指标栏目题认觉<br><u>读取暂存</u><br>                                | 度: 400<br>許時1月44 Ank<br>N630<br>16<br>18<br>18<br>18<br>18<br>18<br>17<br>20<br>23<br>21<br>24<br>22<br>19                                                              | □ 空看00鉄1<br>药能试验 Anc<br>1020       | 8 操作识明<br>适加一行(C) 1<br>訪時i式站 Amp<br>Nd 10<br>6<br>6<br>6<br>6<br>6<br>6<br>6<br>6<br>6<br>6<br>6<br>6<br>6<br>6<br>6<br>6<br>6<br>6<br>6 | Blia—∰(D) ∄<br>E5WittSg Sam<br>Nd1D                                                                                                    | 新聞<br>新聞                                                                    | <b>222224241111111111111</b>                                                                                                    | CT<br>建設<br>英雄               |
|                                                                                                    | 和从文件导入<br>2.589<br>2.589<br>3.589<br>3.589<br>3.599<br>3.599                                                                                                    | C         指し、送発           F: 共955行         第6, 共955行           2018/1/1         2018/1/2           2018/1/2         2018/1/2           2018/1/2         2018/1/2           2018/1/2         2018/1/2           2018/1/2         2018/1/2           2018/1/2         2018/1/2           2018/1/2         2018/1/2           2018/1/2         2018/1/2           2018/1/2         2018/1/2           2018/1/2         2018/1/2           2018/1/2         2018/1/2           2018/1/2         2018/1/2           2018/1/2         2018/1/2           2018/1/2         2018/1/2           2018/1/2         2018/1/2           2018/1/2         2018/1/2           2018/1/2         2018/1/2           2018/1/2         2018/1/2           2018/1/2         2018/1/2           2018/1/2         2018/1/2           2018/1/2         2018/1/2           2018/1/2         2018/1/2           2018/1/2         2018/1/2           2018/1/2         2018/1/2           2018/1/2         2018/1/2           2018/1/2         2018/1/2           2018/1/2         2018/1/2                                                                                                    |                                                                                                    | 前入和人<br>指導的(0) 5%的(350 or graphed) **********************************                                                                                                    | 人文件导<br>Text文件导入<br>苏敏试验 Edd             | Excel 당시(C)<br>Streights<br>Carbagenem                                                                                                    | 7) 指标记录如果<br><b>東設損料 ○</b><br>1) <u>留存一下</u><br>奇単) 近20 Mraa<br>Som                                                      | 存在就未開除<br>描标栏目默认宽<br><u>这股管存</u><br>药制试验induc<br>-<br>-             | g:         400           g:™itrig Amk           16           18           18           19           12           20           23           14           22           19 | □ 查看pe&t                           | 8 操作识明<br>法加一行(C) 目<br>び取ば我名の中<br>6<br>6<br>6<br>6<br>6<br>6<br>6<br>6<br>6<br>6<br>6<br>6<br>6<br>6<br>6<br>6<br>6<br>6<br>6            | ■<br>数据( <u>元</u><br>(<br>数)<br>(<br>大 <u>3</u><br>5<br>(<br>)<br>(<br>大 <u>3</u><br>5<br>(<br>)<br>(<br>大 <u>3</u><br>5<br>(<br>)<br>(<br>大 <u>3</u><br>5<br>(<br>)<br>(<br>大 <u>3</u><br>5<br>5<br>(<br>)<br>(<br>大 <u>3</u><br>5<br>5<br>(<br>)<br>(<br>大 <u>3</u><br>5<br>5<br>(<br>)<br>(<br>大 <u>3</u><br>5<br>5<br>(<br>)<br>(<br>)<br>)<br>(<br>)<br>(<br>)<br>(<br>)<br>(<br>)<br>(<br>)<br>(<br>)<br>(<br>)<br>(<br>)<br>(<br>)<br>(<br>)<br>(<br>)<br>(<br>)<br>(<br>)<br>(<br>)<br>(<br>)<br>(<br>)<br>(<br>)<br>(<br>)<br>(<br>)<br>(<br>)<br>(<br>)<br>(<br>)<br>(<br>)<br>(<br>)<br>)<br>(<br>)<br>(<br>)<br>)<br>(<br>)<br>(<br>)<br>)<br>(<br>)<br>(<br>)<br>)<br>(<br>)<br>)<br>(<br>)<br>)<br>(<br>)<br>)<br>(<br>)<br>)<br>(<br>)<br>)<br>(<br>)<br>)<br>)<br>(<br>)<br>)<br>)<br>(<br>)<br>)<br>)<br>(<br>)<br>)<br>)<br>(<br>)<br>)<br>)<br>(<br>)<br>)<br>)<br>(<br>)<br>)<br>)<br>(<br>)<br>)<br>)<br>(<br>)<br>)<br>)<br>)<br>)<br>(<br>)<br>)<br>)<br>)<br>)<br>(<br>)<br>)<br>)<br>)<br>)<br>(<br>)<br>)<br>)<br>)<br>)<br>)<br>)<br>)<br>)<br>)<br>)<br>)<br>) | 新聞作音(E) 3、<br>57時に保ま Am<br>Nd15<br>21<br>17<br>6<br>20<br>15                | 【安全保存 (S)<br>()<br>()<br>()<br>()<br>()<br>()<br>()<br>()<br>()<br>(                                                                                                    | 5 一                          |
| Satt Bath A 14<br>Satt Bath A 14<br>Satt Bath A 14                                                                                                    | (11)(文件导入)<br>(1)(元)(元)(元)(元)(元)(元)(元)(元)(元)(元)(元)(元)(元)                                                                                                    | でしていたいです。         非常になった。           2018/1/2         2018/1/2           2018/1/2         2018/1/2           2018/1/2         2018/1/2           2018/1/2         2018/1/2           2018/1/2         2018/1/2           2018/1/2         2018/1/2           2018/1/2         2018/1/3           2018/1/3         2018/1/3           2018/1/3         2018/1/3           2018/1/3         2018/1/3           2018/1/3         2018/1/3           2018/1/3         2018/1/3           2018/1/3         2018/1/3           2018/1/3         2018/1/3           2018/1/3         2018/1/3           2018/1/3         2018/1/3           2018/1/3         2018/1/3           2018/1/3         2018/1/3           2018/1/3         2018/1/3           2018/1/3         2018/1/3           2018/1/3         2018/1/3           2018/1/3         2018/1/3           2018/1/3         2018/1/3           2018/1/3         2018/1/3           2018/1/3         2018/1/3           2018/1/3         2018/1/3           2018/1/3         2018/1/3           2018/1/3         2018/1/3                                                                                                    |                                                                                                    | 前入和人                                                                                                    | 人文件导<br>Text2dH号入<br>药%iJ0g Edd          | Excel导入(C)<br>FileItig<br>Carbaseren                                                                                                    | 日 括标记录如果<br><b>死验</b> 措称 →<br>〕 <u>登存一下</u><br>苏敏订政 Mea<br>Som                                                           | 存在做失删除<br>描标 日 默认宽<br><u>这 版 影 存</u><br>                            | 度: 400<br>5時時前後名 Ank<br>N630<br>16<br>18<br>18<br>18<br>18<br>17<br>20<br>23<br>14<br>22<br>22<br>19                                                                    | □ 查看08款<br>药除试验 Anc<br>Nd20        | 8 操作识明<br><u>添加一行(C)</u>                                                                                                    | <br>                                                                                                    | 新加加音(E) 3、<br>新聞はない<br>新聞はない<br>21<br>17<br>6<br>20<br>18<br>38             | <b>2 2 2 2 2 2 3 3 1 3 1 3 1 3 1 3 1 3 1 1 1 1 1 1 1 1 1 1</b>                                                                                                    | <b>了</b><br>通道<br>药纯         |

导入后的效果

点【提交保存】,首先会做数据检查:

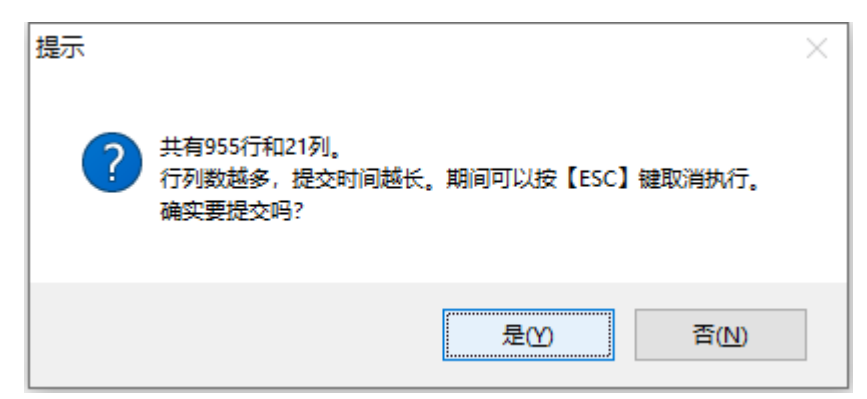

| Www.suitong.net         1日内内加速量相同人口内风之口内风之口内风之口内风之口内风         MML Chalked.org         MML Chalked.org         Sala -F(C)         MML -F(D)         基础各写(D)         A SA SA SA (F)                通知電気              基議員行、単約500              Extra Chalketone              Sala -F(C)         MML -F(D)         基础各写(D)              A SA SA (F)              Interval              Interval              Interval              Interval              Sala -F(C)         MML -F(D)         基础各写(D)              A SA SA (F)              Sala -F(C)              MML -F(D)         基础各写(D)              A SA SA (F)              Sala -F(C)              MML -F(D)         基础各SA (F)              Sala -F(C)              MML -F(D)         基础ASA (F)              Sala -F(C)              MML -F(D)         基础ASA (F)              Sala -F(C)              MML -F(D)              A SA SA (F)              Sala -F(C)              MML -F(D)              MML -F(D)              A SA SA (F)              MML -F(D)              MML -F(D)              MML -F(D)              MML -F(D)              MML -F(D)              MML -F(D)              MML -F(D)              MML -F(D)              MML -F(D)              MML -F(D)              MML -F(D) <t< th=""><th>WWW.suitong.net         1347/31/2 ± 401/2 (17/2)         1348.84         1348.84         1348.84         1348.84         1348.84         1348.84         1348.84         1348.84         1348.84         1348.84         1348.84         1348.84         1348.84         1348.84         1348.84         1348.84         1348.84         1348.84         1348.84         1348.84         1348.84         1348.84         1348.84         1348.84         1348.84         1348.84         1348.84         1348.84         1348.84         1348.84         1348.84         1348.84         1348.84         1348.84         1348.84         1348.84         1348.84         1348.84         1348.84         1348.84         1348.84         1348.84         1348.84         1348.84         1348.84         1348.84         1348.84         1348.84         1348.84         1348.84         1348.84         1348.84         1348.84         1348.84         1348.84         1348.84         1348.84         1348.84         1348.84         1348.84         1348.84         1348.84         1348.84         1348.84         1348.84         1348.84         1348.84         1348.84         1348.84         1348.84         1348.84         1348.84         1348.84         1348.84         1348.84         1348.84         1348.84         1348.84         <t< th=""><th>New suitong.nt     11417/174.24 (H) // (/) // (1 / // (2 / 3 / 3 / 3 / 6 / 6 / 7 / 7 / 7 / 7 / 7 / 7 / 7 / 7</th><th>NWW.suirog.nt         1347/14/2 (m) //(/) //(/)         13/2 (m) //(/)         13/2 (m) //(/)         13/2 (m) //(/)         13/2 (m) //(//)         13/2 (m) //(//)         13/2 (m) ///////         13/2 (m) ///////         13/2 (m) ///////         13/2 (m) ///////         13/2 (m) ////////         13/2 (m) /////////         13/2 (m) ///////////////////////////////////</th><th>Www.suitong.net         Introduct of the PACK (F 19 / X)         Intercention (K)         Electron (K)         Electron (K)</th></t<></th></t<>                                                                                                    | WWW.suitong.net         1347/31/2 ± 401/2 (17/2)         1348.84         1348.84         1348.84         1348.84         1348.84         1348.84         1348.84         1348.84         1348.84         1348.84         1348.84         1348.84         1348.84         1348.84         1348.84         1348.84         1348.84         1348.84         1348.84         1348.84         1348.84         1348.84         1348.84         1348.84         1348.84         1348.84         1348.84         1348.84         1348.84         1348.84         1348.84         1348.84         1348.84         1348.84         1348.84         1348.84         1348.84         1348.84         1348.84         1348.84         1348.84         1348.84         1348.84         1348.84         1348.84         1348.84         1348.84         1348.84         1348.84         1348.84         1348.84         1348.84         1348.84         1348.84         1348.84         1348.84         1348.84         1348.84         1348.84         1348.84         1348.84         1348.84         1348.84         1348.84         1348.84         1348.84         1348.84         1348.84         1348.84         1348.84         1348.84         1348.84         1348.84         1348.84         1348.84         1348.84         1348.84         1348.84 <t< th=""><th>New suitong.nt     11417/174.24 (H) // (/) // (1 / // (2 / 3 / 3 / 3 / 6 / 6 / 7 / 7 / 7 / 7 / 7 / 7 / 7 / 7</th><th>NWW.suirog.nt         1347/14/2 (m) //(/) //(/)         13/2 (m) //(/)         13/2 (m) //(/)         13/2 (m) //(/)         13/2 (m) //(//)         13/2 (m) //(//)         13/2 (m) ///////         13/2 (m) ///////         13/2 (m) ///////         13/2 (m) ///////         13/2 (m) ////////         13/2 (m) /////////         13/2 (m) ///////////////////////////////////</th><th>Www.suitong.net         Introduct of the PACK (F 19 / X)         Intercention (K)         Electron (K)         Electron (K)</th></t<>                                                                                                    | New suitong.nt     11417/174.24 (H) // (/) // (1 / // (2 / 3 / 3 / 3 / 6 / 6 / 7 / 7 / 7 / 7 / 7 / 7 / 7 / 7                                                                                                    | NWW.suirog.nt         1347/14/2 (m) //(/) //(/)         13/2 (m) //(/)         13/2 (m) //(/)         13/2 (m) //(/)         13/2 (m) //(//)         13/2 (m) //(//)         13/2 (m) ///////         13/2 (m) ///////         13/2 (m) ///////         13/2 (m) ///////         13/2 (m) ////////         13/2 (m) /////////         13/2 (m) ///////////////////////////////////                                                                                                    | Www.suitong.net         Introduct of the PACK (F 19 / X)         Intercention (K)         Electron (K)         Electron (K)                                                                                                    |
|----------------------------------------------------------------------------------------------------|----------------------------------------------------------------------------------------------------|----------------------------------------------------------------------------------------------------|----------------------------------------------------------------------------------------------------|----------------------------------------------------------------------------------------------------|
|                                                                                                    |                                                                                                    |                                                                                                    |                                                                                                    | Instantion       Instantion                                                                                                    |
| Contraction                                                                                                    |                                                                                                    | State         Task         Task <t< th=""><th>All matching 17, 200000       Statut 5, 200000       Statut 5, 2000000       Statut 5, 20000000       Statut 5, 200000000       Statut 5, 200000000000000000000000000000000000</th><th>Bit         Statute         Statute         St</th></t<>                                                                                                    | All matching 17, 200000       Statut 5, 200000       Statut 5, 2000000       Statut 5, 20000000       Statut 5, 200000000       Statut 5, 200000000000000000000000000000000000                                                                                                    | Bit         Statute         Statute         St                                                                                                    |
| Replace      Replace                                                                                                    | PHRK         PACKER         Hatprinkering         Setting         Symplexic Disc         Symplexic Disc         Symplexic Dis         Symlexic Disc         Sym                                                                                                    | NR-KE       Hats ministrial       Ask #5       Stelling on sheling and sheling in a sheling in a shelin                                                                                                    | BREE       BREEMBARING       SWEEKS on SWEEKS on SWEEKS ON SWEEKS ON SWEEKS O                                                                                                    | 145       147.01.82 Hatemarker Hatemarker Hatema                                                     |
| 2012705                                                                                                    | 11700       見子室       2010/11       2010/01/00       +       -       -       -       -       -       -       -       -       -       -       -       -       -       -       -       -       -       -       -       -       -       -       -       -       -       -       -       -       -       -       -       -       -       -       -       -       -       -       -       -       -       -       -       -       -       -       -       -       -       -       -       -       -       -       -       -       -       -       -       -       -       -       -       -       -       -       -       -       -       -       -       -       -       -       -       -       -       -       -       -       -       -       -       -       -       -       -       -       -       -       -       -       -       -       -       -       -       -       -       -       -       -       -       -       -       -       -       -       -       -       -       -       - <td>現存室         2018/1/1         2018/1/2         2018/1/2         2018/1/2         2018/1/2         2018/1/2         2018/1/2         2018/1/2         2018/1/2         2018/1/2         2018/1/2         2018/1/2         2018/1/2         2018/1/2         2018/1/2         2018/1/2         2018/1/2         2018/1/2         2018/1/2         2018/1/2         2018/1/2         2018/1/2         2018/1/2         2018/1/2         2018/1/2         2018/1/2         2018/1/2         2018/1/2         2018/1/2         2018/1/2         2018/1/2         2018/1/2         2018/1/2         2018/1/2         2018/1/2         2018/1/2         2018/1/2         2018/1/2         2018/1/2         2018/1/2         2018/1/2         2018/1/2         2018/1/2         2018/1/2         2018/1/2         2018/1/2         2018/1/2         2018/1/2         2018/1/2         2018/1/2         2018/1/2         2018/1/2         2018/1/2         2018/1/2         2018/1/2         2018/1/2         2018/1/2         2018/1/2         2018/1/2         2018/1/2         2018/1/2         2018/1/2         2018/1/2         2018/1/2         2018/1/2         2018/1/2         2018/1/2         2018/1/2         2018/1/2         2018/1/2         2018/1/2         2018/1/2         2018/1/2         2018/1/2         2018/1/2         2018/1/2         2018/1/2         <th< td=""><td>RTS         RTS         2010/11         2010/01/05         +           MRRS         FXEIR         FXEIR</td><td>872         218/1/1         218/1/1         218/1/1         218/1/1         218/1/1         218/1/1         218/1/1         218/1/1         218/1/1         218/1/1         218/1/1         218/1/1         218/1/1         218/1/1         218/1/1         218/1/1         218/1/1         218/1/1         218/1/1         218/1/1         218/1/1         218/1/1         218/1/1         218/1/1         218/1/1         218/1/1         218/1/1         218/1/1         218/1/1         218/1/1         218/1/1         218/1/1         218/1/1         218/1/1         218/1/1         218/1/1         218/1/1         218/1/1         218/1/1         218/1/1         218/1/1         218/1/1         218/1/1         218/1/1         218/1/1         218/1/1         218/1/1         218/1/1         218/1/1         218/1/1         218/1/1         218/1/1         218/1/1         218/1/1         218/1/1         218/1/1         218/1/1         218/1/1         218/1/1         218/1/1         218/1/1         218/1/1         218/1/1         218/1/1         218/1/1         218/1/1         218/1/1         218/1/1         218/1/1         218/1/1         218/1/1         218/1/1         218/1/1         218/1/1         218/1/1         218/1/1         218/1/1         218/1/1         218/1/1         218/1/1         21</td></th<></td>                                                                                                    | 現存室         2018/1/1         2018/1/2         2018/1/2         2018/1/2         2018/1/2         2018/1/2         2018/1/2         2018/1/2         2018/1/2         2018/1/2         2018/1/2         2018/1/2         2018/1/2         2018/1/2         2018/1/2         2018/1/2         2018/1/2         2018/1/2         2018/1/2         2018/1/2         2018/1/2         2018/1/2         2018/1/2         2018/1/2         2018/1/2         2018/1/2         2018/1/2         2018/1/2         2018/1/2         2018/1/2         2018/1/2         2018/1/2         2018/1/2         2018/1/2         2018/1/2         2018/1/2         2018/1/2         2018/1/2         2018/1/2         2018/1/2         2018/1/2         2018/1/2         2018/1/2         2018/1/2         2018/1/2         2018/1/2         2018/1/2         2018/1/2         2018/1/2         2018/1/2         2018/1/2         2018/1/2         2018/1/2         2018/1/2         2018/1/2         2018/1/2         2018/1/2         2018/1/2         2018/1/2         2018/1/2         2018/1/2         2018/1/2         2018/1/2         2018/1/2         2018/1/2         2018/1/2         2018/1/2         2018/1/2         2018/1/2         2018/1/2         2018/1/2         2018/1/2         2018/1/2         2018/1/2         2018/1/2         2018/1/2         2018/1/2 <th< td=""><td>RTS         RTS         2010/11         2010/01/05         +           MRRS         FXEIR         FXEIR</td><td>872         218/1/1         218/1/1         218/1/1         218/1/1         218/1/1         218/1/1         218/1/1         218/1/1         218/1/1         218/1/1         218/1/1         218/1/1         218/1/1         218/1/1         218/1/1         218/1/1         218/1/1         218/1/1         218/1/1         218/1/1         218/1/1         218/1/1         218/1/1         218/1/1         218/1/1         218/1/1         218/1/1         218/1/1         218/1/1         218/1/1         218/1/1         218/1/1         218/1/1         218/1/1         218/1/1         218/1/1         218/1/1         218/1/1         218/1/1         218/1/1         218/1/1         218/1/1         218/1/1         218/1/1         218/1/1         218/1/1         218/1/1         218/1/1         218/1/1         218/1/1         218/1/1         218/1/1         218/1/1         218/1/1         218/1/1         218/1/1         218/1/1         218/1/1         218/1/1         218/1/1         218/1/1         218/1/1         218/1/1         218/1/1         218/1/1         218/1/1         218/1/1         218/1/1         218/1/1         218/1/1         218/1/1         218/1/1         218/1/1         218/1/1         218/1/1         218/1/1         218/1/1         218/1/1         218/1/1         218/1/1         21</td></th<> | RTS         RTS         2010/11         2010/01/05         +           MRRS         FXEIR         FXEIR                                                                                                    | 872         218/1/1         218/1/1         218/1/1         218/1/1         218/1/1         218/1/1         218/1/1         218/1/1         218/1/1         218/1/1         218/1/1         218/1/1         218/1/1         218/1/1         218/1/1         218/1/1         218/1/1         218/1/1         218/1/1         218/1/1         218/1/1         218/1/1         218/1/1         218/1/1         218/1/1         218/1/1         218/1/1         218/1/1         218/1/1         218/1/1         218/1/1         218/1/1         218/1/1         218/1/1         218/1/1         218/1/1         218/1/1         218/1/1         218/1/1         218/1/1         218/1/1         218/1/1         218/1/1         218/1/1         218/1/1         218/1/1         218/1/1         218/1/1         218/1/1         218/1/1         218/1/1         218/1/1         218/1/1         218/1/1         218/1/1         218/1/1         218/1/1         218/1/1         218/1/1         218/1/1         218/1/1         218/1/1         218/1/1         218/1/1         218/1/1         218/1/1         218/1/1         218/1/1         218/1/1         218/1/1         218/1/1         218/1/1         218/1/1         218/1/1         218/1/1         218/1/1         218/1/1         218/1/1         218/1/1         218/1/1         21                                                                                                    |
|                                                                                                    | Number         Number         Numer         Numer         Numer <td>Nume         Nume         Num         Num         Num         Num         Num</td> <td>Num         Num         Num<td>Note         Note         <th< td=""></th<></td></td>                                                                                                    | Nume         Nume         Num         Num         Num         Num         Num                                                                                                    | Num         Num         Num <td>Note         Note         <th< td=""></th<></td>                                                                                                    | Note         Note         Note <th< td=""></th<>                                                                                                    |
| ★例報号 実並日期 実並単号 項目代码 文字は 化化化化 本化 化化化 本化 たんか 化化 かい 化化 かい 化化 かい 化化 かい 化化 かい 化化 かい かい かい かい かい かい かい かい かい かい かい かい かい                                                                                                    |                                                                                                    | 9999 天皇日期 天皇中5 項目代引 天 秋年5 項目代引 天 秋日 (日) 天 秋日 (日) 天 秋日 (日) 天 秋日 (日) 八日 (日) 八日 (日) (日) (日) (日) (日) (日) (日) (日) (日) (日                                                                                                    | Mge6         x ± 4 + 8         A + 4 + 8         A +                                                                                                    | 第49 天皇日期 天皇中冬 項目代引 天中市 法保険 理学校 (14) (14) (14) (14) (14) (14) (14) (14)                                                                                                    |
|                                                                                                    | Sit H: UAR (http) (h), -3 (Add Care,, 45/950         6           55         6           57         6           58         6           59         7           7         6           7         6           7         6           7         6           7         7           7         14         22           7         14         6           7         14         6           7         14         6           7         14         6           7         14         6           7         14         6           7         14         6           7         14         6           7         14         7           7         14         7         6           7         14         7         6           7         14         16         16           7         14         7         15                                                                                                    | SX                                                                                                    | SIL III         SIL III         SIL IIII         SIL IIII         SIL IIII         SIL IIII         SIL IIII         SIL IIIIIIIIIIIIIIIIIIIIIIIIIIIIIIIIIII                                                                                                    | SX                                                                                                    |
|                                                                                                    | 100007         10000001         -         -         -         -         -         -         -         -         -         -         -         -         -         -         -         -         -         -         -         -         -         -         -         -         -         -         -         -         -         -         -         -         -         -         -         -         -         -         -         -         -         -         -         -         -         -         -         -         -         -         -         -         -         -         -         -         -         -         -         -         -         -         -         -         -         -         -         -         -         -         -         -         -         -         -         -         -         -         -         -         -         -         -         -         -         -         -         -         -         -         -         -         -         -         -         -         -         -         -         -         -         -         -         -                                                                                                    | IBR/III         C         0         0         0         0         0         0         0         0         0         0         0         0         0         0         0         0         0         0         0         0         0         0         0         0         0         0         0         0         0         0         0         0         0         0         0         0         0         0         0         0         0         0         0         0         0         0         0         0         0         0         0         0         0         0         0         0         0         0         0         0         0         0         0         0         0         0         0         0         0         0         0         0         0         0         0         0         0         0         0         0         0         0         0         0         0         0         0         0         0         0         0         0         0         0         0         0         0         0         0         0         0         0         0         0         0                                                                                                    |                                                                                                    | AP(1)         2018/1/6         2018/1/6         0100 00000 -         -         -         -         -         -         -         -         -         -         -         -         -         -         -         -         -         -         -         -         -         -         -         -         -         -         -         -         -         -         -         -         -         -         -         -         -         -         -         -         -         -         -         -         -         -         -         -         -         -         -         -         -         -         -         -         -         -         -         -         -         -         -         -         -         -         -         -         -         -         -         -         -         -         -         -         -         -         -         -         -         -         -         -         -         -         -         -         -         -         -         -         -         -         -         -         -         -         -         -         -         -         <                                                                                                    |
|                                                                                                    | 17       184011       184011       184011       184011       184011       184011       184011       184011       184011       184011       184011       184011       184011       184011       184011       184011       184011       184011       184011       184011       184011       184011       184011       184011       184011       184011       184011       184011       184011       184011       184011       184011       184011       184011       184011       184011       184011       184011       184011       184011       184011       184011       184011       184011       184011       184011       184011       184011       184011       184011       184011       184011       184011       184011       184011       184011       1840111                                                                                                    | 1000000000000000000000000000000000000                                                                                                    | NMA         Constraint         Constraint </td <td>ANCT         CONTROL         CONTROL         <th< td=""></th<></td>                                                                                                | ANCT         CONTROL         CONTROL <th< td=""></th<>                                                                                                    |
| xxxxx = xxxxx = xxx = x                                                                                                    | 194011     CMM/101     CMM/101     CMM/101     1     24       30287<                                                                                                    | 第時代目         2087/16         2088/06         1         6         24         24         24         24         24         24         24         24         24         24         24         24         24         24         24         24         24         24         24         24         24         24         24         24         24         24         24         24         24         24         24         24         24         24         24         24         24         24         24         24         24         24         24         24         24         24         24         24         24         24         24         24         24         24         24         24         24         24         24         24         24         24         24         24         24         24         24         24         24         24         24         24         24         24         24         24         24         24         24         24         24         24         24         24         24         24         24         24         24         24         24         24         24         24         24         24                                                                                                    | NVTC     18/01/1     2019/16/0     2199/16/2019     1     -     -     -     -     -     -     -     -     -     -     -     -     -     -     -     -     -     -     -     -     -     -     -     -     -     -     -     -     -     -     -     -     -     -     -     -     -     -     -     -     -     -     -     -     -     -     -     -     -     -     -     -     -     -     -     -     -     -     -     -     -     -     -     -     -     -     -     -     -     -     -     -     -     -     -     -     -     -     -     -     -     -     -     -     -     -     -     -     -     -     -     -     -     -     -     -     -     -     -     -     -     -     -     -     -     -     -     -     -     -     -     -     -     -     -     -     -     -     -     -     -     -     -     -     -     -     -     -     - <td>パー         1440.01 // 100.0000000000000000000000000000</td>                                                                                                    | パー         1440.01 // 100.0000000000000000000000000000                                                                                                    |
|                                                                                                    |                                                                                                    | x         x                                                                                                    | ・・・・・・・・・・・・・・・・・・・・・・・・・・・・・・・・・・・・                                                                                                    |                                                                                                    |
| c         6           000287         2018/1/6         2018/1/6         22         20                                                                                                    | C         6           303267         3月4日         2018/1/6         2018/1/6         2018/1/6         2018/1/6         2018/1/6         0           303267         3月4日         14         6         6           333119         観秋雄         2018/1/6         2018/1/6         2018/1/6         6           333119         観秋雄         2018/1/6         2018/1/6         15                                                                                                    | ・・・・・・・・・・・・・・・・・・・・・・・・・・・・・・・・・・・・                                                                                                    | NHE         2018/16         2018/16         2018/16         2018/16         2018/16         2018/16         2018/16         2018/16         2018/16         2018/16         2018/16         2018/16         2018/16         2018/16         6         6         6           98947         91% dt         2018/16         2018/16         14         6         6         5         5         5         5         5         5         5         5         5         5         5         5         5         5         5         5         5         5         5         5         5         5         5         5         5         5         5         5         5         5         5         5         5         5         5         5         5         5         5         5         5         5         5         5         5         5         5         5         5         5         5         5         5         5         5         5         5         5         5         5         5         5         5         5         5         5         5         5         5         5         5         5         5         5         5                                                                                                    | 中国(1)         日間(1)         日間(1)         日 (1)         日 (1)         <                                                                                                    |
| 1000277 対接王 2018/1/5 2018/1/5                                                                                                    | 199017 - 199017 - 2019/1/6 2019/1/6 2019/1/6001 - 22 20<br>30087 対性王 2019/1/6 2019/1/6004 - 14 6<br>39917 サ北波 2019/1/6 2019/1/6004 - 14 6                                                                                                    | With ONE A 2018/1/6 20180106001 -      Source 2018/1/6 20180106001 -      Source 2018/1/6 20180106004 -      Source 2018/1/6 20180106004 -      Source 2018/1/6 20180106004 -      Source 2018/1/6 20180106005 -      Source 2018/1/6 20180106005 -      Source 2018/1/6 20180106005 -      Source 2018/1/6 20180106005 -      Source 2018/1/6 20180106005 -      Source 2018/1/6 20180106005 -      Source 2018/1/6 20180106005 -      Source 2018/1/6 20180106005 -      Source 2018/1/6 20180106005 -      Source 2018/1/6 20180106005 -      Source 2018/1/6 20180106005 -      Source 2018/1/6 20180106005 -      Source 2018/1/6 20180106005 -      Source 2018/1/6 20180106005 -      Source 2018/1/6 20180107005 -      Source 2018/1/6 20180107005 -      Sou                                                                                                    | With         Handler         Constraint         Constraint <td>Image: 1         Design / 1         Design / 1         <thdesign 1<="" th=""> <thdesign 1<="" th="">         Design /</thdesign></thdesign></td> | Image: 1         Design / 1         Design / 1 <thdesign 1<="" th=""> <thdesign 1<="" th="">         Design /</thdesign></thdesign>                                                                                                    |
| 330287 刘传三 2018/1/6 2018/1/6 20180106001 - 22 20                                                                                                    | 320277 対性 2019/16 2019/06 2019/06/00 - 22 20<br>32027 対化 2019/16 2019/06/04 - 114 6<br>32019 観秋線 2019/16 2019/06/05 - 22 6 15                                                                                                    | 物先         308//s         2081//s         2081//s         2081//s         2081//s         2081//s         6           381/9         程数         2081//s         2081//s         2081//s         2081//s         6         6           381/9         程数         2081//s         2081//s         2081//s         6         16           27251         中/24         2081//s         2081//s         6         16                                                                                                    | 効用         効却//4         2018/1/6         2018/1/60         2         2         2           947         日人名         2018/1/60         2         14         6           8819         聖秋         2018/1/6         2         16         15           7251         日人米         2018/1/7         2018/10/00 3         -         -         -           8119         聖秋         2018/1/7         2018/10/00 5         -         22         6         16                                                                                                    | 277 対性量 2014/16 2019/16 2019/16 201                |
|                                                                                                    | 99947 叶龙 2018/1/6 2018/05004 - 14 6<br>38119 程秋輝 2018/1/6 2018/05005 - 22 6 15<br>7075 円七井 2018/1/6 2018/05005 - 10 22 6 15                                                                                                    | 9997 中龙 2018/1/6 2018/05004 - 114 6<br>38119 程秋雄 2018/1/5 2018/05005 - 22 6 116 72751 中久妹 2018/1/7 2018/07003 72751 中久妹 2018/1/7 2018/07005 - 22 6 16                                                                                                    | 9907 中光度 2019/16 20190/6004 - 14 6<br>8119 程秋雄 2018/16 2018/16 20190/6005 - 20 6 16<br>17251 中代末 2018/17 20190/7003 - 20190/7003 - 20190/7003 - 20190/7005 - 22 6 16                                                                                                    | 97 時光度 2018/1/6 2018/1/6 2018/0604 - 14 6<br>191 戦戦戦 2018/1/6 2018/1/6 2018/1/6 5 - 22 6 15<br>251 時代線 2018/1/7 20180120703                                                                                                    |
| 39047 叶元復 2018/1/6 2018019604 - 14 6                                                                                                    | 38119 HZVME 2019/1/6 20180106005 - 22 6 16                                                                                                    | 38119 程代輝 2018/1/6 2019019605 - 22 6 16<br>27251 中欠排 2018/1/7 20190197003<br>SN19 程代輝 2018/1/7 20190197005 - 22 6 16                                                                                                    | 8119 程代館 2018/1/6 2018/006005 - 22 6 16<br>27251 時代線 2018/1/7 2018/07003<br>8119 程代館 2018/1/7 2018/07005 - 22 6 15                                                                                                    | 119         ∉∦⟨𝑘 2018/µ5         2018/µ5         2018/µ7         2018/µ7         2018/µ7         2018/µ7         2018/µ7         2018/µ7         5         16           19         €₩⟨𝑘 2018/µ7         2018/µ7003         -         -         -         -         -         -         -         -         -         -         -         -         -         -         -         -         -         -         -         -         -         -         -         -         -         -         -         -         -         -         -         -         -         -         -         -         -         -         -         -         -         -         -         -         -         -         -         -         -         -         -         -         -         -         -         -         -         -         -         -         -         -         -         -         -         -         -         -         -         -         -         -         -         -         -         -         -         -         -         -         -         -         -         -         -         -         -         -                                                                                                    |
| 38119 <del>1至173</del> 2018/1/6 2018/1/6005 - 22 6 16                                                                                                    |                                                                                                    | #72/h         #72/h         #72/h         #72/h         6         16           819         #1/4/h         2018/1/7         2018/07/005         -         22         6         16                                                                                                    | 2/201     0+7/28     2010/1/1     2016/0/003     -     -       8119     夏秋/#     2016/1/7     2016/0/005     -     22     6     16                                                                                                    | 251 ψ <sup>+</sup> (2)# 2019/1/ 201900/2003                                                                                                    |
| 2/251 UT(X) X 2018/1/ 2018/10/003                                                                                                    |                                                                                                    | 38119 社状弹 2018/1/7 2018010/005 - 22 6 16                                                                                                    | 8119 桂秋輝 2018/1// 2018010/005 - 22 6 16                                                                                                    | 119 HEXX# 2018/1/7 2018010/005 - 22 6 16                                                                                                    |
| 038119 桂秋煙 2018/1/7 2018010/005 - 22 6 16                                                                                                    |                                                                                                    |                                                                                                    |                                                                                                    |                                                                                                    |
|                                                                                                    |                                                                                                    | 38836 明永宏 2018/1/8 2018/1/8 2018/1/8 13                                                                                                    | 15 15 15 15 15 15 15 15 15 15 15 15 15 1                                                                                                    | 556 M3/K 2018/1/8 20180106001 - 19                                                                                                    |
| 3855 4時度 2018/1例 2019/0001 - 19 19 13<br>13 11 2019 1 2018 1 2019 1 2019                                                                                                    | Social         Entropy         Entropy <thentropy< th="">         Entropy         Entropy         <thentropy< th=""> <thentropy< th=""> <thent< td=""><td>20070 NETT 2010/00 20100/0007</td><td></td><td></td></thent<></thentropy<></thentropy<></thentropy<>                                                                                                    | 20070 NETT 2010/00 20100/0007                                                                                                    |                                                                                                    |                                                                                                    |
| 胡家奈 2018/18 20180108001 - 19 19 13<br>38250 岩田井 2018/18 2018/18 2018/08005 -<br>マロロ 日本 2018/18 2018/18 2018/08005 -                                                                                                    | Sets         HSr@         2014/4         20150000         -         22         0         20           Sets         HSr@         2014/40         20150000         -         13         13           Sets         HSr@         2014/40         20150000         -         -         10         13                                                                                                    | 38259 <del>32</del> 年7 2019/1/8 2018018905 -<br>                                                                                                    | 28250 装装計 2018/1/8 20180108005 ・<br>2019 141 141 141 141 141 141 141 141 141 1                                                                                                    | 259 3 ##T 2019/18 2019/0805 -                                                                                                    |
| 胡家会         2018/16         2018/100         -         19         13           08829         編末升         2018/16         2018/100         -         -         -         -         -         -         13           027400         杜伏本         2018/16         3018008022         +         -         -         -         -         -         -         -         -         -         -         -         -         -         -         -         -         -         -         -         -         -         -         -         -         -         -         -         -         -         -         -         -         -         -         -         -         -         -         -         -         -         -         -         -         -         -         -         -         -         -         -         -         -         -         -         -         -         -         -         -         -         -         -         -         -         -         -         -         -         -         -         -         -         -         -         -         -         -         -         - <td>Statistic         Statistic         <t< td=""><td>38250 潜業开 2018/1/8 2018/0109005 -<br/>27460 社会 2018/1/8 2018/010902 +<br/>18 2017 株式 2018/1/8 2018/010902 +</td><td>##許 2016/1/8 2015018605 -<br/>17460 社会社 2016/1/8 2015018022 +<br/>19750 日本 1975 日本 1975 1975 1975 1975 1975 1975 1975 1975</td><td>250 <sup>3</sup> 編末 2018/1/8 2018018005 -<br/>40 杜次走 2018/1/8 2018018022 +<br/>18 2018/1/8 2018/1/8 2018018022 +<br/>18 2018/1/8 2018/1/8 2018018022 +<br/>18 2018/1/8 2018/1/8 2018018022 +<br/>18 2018/1/8 2018/1/8 2018</td></t<></td> | Statistic         Statistic         Statistic <t< td=""><td>38250 潜業开 2018/1/8 2018/0109005 -<br/>27460 社会 2018/1/8 2018/010902 +<br/>18 2017 株式 2018/1/8 2018/010902 +</td><td>##許 2016/1/8 2015018605 -<br/>17460 社会社 2016/1/8 2015018022 +<br/>19750 日本 1975 日本 1975 1975 1975 1975 1975 1975 1975 1975</td><td>250 <sup>3</sup> 編末 2018/1/8 2018018005 -<br/>40 杜次走 2018/1/8 2018018022 +<br/>18 2018/1/8 2018/1/8 2018018022 +<br/>18 2018/1/8 2018/1/8 2018018022 +<br/>18 2018/1/8 2018/1/8 2018018022 +<br/>18 2018/1/8 2018/1/8 2018</td></t<> | 38250 潜業开 2018/1/8 2018/0109005 -<br>27460 社会 2018/1/8 2018/010902 +<br>18 2017 株式 2018/1/8 2018/010902 +                                                                                                    | ##許 2016/1/8 2015018605 -<br>17460 社会社 2016/1/8 2015018022 +<br>19750 日本 1975 日本 1975 1975 1975 1975 1975 1975 1975 1975                                                                                                    | 250 <sup>3</sup> 編末 2018/1/8 2018018005 -<br>40 杜次走 2018/1/8 2018018022 +<br>18 2018/1/8 2018/1/8 2018018022 +<br>18 2018/1/8 2018/1/8 2018018022 +<br>18 2018/1/8 2018/1/8 2018018022 +<br>18 2018/1/8 2018/1/8 2018 |
| ABPS         Display         Display         Display         13         13           30250         \$\$\frac{1}{2}\$\$\$\$\$\$\$\$\$\$\$\$\$\$\$\$\$\$\$\$\$\$\$\$\$\$\$\$\$\$\$\$\$\$                                                                                                    | Statistic         Statistic         Statistic <t< td=""><td>3850 第第刊 2017/8 2019/09005<br/>2760 社交: 2017/8 2019/0902 + - 152<br/>2462 時時 2018/1/9 2019/0902 6 5 33<br/>776 社会 2018/1/9 2019/0902 - 5 5 33</td><td>8250 書茶F 2019/16 201909005<br/>7270 代記 2019/16 2019019002 +<br/>1952 野杯香 2019/19 2019019002 +<br/>1952 野杯香 2019/19 20190902 6 6 33<br/>1952 日本 1955 日本 1955 1955 1955 1955 1955 1955 1955 195</td><td>250 第2年1 2014/14 201800805 -<br/>や 杜欠キ 2014/14 20180905 -<br/>52 時料青 2014/19 20180/9902 -<br/>54 1911/19 20180/9902 - 55 5 5 5 5 5 5 5 5 5 5 5 5 5 5 5 5 5</td></t<>                                                                                                    | 3850 第第刊 2017/8 2019/09005<br>2760 社交: 2017/8 2019/0902 + - 152<br>2462 時時 2018/1/9 2019/0902 6 5 33<br>776 社会 2018/1/9 2019/0902 - 5 5 33                                                                                                    | 8250 書茶F 2019/16 201909005<br>7270 代記 2019/16 2019019002 +<br>1952 野杯香 2019/19 2019019002 +<br>1952 野杯香 2019/19 20190902 6 6 33<br>1952 日本 1955 日本 1955 1955 1955 1955 1955 1955 1955 195                                                                                                    | 250 第2年1 2014/14 201800805 -<br>や 杜欠キ 2014/14 20180905 -<br>52 時料青 2014/19 20180/9902 -<br>54 1911/19 20180/9902 - 55 5 5 5 5 5 5 5 5 5 5 5 5 5 5 5 5 5                                                                                                     |
| 8855 胡家亭 2018/1/8 20180108001 - 19 13                                                                                                    | 113 tat Visit 2010/1/ 2010/00/00 - 222 0 10                                                                                                    |                                                                                                    |                                                                                                    |                                                                                                    |
| 8856 8757 2014/1/8 2018018001 - 19 19 13                                                                                                    | NILS         Canvar         Canvar <td>19200 ###IL 2019/1/0 20190/09005 -</td> <td>2010 米本江 2019/1/2 20190102005 -</td> <td>100 WEII 2019/1/0 2019010906 -</td>                                                                                                    | 19200 ###IL 2019/1/0 20190/09005 -                                                                                                    | 2010 米本江 2019/1/2 20190102005 -                                                                                                    | 100 WEII 2019/1/0 2019010906 -                                                                                                    |

处理进度提示

导入后进入主界面浏览。

### 四、 数据浏览

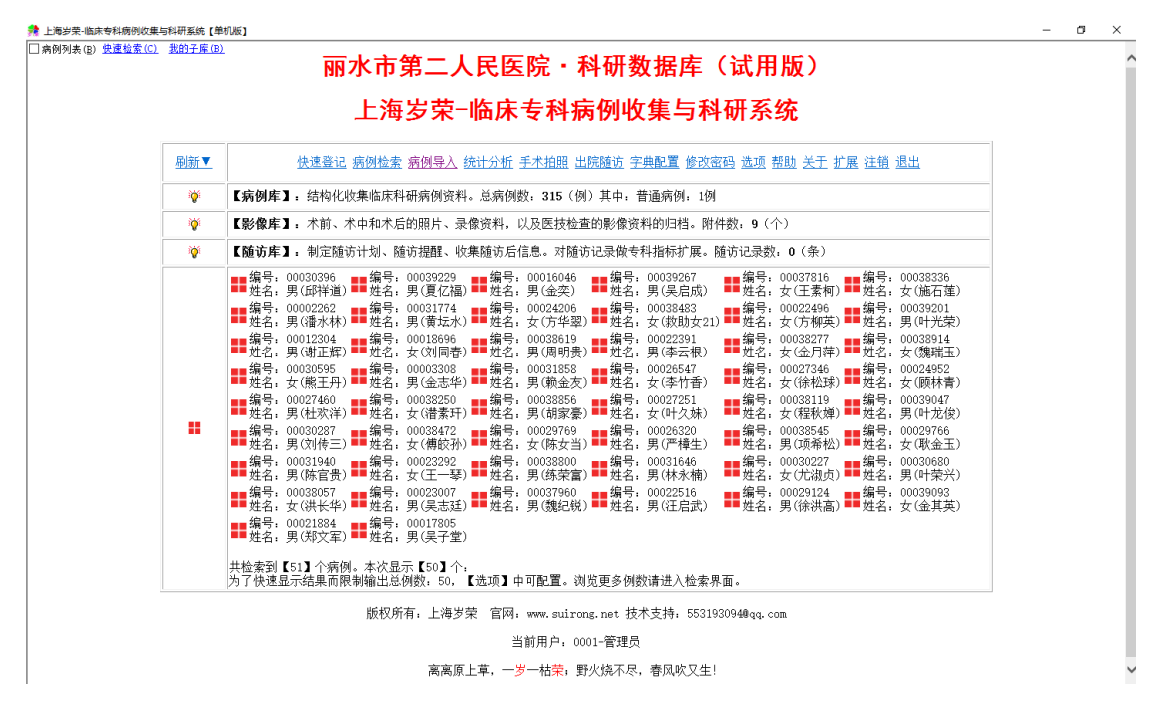

点一个病例,打开浏览界面:

| 👍 丽水市第二人民医     | 院·科研数据库(i  | 式用版) -病例浏览     | E.               |                |                 |                |     | - 0   | ×      |
|----------------|------------|----------------|------------------|----------------|-----------------|----------------|-----|-------|--------|
| 病例浏览           | 000380     | 57 / 女:        | 实验信              | 息              |                 |                |     |       |        |
| 编辑【实验信息】       | 相似病例检索(4   | <u>) 检验项目分</u> | <u> ) 祈(B)</u> 时 | <u>间轴展示(C)</u> | <u>病例报告单(D)</u> | <u>预约登记(E)</u> |     | 🗌 点击浏 | 览历次指   |
| 01 病例摘要 1      | 实验日期       | 实验单号           | 项目代码             | 专业模质           | 指标分组            | 指标名称           | 指标值 | 单位    | 指      |
| 02 门诊信息        | 6018-01-03 | 20180103017    |                  | <b>了 新</b> 议   | 药敏试验            | ORG-TYPE       | -   |       | 2018-0 |
|                | 2018-07-19 | 20180719004    |                  |                |                 | ESBL           |     |       | 2018-0 |
| 03 专科指标        | 2010 01 13 | 20100115004    |                  |                |                 | CARBAPENEM     |     |       | 2018-0 |
| 04 诊断信息        | 2018-07-24 | 20180724024    |                  | 1              |                 | MRSA-SCRN      |     |       | 2018-0 |
| 05 治疗信白        |            |                |                  |                |                 | INDUC-CLI      |     |       | 2018-0 |
| 00 /19/18/22   |            |                |                  |                |                 | AMK-ND30       | 18  |       | 2018-0 |
| 06 手术信息        |            |                |                  |                |                 | AMC-ND20       |     |       | 2018-0 |
| 07 檢驗信息        |            |                |                  |                |                 | AMP-ND10       | 6   |       | 2018-0 |
|                |            |                |                  |                |                 | SAM-ND10       |     |       | 2018-0 |
| 08 检查信息        |            |                |                  |                |                 | AZM-ND15       |     |       | 2018-0 |
| 09 护理信息        |            |                |                  |                |                 | ATM-ND30       | 6   |       | 2018-0 |
| 10 随访信自        |            |                |                  |                |                 | CZO-ND30       |     |       | 2018-0 |
| TO NEW JIE JEA |            |                |                  |                |                 | FEP-ND30       | 6   |       | 2018-0 |
| 11 照片附件        |            |                |                  |                |                 | CSL-ND30       | 24  |       | 2018-0 |
| 12 病程记录        |            |                |                  |                |                 | CTX-ND30       | 6   |       | 2018-0 |
| 10 원교문국        |            |                |                  |                |                 | CTT-ND30       |     |       | 2018-0 |
| 13 科 17 小 45   |            |                |                  |                |                 | FOX-ND30       | 24  |       | 2018-0 |
| 14 实验信息 3      |            |                |                  |                |                 | 共17行           |     |       |        |
| 15 其他信息        |            |                |                  |                |                 |                |     |       |        |
|                |            |                |                  |                |                 |                |     |       |        |
|                | <          |                | >                | <              |                 |                |     |       | >      |

该病人有3次实验,分别点单号浏览

# 五、 数据检索

多个地方都可以执行检索:

| 👍 上海岁常       | -临床专           | 科病例收集                                     | 与科研系统-检索          | 条件设定               |                    |                |                                         |                  |      |    | ×                   |
|--------------|----------------|-------------------------------------------|-------------------|--------------------|--------------------|----------------|-----------------------------------------|------------------|------|----|---------------------|
| 检索           | 創22            | 个病的                                       | ۶ <b>)</b> 。 10   | :33:57             |                    |                |                                         |                  |      |    | 数据访问控制:单机版,无数据访问控制. |
| □□摘要         | ₩ 指核           | <b>末 🔲</b> 诊断                             | -<br>乐】[33] 手术】[4 | ◎ 检验 │ □□ 检?       | 5] [] 医喔 ] 🗃       | 治疗 感防ì         | 亩 ■ ● ● ● ● ● ● ● ● ● ● ● ● ● ● ● ● ● ● | □ ■ ■ 多   > オ    | 均浩条件 | 1  |                     |
|              |                | -                                         | . I 🗠 1 I         |                    |                    |                |                                         |                  |      | 1  |                     |
| 添力           | 10—行( <u>A</u> | 0                                         | 删除一行              | ( <u>D</u> )       | 选择指标(B)            | 限定指标           | 示数据来源:                                  | ~                |      |    |                     |
| 专业模          | 魬              | 分组名称                                      | 指标名称              | 计算符号               | 值                  | 1              | l合                                      |                  |      | 已有 | 值列表:药敏试验_AMK-ND30 ^ |
|              | 菿              | 与敏试验                                      | AMK-ND30          | =                  | 18                 | 8              | nd                                      |                  |      |    |                     |
|              |                |                                           | 1                 |                    |                    |                |                                         |                  |      | 14 |                     |
|              |                |                                           |                   |                    |                    |                |                                         |                  |      | 15 |                     |
|              |                |                                           |                   |                    |                    |                |                                         |                  |      | 16 |                     |
|              |                |                                           |                   |                    |                    |                |                                         |                  |      | 10 |                     |
|              |                |                                           |                   |                    |                    |                |                                         |                  |      | 19 |                     |
| <u> </u>     |                |                                           |                   |                    |                    |                |                                         |                  |      | 20 |                     |
| 提示: 请点       | 〔【选择:<br>■旱債城  | 指标】 按钮<br>:扩展指标。                          | 」,从字典中选择<br>      | 「一个指标。<br>「里有对应奶酥粉 | ·握,才古持纪晖]          | 而日作为检索条        | 住。否则下面和                                 | 山本白动陶藏。          |      | 21 | 1 H H I T 1 H K K K |
| (후 나라나는 모두 산 |                | 10 成1自1小,                                 | №7手一「直,※          | 山木市刈辺坂鉄数           | 100, -1 × 11 3× 45 | 9月1F/1位奈木      | H · DM PB?                              | 126日 4月188.986 9 |      | 22 |                     |
| 1直球扩展的       | J级肤坝           |                                           |                   |                    |                    | 1              |                                         |                  |      | 23 |                     |
|              | 刪除             |                                           |                   |                    |                    |                |                                         |                  |      | 24 |                     |
| Colum        | n 1            | Column?                                   | Column3           | Column4            | Column5            | Columné        | Column7                                 | Columns          | Colu | 25 |                     |
|              |                |                                           | 0010100           | oordaar            | 0014110            | 0011110        |                                         | 0010100          | 0010 | 26 |                     |
|              |                |                                           |                   |                    |                    |                |                                         |                  |      | 32 |                     |
|              |                |                                           |                   |                    |                    |                |                                         |                  |      | 6  |                     |
| 1 × 1        | our/ble        | 277720171 211 444                         | - 015/0(0001) d   | 8二、116日1           |                    | F 1≠72 m = 1 N |                                         |                  | >    |    |                     |
| 志病例致:        | 310101         | 2011-10-10-10-10-10-10-10-10-10-10-10-10- | : 315090(0001), 4 | 正小→ 【病八%傷ち、        | 「周囲市呈植表示」          |                |                                         |                  |      |    |                     |
| 提职下拉         |                | <u>1)子典</u> 数建                            |                   | +                  |                    | ž              | <u> </u>                                | 上次检索(L           | 2    |    | <u> </u>            |
| 山自动调         | 制用上次           | 检索条件                                      | □在结果中检            | 案 □自动刷新            | 已有值排行榜             |                |                                         |                  |      |    |                     |

这是按照指标检索: AMK-ND30=18, 找到 22 例

| ▲ 上海岁荣-临<br>检索到: |                        | ■科研系统-检索条件      | <sup>設定</sup><br>34·57 |                  |             |                |         |      | ×<br>数据访问控制:单机版,无数据访问控制.                            |
|------------------|------------------------|-----------------|------------------------|------------------|-------------|----------------|---------|------|-----------------------------------------------------|
| □ 摘要 🞑           | 指标 🔲 诊断                | ;│裂手术│⊛†        | 金验   国 检查              | [] [] 医嘱 ] []    | ■治疗   28 随; | 方 🎌 附件         | 圓更多│>村  | 勾造条件 |                                                     |
| 添加一1             | <u></u> Τ ( <u>A</u> ) | 刪除一行(₫)         |                        | 选择指标( <u>B</u> ) | 限定指标        | 数据来源:          | ~       |      |                                                     |
| 专业模版             | 分组名称                   | 指标名称            | 计算符号                   | 值                | 组           | 合              |         |      | 已有值列表: 药敏试验_AMK-ND30 ^                              |
|                  | 药敏试验                   | AMK-ND30        | <= 1                   | 8                | a           | nd             |         | _    | 14                                                  |
|                  |                        | •               |                        |                  |             |                |         |      | 15                                                  |
|                  |                        |                 |                        |                  |             |                |         |      | 16                                                  |
|                  |                        |                 |                        |                  |             |                |         |      | 17                                                  |
|                  |                        |                 |                        |                  |             |                |         |      |                                                     |
|                  | -1×1×1− = 1×1×         |                 | - 181-                 |                  |             |                |         |      | 10         利利           20         计算符号         记录数 |
| 症示: 頃只 ⊾<br>如果是( | 5烊指怀】按钮:<br>直域扩展指标,    | ,               | 个指标。<br>有对应级联数:        | 据,才支持级联〕         | 项目作为检索条(    | 牛。否则下面死        | 刘表自动隐藏。 |      | 21                                                  |
| 值域扩展的级略          | 〔项目:                   |                 |                        |                  |             |                |         |      | 22                                                  |
| 増加 刪             | 除                      |                 |                        |                  |             |                |         |      | 23                                                  |
|                  |                        |                 |                        | 6 J F            |             |                |         |      | 25                                                  |
| Columni          | COTUMN2                | CO1umn3         | Column4                | Columno          | COLUMNO     | Column         | Columns | COLU | 26                                                  |
|                  |                        |                 |                        |                  |             |                |         |      | 32                                                  |
| <                |                        |                 |                        |                  |             |                |         | >    | <                                                   |
| - 总病例数: 315      | 列;您登记总数:               | : 315例(0001),提示 | :【病人编号】                | 后面带空格表示          | 【精确匹配】      |                |         |      |                                                     |
| 提取下拉栏目           | 框的字典数据                 | ( <u>A)</u>     |                        |                  | 1           | <u> 除条件(C)</u> | 上次检索(L  | 2    | <u> 预检(U) 确定(Y) 取消(X)</u>                           |
| □ 自动调用」          | 次检索条件                  | □ 在结果中检索        | □ 自动刷新i                | 已有值排行榜           |             |                |         |      |                                                     |

这是按照指标检索: AMK-ND30<18, 找到 39 例

| 4        | 上海岁荣            | -临床者         | 科病例收集                | 与科研系统-检索                                       | 条件设定                |                    |                  |              |         |      |     |                   | ×            |
|----------|-----------------|--------------|----------------------|------------------------------------------------|---------------------|--------------------|------------------|--------------|---------|------|-----|-------------------|--------------|
| 1        | 合索3             | 84           | 个病例                  | <u> </u>                                       | 35.32               |                    |                  |              |         |      |     | 数据访问控制:单机版,无      | 数据访问控制.      |
|          |                 | ing the      |                      | o v.                                           |                     |                    |                  | Level of Lat |         |      | _   |                   |              |
|          | 摘要              | lit 🗾        | ☞   🔜 诊問             | ↑   逤 手木   {                                   | ● 检验   型 检:         |                    | ■治疗 郄随い          | i   🎌 約1年    | 11      | 构造条件 |     |                   |              |
|          | 添加              | 0一行(         | <u>A</u> )           | 删除一行                                           | ( <u>D</u> )        | 选择指标( <u>B</u> )   | 限定指标             | 数据来源:        | ~       |      |     |                   |              |
|          | 专业模             | 薂            | 分组名称                 | 指标名称                                           | 3 计算符号              | 值                  | 组                | 合            |         |      | 已有個 | 值列表:药敏试验_AMC-ND20 |              |
|          |                 |              | 药敏试验                 | AMK-ND30                                       | <=                  | 18                 | a                | ıd           |         |      |     |                   |              |
|          |                 |              | 药敏试验                 | AMC-ND20                                       | >                   | 5                  | a                | ıd           |         |      | 16  |                   |              |
|          |                 |              |                      | 2                                              |                     |                    |                  |              |         |      | 8   |                   |              |
| 11       |                 |              |                      |                                                |                     |                    |                  |              |         |      |     |                   |              |
| 11       |                 |              |                      |                                                |                     |                    |                  |              |         |      |     |                   |              |
| 11       |                 |              |                      |                                                |                     |                    |                  |              |         |      |     | ■ 已有值排行榜 🛛 🗖      |              |
| 11       |                 |              |                      |                                                |                     |                    |                  |              |         |      |     | 刷新                |              |
|          | ana baha ba     | 14 17        |                      | 11 - N 1 - N - P                               |                     |                    |                  |              |         |      |     | 值 记               | 录数           |
| 提        | :不: 请点<br>加里    | (【远抖<br>■旱債+ | :指标】 按钮<br># 扩展 指行 . | <ul> <li>, 从字典中选择</li> <li>, 从字典中选择</li> </ul> | 全个指标。<br>如果有对应级联制   | 44. 才古持犯联          | <b>而日作为检索</b> 参( | 上。否则下面       | 利丰白动陶藏。 |      |     | 12 70             | -ICAA        |
|          | ×u <del>×</del> |              | 310 JUQ1814          | 远祥一「直,                                         | 山木 円 刈 102 504 55 8 | (1)前,一1,又1973(24天) | 坝白TF/J1检系示T      | r° om po     | 刘戎日幼城城。 |      |     |                   |              |
| 值        | 域扩展的            | 1级联项         | 1目:                  |                                                |                     |                    |                  |              |         |      |     |                   |              |
|          | 增加              | 删除           |                      |                                                |                     |                    |                  |              |         |      |     |                   |              |
| 11-      |                 |              |                      |                                                |                     |                    |                  |              |         |      |     |                   |              |
|          | Column          | n1           | Column2              | Column3                                        | Column4             | Column5            | Column6          | Column7      | Column8 | Colu |     |                   |              |
| 11       |                 |              |                      |                                                |                     |                    |                  |              |         |      |     |                   |              |
| 11       |                 |              |                      |                                                |                     |                    |                  |              |         |      |     |                   |              |
|          |                 |              |                      |                                                |                     |                    |                  |              |         |      | <   |                   |              |
| <u> </u> | 10年6月来-         | 210.00       | 金梁につきまし              | . 215(\$1(0001) -                              | 周二, <b>《</b> 在上炉里   | ▼「「二二二」            | 「注意の「「」          |              |         |      |     |                   |              |
|          | 5.9内17则变以:      | 2103018      | 必要化思数                | : 51689J(0001),                                | 憈尓: ⊾病入獨ち           | 』后面市全怕表示           | ▶ 初期回忆日(】        |              |         |      |     |                   |              |
|          | 提取下拉            | 栏目相          | 的字典数据                | <u>(A)</u>                                     |                     |                    | 涩                | 除条件(C)       | 上次检索(1  | .)   | Γ   | <u> </u>          | <u>取消(X)</u> |
| [        | 🗌 自动调           | 周上次          | 2检索条件                | □ 在结果中检                                        | 索 🗌 自动刷新            | i已有值排行榜            |                  |              |         |      |     |                   |              |

这是按照指标检索: AMK-ND30<18 and AMC-ND20>5, 找到 4 例

# 六、 数据输出

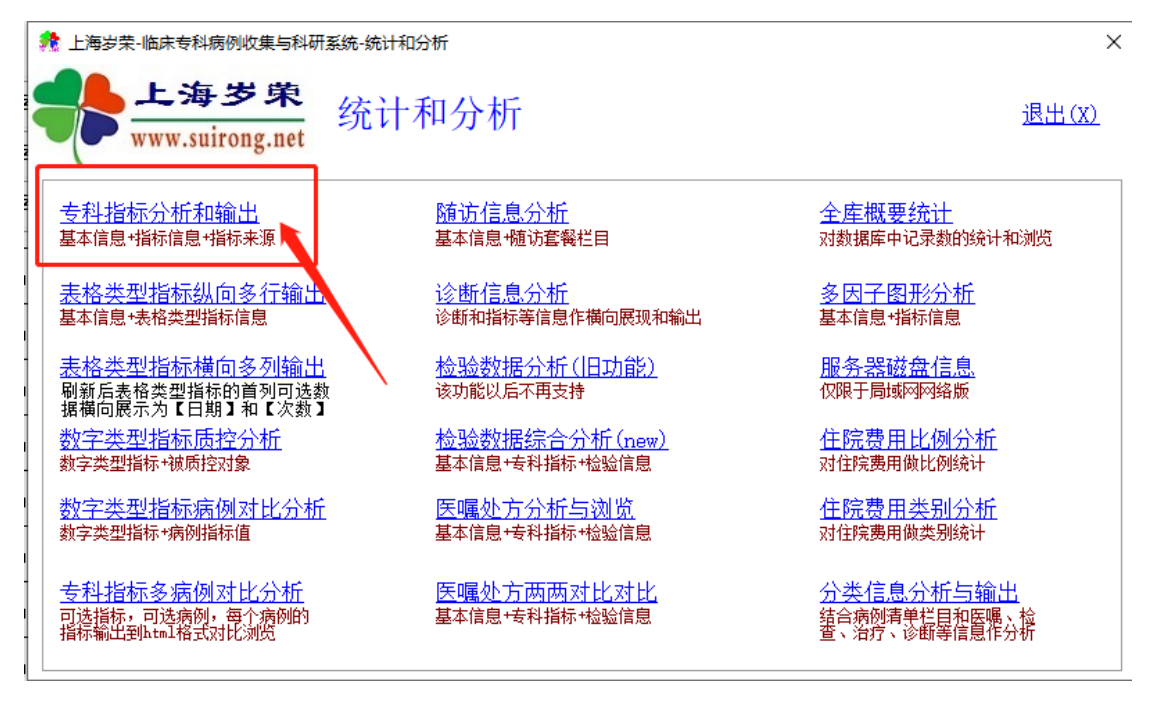

# 功能入口

| 🚯 上海岁荣-             | 专科指标分析和输出               |            |            |          |           |              |           |               |            |             | - 0               | ×           |
|---------------------|-------------------------|------------|------------|----------|-----------|--------------|-----------|---------------|------------|-------------|-------------------|-------------|
| <b></b> ;           | 上海岁荣<br>www.suirong.net | 专科指标分      | 析和输出       |          |           |              |           |               |            |             | 关闭                | <u>1(x)</u> |
| 限定指标来               | 原: 专科指标 🗸 🖁             | 【本栏目: C 病例 | 编号:病人姓名:性: | 指标分组:    | c 入院情况/随访 | 指标/术前治: 指标名称 | C _药制     | ti甙验_ORG-TYPI | 3/_药敏试验_ES | BL/_药敏试验_CA | RBAPENEN(/_药敏试验_) | MRSA-       |
| <mark>證</mark> 指标数据 | 居横向展开交叉表                | 指标数据横向多列   | 展开 🔤 指标数据  | 纵向多行输出 📄 | 按指标统计记录数  | 和病例浏览        |           |               |            |             |                   |             |
| ☑ 指标为空              | 的病例也提取 🗌 区分             | 指标来源和时间    | 提取数据(C)    | 输出(0)▼   | 提示:橫向多列   | 國开必须指定指标名称   | ,指标名称中已包含 | 8指标分组         |            |             |                   |             |
| 🔳 Grid数3            | <b>居</b> 表              |            |            |          |           |              |           |               |            |             |                   | 23          |
|                     | 号 性别 病人姓名               | 出生日期 年齢    |            | 身份证号 联   | 系电话 病例类型  |              | 地址        | 邮政编码          | 收费类别       | 民族 入院       | 日期 科室 责           | 任医生         |
|                     |                         |            |            |          |           |              |           |               |            |             |                   |             |
|                     |                         |            |            |          |           |              |           |               |            |             |                   |             |
|                     |                         |            |            |          |           |              |           |               |            |             |                   |             |
|                     |                         |            |            |          |           |              |           |               |            |             |                   |             |
|                     |                         |            |            |          |           |              |           |               |            |             |                   |             |
|                     |                         |            |            |          |           |              |           |               |            |             |                   |             |
|                     |                         |            |            |          |           |              |           |               |            |             |                   |             |
|                     |                         |            |            |          |           |              |           |               |            |             |                   |             |
|                     |                         |            |            |          |           |              |           |               |            |             |                   |             |
|                     |                         |            |            |          |           |              |           |               |            |             |                   |             |
|                     |                         |            |            |          |           |              |           |               |            |             |                   |             |
|                     |                         |            |            |          |           |              |           |               |            |             |                   |             |
|                     |                         |            |            |          |           |              |           |               |            |             |                   |             |
|                     |                         |            |            |          |           |              |           |               |            |             |                   |             |
|                     |                         |            |            |          |           |              |           |               |            |             |                   |             |
|                     |                         |            |            |          |           |              |           |               |            |             |                   |             |
|                     |                         |            |            |          |           |              |           |               |            |             |                   |             |
| <                   |                         |            |            |          |           |              |           |               |            |             |                   | >           |

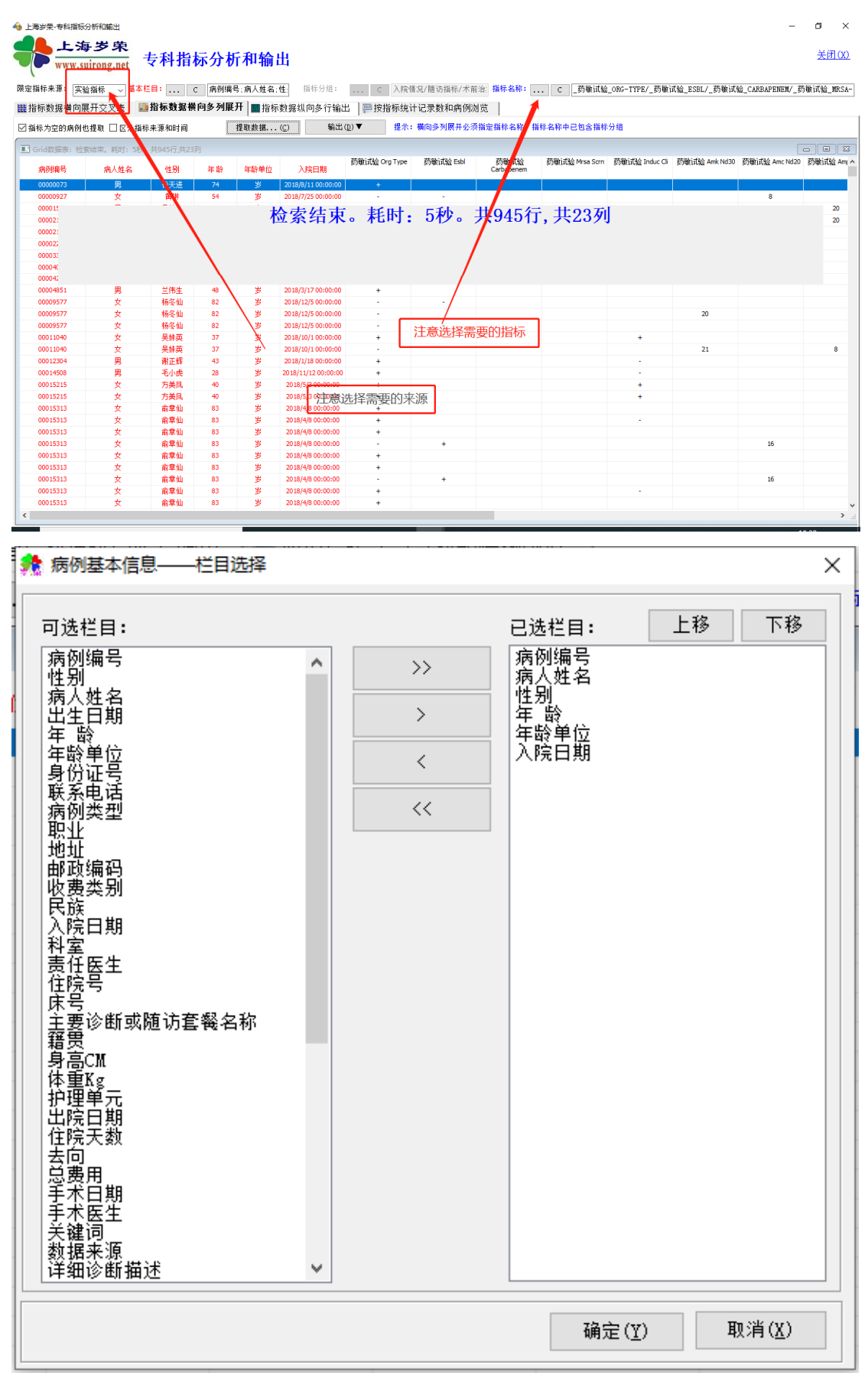

人口学栏目可按需选择

| 上海岁荣软件-选择指标         |         |         |     |      |         |           |          |            |            |
|---------------------|---------|---------|-----|------|---------|-----------|----------|------------|------------|
| 皆标分组                | 待选指标    |         |     |      |         |           | 已选指标 (可) | 周序)        |            |
| 序号 分组名称             | 分组名称    | 指标名称    | 平均值 | SD   | 单位 数据类别 |           | 分组名称     | 指标名称       | 数据类别       |
| 01 入院情况             | 入院情况    | 入院方式    |     |      | 文字      | 0.50      | 药敏试验     | ORG-TYPE   | 文字         |
| 02 症状体征             |         | 急诊GCS评分 |     |      | 数字      | 全部>>      |          | ESBL       | 文字         |
| 03 手术情况             |         | 合计:2个   |     |      |         |           |          | CARBAPENEM | 文字         |
| 04 田药博识             |         |         |     |      |         | <<全部      |          | MRSA-SCRN  | 文字         |
|                     |         |         |     |      |         |           |          | INDUC-CLI  | 文字         |
| U5 约顿试验             |         |         |     |      |         | <当前行      |          | AMK-ND30   | 文字         |
|                     |         |         |     |      |         |           |          | AMC-ND20   | 文字         |
|                     |         |         |     |      |         |           |          | AMP-ND10   | 文字         |
|                     |         |         |     |      |         | ↑上移一行     |          | SAM-ND10   | 文字         |
|                     |         |         |     |      |         | 1 7 10 /- |          | AZM-ND15   | 文字         |
|                     |         |         |     |      |         | + 下移一行    |          | ATM-ND30   | 文字         |
|                     |         |         |     |      |         |           |          | CZO-ND30   | 文字         |
|                     |         |         |     |      |         |           |          | FEP-ND30   | 文字         |
|                     |         |         |     |      |         |           |          | CSL-ND30   | 文字         |
|                     |         |         |     |      |         |           |          | CTX-ND30   | 文字         |
|                     |         |         |     |      |         |           |          | CTT-ND30   | 文字         |
|                     |         |         |     |      |         |           |          | FOX-ND30   | 文字         |
|                     |         |         |     |      |         |           |          | 合计: 17个    |            |
|                     |         |         |     |      |         |           |          |            |            |
|                     |         |         |     |      |         |           |          |            |            |
|                     |         |         |     |      |         |           |          |            |            |
|                     |         |         |     |      |         |           |          |            |            |
|                     |         |         |     |      |         |           |          |            |            |
|                     |         |         |     |      |         |           |          |            |            |
|                     |         |         |     |      |         |           |          |            |            |
|                     |         |         |     |      |         |           |          |            |            |
|                     |         |         |     |      |         |           |          |            |            |
| 47                  | μ       |         |     |      |         |           | Į.       |            |            |
| <u>51律</u> 专业:01/默认 |         |         |     |      | 显示全部指标  |           |          |            |            |
| 数据类型: ◉全部 ○文字 (     | ○数字 ○表格 | 〇日期     | 删除当 | i前空白 | 分组      |           |          | 确定         | E(Y) 取消(X) |

# 指标可以按需选择

| 提示                                          |   |
|---------------------------------------------|---|
| ○ 请选择提取方式。                                  | ^ |
|                                             |   |
| □ 暂停                                        | ~ |
|                                             |   |
| <u>1</u> -全部提取 <u>2</u> -按条件提取 <u>3</u> -取消 |   |

提取方式

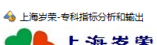

#### 上海岁荣 www.suirong.net 专科指标分析和输出

- 『 × <u>关闭(X)</u>

| ☑ 指标 | :为空的病例也  | 也提取 🗌 区分指构 | 未源和时间     |    | 提取数据 | ( <u>C</u> ) 輸出     | ( <u>p</u> ) ▼ # | 示:橫向多列展开必须   | 页指定指标名称,指          | 标名称中已包含指标      | 分组             |               |               |            |
|------|----------|------------|-----------|----|------|---------------------|------------------|--------------|--------------------|----------------|----------------|---------------|---------------|------------|
| Gri  | id数据表:检测 | 索结束,耗时:5秒。 | 共945行,共23 | 列  |      |                     |                  |              |                    |                |                |               | [             | - 8 %      |
| *    | 前例编号     | 病人姓名       | 性别        | 年龄 | 年龄单位 | 入院日期                | 药敏试验 Org Ty      | pe 药敏试验 Esbl | 药敏试验<br>Carbapenem | 药敏试验 Mrsa Scrn | 药敏试验 Induc Cli | 药敏试验 Amk Nd30 | 药敏试验 Amc Nd20 | 药敏试验 Ami ^ |
| 0    | 0000073  | 男          | 徐天进       | 74 | 岁    | 2018/8/11 00:00:00  | +                |              |                    |                |                |               |               |            |
| 0    | 0000927  | 女          | 黄琳        | 54 | 岁    | 2018/7/25 00:00:00  | -                | -            |                    |                |                |               | 8             |            |
| 0    | 0001504  | 男          | 吴德安       | 52 | 岁    | 2018/6/28 00:00:00  | +                |              |                    |                |                |               |               | 20         |
| 0    | 0002100  | 女          | 周华英       | 48 | 岁    | 2018/3/27 00:00:00  | -                |              |                    |                |                |               |               | 20         |
| 0    | 0002169  | 男          | 何金全       | 75 | 岁    | 2018/6/12 00:00:00  | +                |              |                    |                |                |               |               |            |
| 0    | 0002262  | 男          | 潘水林       | 51 | 岁    | 2018/1/24 00:00:00  | +                |              |                    |                |                |               |               |            |
| 0    | 0003308  | 男          | 金志华       | 62 | 岁    | 2018/1/16 00:00:00  | +                |              |                    |                |                |               |               |            |
| 0    | 0004031  | 男          | 吴云峰       | 50 | 岁    | 2018/6/3 00:00:00   | -                | -            |                    |                |                |               | 8             |            |
| 0    | 0004282  | 男          | 高峰        | 43 | 罗    | 2018/3/14 00:00:00  | +                |              |                    |                |                |               |               |            |
| 0    | 0004851  | 男          | 兰伟生       | 48 | 岁    | 2018/3/17 00:00:00  | +                |              |                    |                |                |               |               |            |
| 0    | 0009577  | 女          | 杨冬仙       | 82 | 岁    | 2018/12/5 00:00:00  |                  |              |                    |                |                |               |               |            |
| 0    | 0009577  | 女          | 杨冬仙       | 82 | 岁    | 2018/12/5 00:00:00  | -                |              |                    |                |                | 20            |               |            |
| 0    | 0009577  | 女          | 杨冬仙       | 82 | 岁    | 2018/12/5 00:00:00  |                  |              |                    |                |                |               |               |            |
| 0    | 0011040  | 女          | 吴妹英       | 37 | 岁    | 2018/10/1 00:00:00  | +                |              |                    |                | +              |               |               |            |
| 0    | 0011040  | 女          | 吴妹英       | 37 | 岁    | 2018/10/1 00:00:00  |                  |              |                    |                |                | 21            |               | 8          |
| 0    | 0012304  | 男          | 谢正辉       | 43 | 岁    | 2018/1/18 00:00:00  | +                |              |                    |                | -              |               |               |            |
| 0    | 0014508  | 男          | 毛小虎       | 28 | 岁    | 2018/11/12 00:00:00 | +                |              |                    |                | -              |               |               |            |
| 0    | 0015215  | 女          | 方美凤       | 40 | 岁    | 2018/5/3 00:00:00   | +                |              |                    |                | +              |               |               |            |
| 0    | 0015215  | 女          | 方美風       | 40 | 岁    | 2018/5/3 00:00:00   | +                |              |                    |                | +              |               |               |            |
| 0    | 0015313  | 女          | 俞章仙       | 83 | 岁    | 2018/4/8 00:00:00   | +                |              |                    |                |                |               |               |            |
| 0    | 0015313  | 女          | 俞章仙       | 83 | 岁    | 2018/4/8 00:00:00   | +                |              |                    |                | -              |               |               |            |
| 0    | 0015313  | 女          | 俞章仙       | 83 | 岁    | 2018/4/8 00:00:00   | +                |              |                    |                |                |               |               |            |
| 0    | 0015313  | 女          | 俞章仙       | 83 | 岁    | 2018/4/8 00:00:00   | -                | +            |                    |                |                |               | 16            |            |
| 0    | 0015313  | 女          | 俞章仙       | 83 | 岁    | 2018/4/8 00:00:00   | +                |              |                    |                |                |               |               |            |
| 0    | 0015313  | 女          | 俞章仙       | 83 | 岁    | 2018/4/8 00:00:00   | +                |              |                    |                |                |               |               |            |
| 0    | 0015313  | 女          | 俞章仙       | 83 | 岁    | 2018/4/8 00:00:00   | -                | +            |                    |                |                |               | 16            |            |
| 0    | 0015313  | 女          | 俞章仙       | 83 | 岁    | 2018/4/8 00:00:00   | +                |              |                    |                |                |               |               |            |
| 0    | 0015313  | 女          | 俞章仙       | 83 | 岁    | 2018/4/8 00:00:00   | +                |              |                    |                |                |               |               | ~          |
| <    |          |            |           |    |      |                     |                  |              |                    |                |                |               |               | > .⊧       |

提取到的数据

| www.sutrong.net     世話になった。     マンドログロック     マンドログロック      マンドログロック     マンドログロック     マンドログロッ     マンドログロック     マンドログロッ     マンドロッ                            | <ul> <li>マイーJE</li> <li>本</li> <li>本</li> <li>本</li> <li>第</li> <li>4</li> <li>4</li> <li>第</li> <li>第</li> <li>10</li> <li>11</li> <li>11</li> <li>12</li> <li>13</li> <li>14</li> <li>14</li>     &lt;</ul> | c 病例编<br>黄 <b>向多列展</b><br>年龄<br>74<br>52<br>48<br>75<br>51<br>62<br>50 | 号:病人姓名:<br>病人姓名:<br>开 證 動 維 紙 …<br>年齢 単<br>岁<br>岁<br>岁<br>岁<br>岁<br>岁<br>岁<br>岁<br>岁<br>岁<br>3                                    | 性 指特分组:<br>数据纵向多行输出<br>(① 輸出(①)                                                                                                    | … C 入 P<br>定 按指标。<br>2) ▼ 提<br>指标未源<br>实验描标<br>实验描标<br>实验描标<br>实验描标<br>实验描标<br>实验描标<br>实验描标<br>实验描标                                                                                                    | 会情犯/種访指标/术前<br>统计记录数和病例が<br>ま: 備向多列展升必須<br>2018/0/11 00:00:00<br>2018/0/12 00:00:00<br>2018/0/27 00:00:00<br>2018/0/27 00:00:00<br>2018/0/20 00:00:00<br>2018/0/20 00:00:00                                                     | <ul> <li>         指标名称: …</li> <li>         が</li> <li>         が</li> <li>         が</li> <li>         が</li> <li>         が</li> <li>         が</li> <li>         ・         ・         ・</li></ul> | C     _药敏试验       :名称中已包含指标     药敏试验 Exh             | _ORG-TYPE/_药每<br>分组<br>药勒试验<br>Carbapenem | tì式验_ESBL/ - 訪敬tìth<br>訪敬i式絵 Mrse Scrn | 验_CARBAPENEN/_ 惑<br>这句话的是         | 5敏i式絵_MR<br>ー ロ<br>药敏i式絵 A                                                    |
|----------------------------------------------------------------------------------------------------|----------------------------------------------------------------------------------------------------|------------------------------------------------------------------------|----------------------------------------------------------------------------------------------------|----------------------------------------------------------------------------------------------------|----------------------------------------------------------------------------------------------------|----------------------------------------------------------------------------------------------------|----------------------------------------------------------------------------------------------------|------------------------------------------------------|-------------------------------------------|----------------------------------------|-----------------------------------|-------------------------------------------------------------------------------|
| W 指标未非: 実近指标 (小) 4<br>指标数据備向展开文又表<br>指标数据備向展开文又表<br>指标为空的病例也提載 [2] 区分<br>3 Grid25世表、第2(7, 井945)(7<br>病野編号 席人姓名<br>00000273 史<br>00001294 男<br>00000295 男,<br>00000295 男,<br>00000295 男,<br>000004日、男<br>000004日、男<br>000004日、男<br>00000557 史<br>00005577 史<br>00005577 史<br>00005577 史<br>00005577 史<br>00005577 史<br>00005577 史<br>00005577 史<br>00005577 史<br>00005577 史<br>00005577 史                                                                                                    | ▲本仁目:                                                                                                    | C 病例编<br>黄 <b>向多列展</b><br>年龄<br>74<br>52<br>48<br>75<br>51<br>62<br>50 | 号:病人姓名:<br>新】■ 指<br>一<br>推取数据<br>年<br>単<br>指<br>本<br>数<br>単<br>指<br>、<br>、<br>、<br>、<br>、<br>、<br>、<br>、<br>、<br>、<br>、<br>、<br>、 | 性 指标分组:<br>数据纵向多行输出<br>(C) 輸出(C)                                                                                                    | C 入野     按指标     按按指标     ···     按按指标     ···     按脑标     实验描标     实验描标     实验描标     实验描标     实验描标     实验描标     实验描标     实验描标     实验描标     实验描标     实验描标     实验描标     字验说标     字验说标     字验说标     字验说标     字验说标     字验说标     字验说标     字验说和 | 会信2/IEの当初に大本前<br>気付に2/IEの当初に大会<br>12の5000000<br>2018/71000000<br>2018/720000000<br>2018/720000000<br>2018/720000000<br>2018/720000000<br>2018/720000000<br>2018/720000000<br>2018/720000000<br>2018/720000000<br>2018/720000000 | <ul> <li>         語株名称: …</li> <li>         提标名称: 播稿         話軸试验 Org Type         +         -         -         -</li></ul>                                                                        | C         _药敏试验           名称中已包含指标         药敏试验 Exbl | _ORG-TYPE/_药種<br>分组<br>药敏试验<br>Carbapenem | ti式验_ESBL/_药敏i式t<br>药敏试验 Mrsa Scrn     | 验_CARBAPENEII/_氨<br>药敏试验 Induc Ci | 5敏试验_MR<br>・<br>の<br>の<br>の<br>の<br>の<br>の<br>の<br>の<br>の<br>の<br>の<br>の<br>の |
| 指标数据模向展开文文表<br>指标为空的病例也提取 [2] C5<br>Gridbt重素。算2(方, 并445)(7<br>床前時間号 床人性名<br>00000073 里<br>000001504 男<br>000001504 男<br>000000507 男<br>00000481 男<br>0000481 男<br>0000481 男<br>0000451 男<br>00005577 文<br>00005577 文<br>00005577 文<br>00005577 文<br>00005577 文<br>00005577 文<br>00005577 文<br>00005577 文<br>00005577 文<br>00005577 文<br>00005577 文<br>00005577 文<br>00005577 文<br>00005577 文<br>00005577 文<br>00005577 文                                                                                                    | 指标数据:<br>指标未源和时间<br>; 性別<br>徐天进<br>前間<br>吴儀安<br>周华英<br>何金永林<br>金志华<br>最云峰<br>三加峰                                                                                                    | <b>黄向多列展</b><br>年龄<br>74<br>52<br>48<br>75<br>51<br>62<br>50           | 开 ■ 指标<br>提取数据<br>年齢単位<br>岁<br>岁<br>岁<br>岁<br>岁<br>岁<br>岁<br>岁<br>男<br>男                                                          | 数据纵向多行输出<br>(C) 輸出(C)                                                                                                    | ● 一字 按指标线<br>2) ▼ 提<br>指标未准<br>实验指标<br>实验指标<br>实验指标<br>实验指标                                                                                                    | 法计记录数和病例》<br>計标所即时间<br>2018//11 00:00:00<br>2018//25000000<br>2018/5/28 00:00:00<br>2018/3/27 00:00:00<br>2018/1/24 00:00:00<br>2018/1/24 00:00:00                                                                              | 划览<br>频指定指标名称,指标<br>药敏试验 Org Type<br>+<br>-<br>-<br>+                                                                                                    | ·名称中已包含指标<br>药敏试验 Edd                                | 分组<br>药敏试验<br>Carbapenem                  | 药酸试验 Mrse Scrn                         | 药衡试验 Induc Cl                     | 」<br>奇敏i式絵 A                                                                  |
| 指称为空的病例也接取 () C (2)<br>Grid30世年、第27、共9557<br>病時9時代 (A) (4)<br>(2) (2) (2) (2) (2) (2) (2) (2) (2) (2)                                                                                                    | ; 性别<br>徐天进<br>角排<br>吴德安<br>周华英<br>《帝王<br>金志城<br>金志华<br>吴云峰                                                                                                    | 年龄<br>74<br>54<br>52<br>48<br>75<br>51<br>62<br>50                     | 握取數据<br>年餘単位<br>岁<br>岁<br>岁<br>岁<br>岁<br>岁<br>岁<br>岁<br>岁<br>岁<br>岁<br>岁<br>岁<br>岁<br>岁<br>岁<br>岁<br>岁                            | (C) 輸出()<br>入坑日期<br>2018//11 00:00:00<br>2018//25 00:00:00<br>2018/5/27 00:00:00<br>2018/5/12 00:00:00<br>2018/1/24 00:00:00<br>2018/1/16 00:00:00                                                                                                    | 2)▼ 提:<br>描标未准<br>实验:指标<br>实验:指标<br>实验:指标<br>实验:指标<br>实验:指标                                                                                                    | 六: 横向多列限开必须<br>指标所開时间<br>2018/8/11 00:000<br>2018/7/25 00:00:00<br>2018/5/28 00:00:00<br>2018/5/28 00:00:00<br>2018/1/24 00:00:00<br>2018/1/24 00:00:00                                                                         | 药指定指标名称,指档<br>药敏试验 Org Type<br>+<br>-<br>-<br>+                                                                                                    | 治称中已包含指标<br>药敏试验 Edd                                 | 分组<br>药敏试验<br>Carbapenem                  | 药敏试验 Mrsa Scrn                         | 药制试验 Induc Cli                    | <br>药敏试验 A                                                                    |
| 指称の支部局例他提加   U G C<br>の研究 ( ) ( ) ( ) ( ) ( ) ( ) ( ) ( ) ( ) (                                                                                                    | ) 指标未源和时间<br>; 性別<br>徐天进<br>耳掛<br>吴橋安英<br>番次林<br>金志城<br>金志峰                                                                                                    | 年龄<br>74<br>52<br>48<br>75<br>51<br>62<br>50                           | 握取                                                                                                    | (C) 第121 (C) 第121 (C) #121 (C) #121 (C) #12 | 2) ◆ 提示<br>指标未源<br>实验指标<br>实验指标<br>实验指标<br>实验指标<br>实验指标<br>实验指标                                                                                                    | ☆ 第1000000000000000000000000000000000000                                                                                                    | 7)指定指标名称,指档<br>药敏试验 Org Type<br>+<br>-<br>-<br>+                                                                                                    | ·名林中已包含描标<br>药新试验 Edd                                | 分组<br>药敏试验<br>Carbapenem                  | 药敏试验 Mrsa Scm                          | 药敏试验 Induc Cli                    | ー II<br>药敏试验 A                                                                |
| Gridbitata:         第2(7):         并445(7)           床前時編号         水人生名         第人生名           00000270         火         9           00001204         男         9           000002209         男         00000020           000000200         男         000000000           0000000000         男         00000000000           000000000000000000000000000000000000                                                                                                    | <ul> <li>性別<br/>徐天进</li> <li>商請<br/>吴得华<br/>同金本林<br/>金志林<br/>金志料<br/>星云峰</li> </ul>                                                                                                    | 年龄<br>74<br>52<br>48<br>75<br>51<br>62<br>50                           | 年齢単位<br>岁<br>岁<br>岁<br>岁<br>岁<br>岁<br>岁<br>岁<br>岁<br>岁<br>岁                                                                       | 入境日期<br>2018/8/11 00:00:00<br>2018/7/25 00:00:00<br>2018/7/25 00:00:00<br>2018/7/20 00:00:00<br>2018/1/2 00:00:00<br>2018/1/16 00:00:00                                                                                                    | 指标未源<br>实验指标<br>实验指标<br>实验指标<br>实验指标                                                                                                    | 指标所即时间<br>2018/8/11 00:00:00<br>2018/6/28 00:00:00<br>2018/6/28 00:00:00<br>2018/3/27 00:00:00<br>2018/1/24 00:00:00<br>2018/1/24 00:00:00                                                                                      | 药敏试验 Org Type<br>+<br>-<br>-<br>+<br>+                                                                                                    | 药敏试验 Esbl                                            | 药敏试验<br>Carbapenem                        | 药敏试验 Mrsa Scrn                         | 药敏试验 Induc Ci                     |                                                                               |
| (株式)     (株式)     (     (株式)     (     (株式)     (     (     (     (     (     (     (     (     (     (     (     (     (     (     (     (     (     (     (     (     (     (     (     (     (     (     (     (     (     (     (     (     (     (     (     (     (     (     (     (     (     (     (     (     (     (     (     (     (     (     (     (     (     (     (     (     (     (     (     (     (     (     (     (     (     (     (     (     (     (     (     (     (     (     (     (     (     (     (     (     (     (     (     (     (     (     (     (     (     (     (     (     (     (     (     (     (     (     (     (     (     (     (     (     (     (     (     (     (     (     (     (     (     (     (     (     (     (     (     (     (     (     (     (     (     (     (     (     (     (     (     (     (     (     (     (     (     (     (     (     (     (     (     (     (     (     (     (     (     (     (     (     (     (     (     (     (     (     (     (     (     (     (     (     (     (  | <ul> <li>性别</li> <li>徐天进</li> <li>首排</li> <li>吴德安</li> <li>周令金全</li> <li>潘水林</li> <li>金志峰</li> <li>吴云峰</li> </ul>                                                                                                    | 年龄<br>74<br>54<br>52<br>48<br>75<br>51<br>62<br>50                     | 年齢単位<br>岁<br>岁<br>岁<br>岁<br>岁<br>岁<br>岁<br>岁<br>岁<br>岁                                                                            | 入院日期<br>2018/8/11 00:00:00<br>2018/8/11 00:00:00<br>2018/7/25 00:00:00<br>2018/3/27 00:00:00<br>2018/3/27 00:00:00<br>2018/1/24 00:00:00<br>2018/1/26 00:00:00                                                                                                    | 指标来源<br>实验监指标<br>实验监指标<br>实验验指标<br>实验验指标                                                                                                    | 指标所開时间<br>2018/8/11 00:00:00<br>2018/8/12 00:00:00<br>2018/6/28 00:00:00<br>2018/3/27 00:00:00<br>2018/6/12 00:00:00<br>2018/1/24 00:00:00                                                                                      | 药敏试验 Org Type<br>+<br>-<br>-<br>-<br>+                                                                                                    | 药敏试验 Esbl                                            | 药敏试验<br>Carbapenem                        | 药敏试验 Mrsa Scrn                         | 药敏试验 Induc Cli                    | 药酸试验 A                                                                        |
| 0000077         男員           00001934         男           00001934         男           00002100         文字           00002102         男           00002262         男           00004031         男           00004431         男           00004431         男           00004451         男           0000577         文           0000577         文           000011040         文           00011040         文           00011040         文           00011204         男           00011204         S           00012034         男           00012034         男                                                                                                    | 徐天进         徐天进           苗珠         吴德安           周华英         何金全           潘水林         金志志峰           吴云峰         三峰                                                                                                    | 74<br>54<br>52<br>48<br>75<br>51<br>62<br>50                           | 岁 <mark>岁</mark> 岁 岁 岁 岁 岁                                                                                                    | 2018/8/11 00:00:00           2018/7/25 00:00:00           2018/6/28 00:00:00           2018/6/28 00:00:00           2018/6/12 00:00:00           2018/1/24 00:00:00           2018/1/24 00:00:00                                                                                                    | 实验指标<br>实验指标<br>实验指标<br>实验指标<br>实验指标                                                                                                    | 2018/8/11 00:00:00<br>2018/7/25 00:00:00<br>2018/6/28 00:00:00<br>2018/3/27 00:00:00<br>2018/6/12 00:00:00<br>2018/1/24 00:00:00                                                                                                | +<br>-<br>-<br>-<br>+                                                                                                    |                                                      |                                           |                                        |                                   |                                                                               |
| 0000027         少女           00001104         男           00002160         文           00002162         男           000002462         男           00004131         男           00004031         男           00004031         男           00004931         男           00009577         文           000009577         女           000011640         文           000011640         文           00011140         文           00011140         文           00011140         文           00011140         文           00011140         文           00011140         文           00011140         文                                                                                                    |                                                                                                    | 54<br>52<br>48<br>75<br>51<br>62<br>50                                 | ***                                                                                                    | 2018/7/25 00:00:00<br>2018/6/28 00:00:00<br>2018/3/27 00:00:00<br>2018/6/12 00:00:00<br>2018/1/24 00:00:00<br>2018/1/26 00:00:00                                                                                                    | 实验指标<br>实验指标<br>实验指标<br>实验指标<br>实验指标                                                                                                    | 2018/7/25 00:00:00<br>2018/6/28 00:00:00<br>2018/3/27 00:00:00<br>2018/6/12 00:00:00<br>2018/1/24 00:00:00                                                                                                    | -<br>-<br>-<br>+                                                                                                    |                                                      |                                           |                                        |                                   |                                                                               |
| 0001349         男           0002100         X           0002120         男           00002020         男           0000420         男           0004120         男           0004120         男           0004121         男           0004022         男           0004023         男           0000402         X           0000402         N           00000577         X           000011040         X           00011040         X           00011041         X           00011042         N           00011043         X           00011044         X           00011045         X                                                                                                    | 吴德安<br>周华英<br>何金全<br>潘水林<br>金志华<br>吴云峰                                                                                                    | 52<br>48<br>75<br>51<br>62<br>50                                       | 岁<br>岁 岁 岁 岁 岁<br>岁 岁 岁 岁                                                                                                    | 2018/6/28 00:00:00<br>2018/3/27 00:00:00<br>2018/6/12 00:00:00<br>2018/1/24 00:00:00<br>2018/1/16 00:00:00                                                                                                    | 实验指标<br>实验指标<br>实验指标<br>实验指标                                                                                                    | 2018/6/28 00:00:00<br>2018/3/27 00:00:00<br>2018/6/12 00:00:00<br>2018/1/24 00:00:00                                                                                                    | -<br>-<br>+                                                                                                    |                                                      |                                           |                                        |                                   |                                                                               |
| comparing (1997)     comparing (1997)     co | 周华英<br>何金全<br>潘水林<br>金志华<br>吴云峰<br>高峰                                                                                                    | 48<br>75<br>51<br>62<br>50                                             | 岁岁岁岁                                                                                                    | 2018/3/27 00:00:00<br>2018/6/12 00:00:00<br>2018/1/24 00:00:00<br>2018/1/16 00:00:00                                                                                                    | 实验指标<br>实验指标<br>实验指标                                                                                                    | 2018/3/27 00:00:00<br>2018/6/12 00:00:00<br>2018/1/24 00:00:00                                                                                                    | •<br>+                                                                                                    |                                                      |                                           |                                        |                                   |                                                                               |
| 0002249         男           0002242         男           00034031         男           0000451         男           00005977         女           00005977         女           00001040         女           00011040         女           00011040         女           00011424         男           00011435         女           00011430         女           00011431         女           00011432         女           00011435         女                                                                                                    | 何金全<br>潘水林<br>金志华<br>吴云峰<br>三峰                                                                                                    | 75<br>51<br>62<br>50                                                   | 岁<br>岁<br>岁<br>岁<br>岁<br>岁                                                                                                    | 2018/6/12 00:00:00<br>2018/1/24 00:00:00<br>2018/1/16 00:00:00                                                                                                    | 实验指标<br>实验指标                                                                                                    | 2018/6/12 00:00:00<br>2018/1/24 00:00:00                                                                                                    | +                                                                                                    |                                                      |                                           |                                        |                                   |                                                                               |
| 0002282 単<br>0003138 男<br>0004031 男<br>00004031 男<br>00004851 男<br>00009577 文<br>00009577 文<br>00009577 文<br>00001950 文<br>0001190 文<br>0001190 ス<br>0001190 男<br>00015215 文                                                                                                    | <ul> <li>潘水林</li> <li>金志华</li> <li>吴云峰</li> <li>三峰</li> </ul>                                                                                                    | 51<br>62<br>50                                                         | 353                                                                                                    | 2018/1/24 00:00:00<br>2018/1/16 00:00:00                                                                                                    | 实验指标                                                                                                    | 2018/1/24 00:00:00                                                                                                    |                                                                                                    |                                                      |                                           |                                        |                                   |                                                                               |
| 0000308         男           00004031         男           0000482         男           00009577         女           00009577         女           0000100         女           00011040         女           00001204         男           000015215         女                                                                                                    | 金志华<br>吴云峰<br><b>三</b> 峰                                                                                                    | 62<br>50                                                               | 8                                                                                                    | 2018/1/16 00:00:00                                                                                                    | 21964645                                                                                                    |                                                                                                    | +                                                                                                    |                                                      |                                           |                                        |                                   |                                                                               |
| 00004031 男<br>00004282 男<br>00004851 男<br>00009577 文文<br>00009577 文文<br>00011040 文文<br>00011040 文<br>000112304 男男<br>00015215 文                                                                                                    | 吴云峰<br>高峰                                                                                                    | 50                                                                     | 44                                                                                                    |                                                                                                    | 大亚博特                                                                                                    | 2018/1/16 00:00:00                                                                                                    | +                                                                                                    |                                                      |                                           |                                        |                                   |                                                                               |
| 00004822 規<br>00009577 欠<br>00009577 欠<br>00009577 欠<br>00001040 欠<br>00011040 欠<br>00011204 男男<br>00015215 欠                                                                                                    | 高峰                                                                                                    |                                                                        | \$                                                                                                    | 2018/6/3 00:00:00                                                                                                    | 实验指标                                                                                                    | 2018/6/3 00:00:00                                                                                                    |                                                                                                    | -                                                    |                                           |                                        |                                   |                                                                               |
| 00004851         男           00009577         女           00009577         女           00009577         女           00011040         女           00012034         男男           00014508         男男           00015215         女                                                                                                    | 1874                                                                                                    | 43                                                                     | 罗                                                                                                    | 2018/3/14 00:00:00                                                                                                    | 实验指标                                                                                                    | 2018/3/14 00:00:00                                                                                                    | +                                                                                                    |                                                      |                                           |                                        |                                   |                                                                               |
| 00009577 文<br>00009577 文<br>00009577 文<br>00011040 文<br>00011204 男<br>0001204 男<br>00014508 男<br>00015215 文                                                                                                    | 兰伟生                                                                                                    | 48                                                                     | 岁                                                                                                    | 2018/3/17 00:00:00                                                                                                    | 实验指标                                                                                                    | 2018/3/17 00:00:00                                                                                                    | +                                                                                                    |                                                      |                                           |                                        |                                   |                                                                               |
| 00009577         女           00009577         女           00011040         女           00011204         男           00012304         男           00012515         女                                                                                                    | 杨冬仙                                                                                                    | 82                                                                     | 岁                                                                                                    | 2018/12/5 00:00:00                                                                                                    | 实验指标                                                                                                    | 2018/12/5 00:00:00                                                                                                    |                                                                                                    |                                                      |                                           |                                        |                                   |                                                                               |
| 00009577         女           00011040         女           0001204         男           00014508         男           00015215         女                                                                                                    | 杨冬仙                                                                                                    | 82                                                                     | 岁                                                                                                    | 2018/12/5 00:00:00                                                                                                    | 实验指标                                                                                                    | 2018/12/6 00:00:00                                                                                                    |                                                                                                    | -                                                    |                                           |                                        |                                   |                                                                               |
| 00011040         女           00011040         女           00012304         男           00014508         男           00015215         女                                                                                                    | 杨冬仙                                                                                                    | 82                                                                     | 岁                                                                                                    | 2018/12/5 00:00:00                                                                                                    | 实验指标                                                                                                    | 2018/12/30 00:00:00                                                                                                    |                                                                                                    |                                                      |                                           |                                        |                                   | 2                                                                             |
| 00011040         文           00012304         男           00014508         男           00015215         文                                                                                                    | 吴妹英                                                                                                    | 37                                                                     | 岁                                                                                                    | 2018/10/1 00:00:00                                                                                                    | 实验指标                                                                                                    | 2018/10/2 00:00:00                                                                                                    | +                                                                                                    |                                                      |                                           |                                        | +                                 |                                                                               |
| 00012304         男           00014508         男           00015215         文                                                                                                    | 吴妹英                                                                                                    | 37                                                                     | 岁                                                                                                    | 2018/10/1 00:00:00                                                                                                    | 实验指标                                                                                                    | 2018/10/3 00:00:00                                                                                                    |                                                                                                    |                                                      |                                           |                                        |                                   | 2                                                                             |
| 00014508 男<br>00015215 女                                                                                                    | 谢正辉                                                                                                    | 43                                                                     | 岁                                                                                                    | 2018/1/18 00:00:00                                                                                                    | 实验指标                                                                                                    | 2018/1/18 00:00:00                                                                                                    | +                                                                                                    |                                                      |                                           |                                        | -                                 |                                                                               |
| 00015215 女                                                                                                    | 毛小虎                                                                                                    | 28                                                                     | 岁                                                                                                    | 2018/11/12 00:00:00                                                                                                    | 实验指标                                                                                                    | 2018/11/12 00:00:00                                                                                                    | +                                                                                                    |                                                      |                                           |                                        |                                   |                                                                               |
|                                                                                                    | 方美風                                                                                                    | 40                                                                     | 岁                                                                                                    | 2018/5/3 00:00:00                                                                                                    | 实验指标                                                                                                    | 2018/5/3 00:00:00                                                                                                    | +                                                                                                    |                                                      |                                           |                                        | +                                 |                                                                               |
| 00015215 文                                                                                                    | 方美凤                                                                                                    | 40                                                                     | 岁                                                                                                    | 2018/5/3 00:00:00                                                                                                    | 实验指标                                                                                                    | 2018/5/3 00:00:00                                                                                                    | +                                                                                                    |                                                      |                                           |                                        | +                                 |                                                                               |
| 00015313 女                                                                                                    | 俞章仙                                                                                                    | 83                                                                     | 岁                                                                                                    | 2018/4/8 00:00:00                                                                                                    | 实验指标                                                                                                    | 2018/4/8 00:00:00                                                                                                    | +                                                                                                    |                                                      |                                           |                                        |                                   |                                                                               |
| 00015313 女                                                                                                    | 俞章仙                                                                                                    | 83                                                                     | 岁                                                                                                    | 2018/4/8 00:00:00                                                                                                    | 实验指标                                                                                                    | 2018/6/10 00:00:00                                                                                                    | +                                                                                                    |                                                      |                                           |                                        |                                   |                                                                               |
| 00015313 女                                                                                                    | 俞章仙                                                                                                    | 83                                                                     | 岁                                                                                                    | 2018/4/8 00:00:00                                                                                                    | 实验指标                                                                                                    | 2018/6/17 00:00:00                                                                                                    | +                                                                                                    |                                                      |                                           |                                        |                                   |                                                                               |
| 00015313 女                                                                                                    | 育章仙                                                                                                    | 83                                                                     | 岁                                                                                                    | 2018/4/8 00:00:00                                                                                                    | 实验指标                                                                                                    | 2018/7/3 00:00:00                                                                                                    | +                                                                                                    |                                                      |                                           |                                        |                                   |                                                                               |
| 00015313 女                                                                                                    | 俞章仙                                                                                                    | 83                                                                     | 岁                                                                                                    | 2018/4/8 00:00:00                                                                                                    | 实验指标                                                                                                    | 2018/7/23 00:00:00                                                                                                    |                                                                                                    | +                                                    |                                           |                                        |                                   |                                                                               |
| 00015313 女                                                                                                    | 俞章仙                                                                                                    | 83                                                                     | 岁                                                                                                    | 2018/4/8 00:00:00                                                                                                    | 实验指标                                                                                                    | 2018/7/23 00:00:00                                                                                                    |                                                                                                    | +                                                    |                                           |                                        |                                   |                                                                               |
| 00015313 女                                                                                                    | 俞章仙                                                                                                    | 83                                                                     | 岁                                                                                                    | 2018/4/8 00:00:00                                                                                                    | 实验指标                                                                                                    | 2018/7/24 00:00:00                                                                                                    | +                                                                                                    |                                                      |                                           |                                        |                                   |                                                                               |
| 00015313 女                                                                                                    | 俞章仙                                                                                                    | 83                                                                     | 岁                                                                                                    | 2018/4/8 00:00:00                                                                                                    | 实验指标                                                                                                    | 2018/8/22 00:00:00                                                                                                    | +                                                                                                    |                                                      |                                           |                                        |                                   |                                                                               |
| 00015313 女                                                                                                    | 45.00 41.                                                                                                    | 83                                                                     | 岁                                                                                                    | 2018/4/8 00:00:00                                                                                                    | 实验指标                                                                                                    | 2018/8/29 00:00:00                                                                                                    | +                                                                                                    |                                                      |                                           |                                        |                                   |                                                                               |

这是区分数据来源和日期的情况

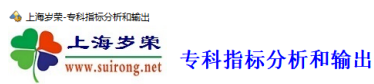

\_

<u>关闭(X)</u>

|                                                                                                    | 2 指标为空的病例+                                                                                                    | 也提取 🗌 区分指标                                                                                                    | 未源和时间                                                                                                    |                                                                                 | 提取数据                                                                                                    | . (C)                                                                                            | 輸出(                                                                                         |                 | 句多列展开                 | 必须指定指    | 当标名称,1                   | 指标名称中已包  | 含指标分   | 闭                                      |                 |                                 |             |
|----------------------------------------------------------------------------------------------------|----------------------------------------------------------------------------------------------------|----------------------------------------------------------------------------------------------------|----------------------------------------------------------------------------------------------------|---------------------------------------------------------------------------------|----------------------------------------------------------------------------------------------------|--------------------------------------------------------------------------------------------------|---------------------------------------------------------------------------------------------|-----------------|-----------------------|----------|--------------------------|----------|--------|----------------------------------------|-----------------|---------------------------------|-------------|
|                                                                                                    |                                                                                                    |                                                                                                    | #045G #001                                                                                                    | DI                                                                              |                                                                                                    |                                                                                                  | 预                                                                                           |                 |                       |          |                          |          |        |                                        |                 |                                 |             |
|                                                                                                    | . Grid golg 表: 松江                                                                                                    | 熟碧来。 <del>和</del> 时: 24%。                                                                                                    | H94047,H23                                                                                                    | 91j                                                                             | And the first                                                                                                    |                                                                                                  | 💽 预览排                                                                                       | ŢĖp             | ()会 Esi               | j ji     | 药敏试验                     | 药敏试验 Mrs | a Scrn | 药敏试验 Induc (                           | Cli 药敏试验 Amk Nd | 30 药敏试验 Amc Ndi                 | 10 药酸试验 Am  |
|                                                                                                    | - 初別時有亏<br>00000073                                                                                                    | 病人姓名                                                                                                    | 1957月<br>(金干讲                                                                                                    | 平 昭                                                                             | 中設市匹                                                                                                    | 2018/                                                                                            | 立即<br>+T ED +                                                                               | JED<br>n :八里    |                       | G        | roapenem                 |          |        |                                        |                 |                                 |             |
|                                                                                                    | 00000927                                                                                                    | 女                                                                                                    | 黄琳                                                                                                    | 54                                                                              | 岁                                                                                                    | 2018/                                                                                            | 11991                                                                                       | 70 00 11 · · ·  |                       |          |                          |          |        |                                        |                 | 8                               |             |
|                                                                                                    | 00001504                                                                                                    | 男                                                                                                    | 吴德安                                                                                                    | 52                                                                              | 岁                                                                                                    | 2018/                                                                                            | 新工:     新工:     新工:                                                                         | ElExcel8        |                       |          |                          |          |        |                                        |                 |                                 | 20          |
|                                                                                                    | 00002100                                                                                                    | 女                                                                                                    | 周华英                                                                                                    | 48                                                                              | 岁                                                                                                    | 2018/:                                                                                           |                                                                                             | 到Excel(所见即所得)   |                       |          |                          |          |        |                                        |                 |                                 | 20          |
|                                                                                                    | 00002169                                                                                                    | 男                                                                                                    | 何金全                                                                                                    | 75                                                                              | 岁                                                                                                    | 2018/                                                                                            | 1 輸出:                                                                                       | elText          |                       |          |                          |          |        |                                        |                 |                                 |             |
|                                                                                                    | 00002262                                                                                                    | 男                                                                                                    | 潜水林                                                                                                    | 51                                                                              | 7                                                                                                    | 2018/                                                                                            | <ul> <li>輸出</li> </ul>                                                                      | 到SPSS By Excel  |                       |          |                          |          |        | •                                      |                 |                                 |             |
|                                                                                                    | 00003308                                                                                                    | <b>3</b>                                                                                                    | 王志平                                                                                                    | 62                                                                              | <del>ک</del><br>4                                                                                                    | 2018/                                                                                            | 13 輸出                                                                                       | ⊜SPLUS By Excel |                       |          |                          |          |        |                                        |                 | •                               |             |
|                                                                                                    | 00004282                                                                                                    |                                                                                                    | 天山畔<br>宣修                                                                                                    | 43                                                                              | 2                                                                                                    | 2018/                                                                                            | 前出:<br>前出:                                                                                  | 到SAS By Excel   |                       |          |                          |          |        |                                        |                 | 0                               |             |
| CONSTRUME       R       CONSTRUME       R       CONSTRUME       R       CONSTRUME       R       CONSTRUME       R       CONSTRUME       R       CONSTRUME       R       CONSTRUME       R       CONSTRUME       R       CONSTRUME       R       CONSTRUME       R       CONSTRUME       CONSTRUME <thconstrume< th="">       CONSTRUME       <thconst< td=""><td>00004851</td><td>男</td><td>兰伟生</td><td>48</td><td>ý.</td><td>2018/</td><td>📻 输出到</td><td>到具他格式文件</td><td></td><td></td><td></td><td></td><td></td><td></td><td></td><td></td><td></td></thconst<></thconstrume<>                                                                                                    | 00004851                                                                                                    | 男                                                                                                    | 兰伟生                                                                                                    | 48                                                                              | ý.                                                                                                    | 2018/                                                                                            | 📻 输出到                                                                                       | 到具他格式文件         |                       |          |                          |          |        |                                        |                 |                                 |             |
| 0000077       2       45       45       2       3       3       3       3       3       3       3       3       3       3       3       3       3       3       3       3       3       3       3       3       3       3       3       3       3       3       3       3       3       3       3       3       3       3       3       3       3       3       3       3       3       3       3       3       3       3       3       3       3       3       3       3       3       3       3       3       3       3       3       3       3       3       3       3       3       3       3       3       3       3       3       3       3       3       3       3       3       3       3       3       3       3       3       3       3       3       3       3       3       3       3       3       3       3       3       3       3       3       3       3       3       3       3       3       3       3       3       3       3       3       3       3       3       3                                                                                                    | 00009577                                                                                                    | 女                                                                                                    | 杨冬仙                                                                                                    | 82                                                                              | 岁                                                                                                    | 2018/                                                                                            | 从文作                                                                                         | #导入             | -                     |          |                          |          |        |                                        |                 |                                 |             |
|                                                                                                    | 00009577                                                                                                    | 女                                                                                                    | 杨冬仙                                                                                                    | 82                                                                              | 岁                                                                                                    | 2018/                                                                                            | 统计图                                                                                         | 四分析             |                       |          |                          |          |        |                                        | 20              |                                 |             |
| COURSE       2       RAME       27       21         COURSE       2       RAME       27       21         COURSE       3       7000       9       2000       1000         COURSE       3       7000       9       2000       1000       1000         COURSES       3       7000       9       2000       1000       1000       1000       1000       1000       1000       1000       1000       1000       1000       1000       1000       1000       1000       1000       1000       1000       1000       1000       1000       1000       1000       1000       1000       1000       1000       1000       1000       1000       1000       1000       1000       1000       1000       1000       1000       1000       1000       1000       1000       1000       1000       1000       1000       1000       1000       1000       1000       1000       1000       1000       1000       1000       1000       1000       1000       1000       1000       1000       1000       1000       1000       1000       1000       1000       1000       1000       10000       10000       10000       <                                                                                                    | 00009577                                                                                                    | 女                                                                                                    | 杨冬仙                                                                                                    | 82                                                                              | 岁                                                                                                    | 2018/                                                                                            | 約据領                                                                                         | ·<br>帝查         | ł                     |          |                          |          |        |                                        |                 |                                 |             |
|                                                                                                    | 00011040                                                                                                    | 女                                                                                                    | 吴妹英                                                                                                    | 37                                                                              | 岁                                                                                                    | 2018/                                                                                            | 200,000                                                                                     |                 | _                     |          |                          |          |        | +                                      |                 |                                 |             |
|                                                                                                    | 00011040                                                                                                    | X<br>#                                                                                                    | 关阱央                                                                                                    | 37                                                                              | 5                                                                                                    | 2018/                                                                                            | · 2 · 2 · 2                                                                                 | ··              |                       |          |                          |          |        |                                        | 21              |                                 | 8           |
|                                                                                                    | 00012504                                                                                                    |                                                                                                    | 新正祥                                                                                                    | 73                                                                              | 2                                                                                                    | 2018/1                                                                                           | ¥СФ4                                                                                        | 4               |                       |          |                          |          |        |                                        |                 |                                 |             |
| 000000000000000000000000000000000000                                                                                                    | 00015215                                                                                                    | *                                                                                                    | 方美凤                                                                                                    | 40                                                                              |                                                                                                    | 2018/5/                                                                                          | 3 00:00:00                                                                                  | +               |                       |          |                          |          |        | +                                      |                 |                                 |             |
| 0000000       ·       ·       ·       ·       ·       ·       ·       ·       ·       ·       ·       ·       ·       ·       ·       ·       ·       ·       ·       ·       ·       ·       ·       ·       ·       ·       ·       ·       ·       ·       ·       ·       ·       ·       ·       ·       ·       ·       ·       ·       ·       ·       ·       ·       ·       ·       ·       ·       ·       ·       ·       ·       ·       ·       ·       ·       ·       ·       ·       ·       ·       ·       ·       ·       ·       ·       ·       ·       ·       ·       ·       ·       ·       ·       ·       ·       ·       ·       ·       ·       ·       ·       ·       ·       ·       ·       ·       ·       ·       ·       ·       ·       ·       ·       ·       ·       ·       ·       ·       ·       ·       ·       ·       ·       ·       ·       ·       ·       ·       ·       ·       ·       ·       ·       ·       ·       ·       · </td <td>00015215</td> <td>(<br/>女</td> <td>方美凤</td> <td>40</td> <td>5</td> <td>2018/5/</td> <td>3 00:00:00</td> <td>+</td> <td></td> <td></td> <td></td> <td></td> <td></td> <td>+</td> <td></td> <td></td> <td></td>                                                                                                    | 00015215                                                                                                    | (<br>女                                                                                                    | 方美凤                                                                                                    | 40                                                                              | 5                                                                                                    | 2018/5/                                                                                          | 3 00:00:00                                                                                  | +               |                       |          |                          |          |        | +                                      |                 |                                 |             |
| 000000000000000000000000000000000000                                                                                                    | 00015313                                                                                                    | 女                                                                                                    | 俞章仙                                                                                                    | 83                                                                              | ₩                                                                                                    | 2018/4/                                                                                          | 8 00:00:00                                                                                  | +               |                       |          |                          |          |        |                                        |                 |                                 |             |
| 0000333       2       6       6       5       2004/000000       -       -       -       -       -       -       -       -       -       -       -       -       -       -       -       -       -       -       -       -       -       -       -       -       -       -       -       -       -       -       -       -       -       -       -       -       -       -       -       -       -       -       -       -       -       -       -       -       -       -       -       -       -       -       -       -       -       -       -       -       -       -       -       -       -       -       -       -       -       -       -       -       -       -       -       -       -       -       -       -       -       -       -       -       -       -       -       -       -       -       -       -       -       -       -       -       -       -       -       -       -       -       -       -       -       -       -       -       -       -       -       -                                                                                                    | 00015313                                                                                                    | 女                                                                                                    | 育章仙                                                                                                    | 83                                                                              | 岁                                                                                                    | 2018/4/                                                                                          | 8 00:00:00                                                                                  | +               |                       |          |                          |          |        |                                        |                 |                                 |             |
| 0001313       大       615 b       00       ア       2004/000000 ···       ···       ···       ···       ···       ···       ···       ···       ···       ···       ···       ···       ···       ···       ···       ···       ···       ···       ···       ···       ···       ···       ···       ···       ···       ···       ···       ···       ···       ···       ···       ···       ···       ···       ···       ···       ···       ···       ···       ···       ···       ···       ···       ···       ···       ···       ···       ···       ···       ···       ···       ···       ···       ···       ···       ···       ···       ···       ···       ···       ···       ···       ···       ···       ···       ···       ···       ···       ···       ···       ···       ···       ···       ···       ···       ···       ···       ···       ···       ···       ···       ···       ···       ···       ···       ···       ···       ···       ···       ···       ···       ···       ···       ···       ···       ···       ···       ···       ···       ····       ····                                                                                                    | 00015313                                                                                                    | 女                                                                                                    | 俞章仙                                                                                                    | 83                                                                              | 岁                                                                                                    | 2018/4/                                                                                          | 8 00:00:00                                                                                  | +               |                       |          |                          |          |        |                                        |                 |                                 |             |
| CONSISTS         X         RET         B         P         Diskly 00000         +           CONSISTS         X         RET         D         P         Diskly 00000         +         Diskly 00000         +         Diskly 000000         +         Diskly 000000         +         Diskly 000000         +         Diskly 000000         +         Diskly 000000         +         Diskly 000000         +         Diskly 000000         +         Diskly 000000         +         Diskly 000000         +         Diskly 0000000         +         Diskly 0000000                                                                                                    | 00015313                                                                                                    | 女                                                                                                    | 俞章仙                                                                                                    | 83                                                                              | 岁                                                                                                    | 2018/4/                                                                                          | B 00:00:00                                                                                  | -               | +                     |          |                          |          |        |                                        |                 | 16                              |             |
| A       RETE       0       2       2       2       2       2         000000000000000000000000000000000000                                                                                                    | 00015313                                                                                                    | 女                                                                                                    | 前章仙                                                                                                    | 83                                                                              | 岁                                                                                                    | 2018/4/                                                                                          | 8 00:00:00                                                                                  | +               |                       |          |                          |          |        |                                        |                 |                                 |             |
| A         Res         D         P         Distribution         I         I                                                                                                    | 00015313                                                                                                    | 女 女                                                                                                    | 前草仙                                                                                                    | 83                                                                              | 5                                                                                                    | 2018/4/                                                                                          | s 00:00:00                                                                                  | +               |                       |          |                          |          |        |                                        |                 | 16                              |             |
| CONSTRUE         Refer to         P         Data And the reference of the reference of the r                                                                                                    | 00015313                                                                                                    | *                                                                                                    | 前早山<br>念音仙                                                                                                    | 83                                                                              | 2                                                                                                    | 2018/4/                                                                                          | B 00:00:00                                                                                  |                 | +                     |          |                          |          |        |                                        |                 | 10                              |             |
| P       CLICINGA Artigenersebrychie       D       E       C       HIFERDER ADDRESSORUL (BROREL) - Excel         P       ELA       Mail       Dimension       Action       None       Dimension       Action       Dimension       Action       Dimension       Dimension       Dimensi                                                                                                    | 00015313                                                                                                    | ÷                                                                                                    | 命章仙                                                                                                    | 83                                                                              | *                                                                                                    | 2018/4/                                                                                          | B 00:00:00                                                                                  | +               |                       |          |                          |          |        |                                        |                 |                                 |             |
| Contractive Antiparticity and a second and a second                                                                                                    | <                                                                                                    |                                                                                                    |                                                                                                    |                                                                                 | -                                                                                                    |                                                                                                  |                                                                                             |                 |                       |          |                          |          |        |                                        |                 |                                 | >           |
| P       P                                                                                                    |                                                                                                    |                                                                                                    |                                                                                                    |                                                                                 |                                                                                                    |                                                                                                  |                                                                                             |                 |                       |          |                          |          |        |                                        |                 |                                 |             |
| 今日         日                                                                                                    | 日の在这                                                                                                    | 里输入你要搜索的                                                                                                    | 内容                                                                                                    |                                                                                 | 0                                                                                                    | Дi                                                                                               | е 🖡                                                                                         | 🗠 🚾             | 📩 🗵                   |          |                          |          |        |                                        | 盟 ^ 🥶           | ) <i>(</i> , 小)中 <sub>2</sub> ( | 20/5/26     |
| Image: Solution of the solution of the solutio                                                                                                    |                                                                                                    |                                                                                                    |                                                                                                    |                                                                                 | -                                                                                                    |                                                                                                  | _                                                                                           |                 |                       | _        |                          |          |        |                                        |                 | -                               |             |
| YA       MA       Mail       Mail       Not       Not       N                                                                                                    | E 5·∂-1                                                                                                    | <b>2</b> - ⇒                                                                                                    |                                                                                                    |                                                                                 |                                                                                                    |                                                                                                  |                                                                                             | 科研数据库-数据输出效     | 奴果.xls [兼             | 容模式] -   | Excel                    |          |        |                                        |                 | 8 - 10                          | o ×         |
| Part         Part         Part <th< td=""><td></td><td>-<br/>+=:&gt; -</td><td></td><td></td><td>• <del>-</del></td><td>40.09</td><td>==== C</td><td></td><td></td><td></td><td></td><td></td><td></td><td></td><td></td><td></td><td>0 ##</td></th<>                                                                                                    |                                                                                                    | -<br>+=:> -                                                                                                    |                                                                                                    |                                                                                 | • <del>-</del>                                                                                                    | 40.09                                                                                            | ==== C                                                                                      |                 |                       |          |                          |          |        |                                        |                 |                                 | 0 ##        |
| Model       Value       Value <t< td=""><td>×1+ 71%r</td><td></td><td>以副410回 24</td><td>JL 808</td><td>а нару</td><td>DEI=1</td><td>HERU A</td><td>Set FUORSER</td><td></td><td></td><td></td><td></td><td></td><td></td><td></td><td></td><td>×, ≁≉</td></t<>                                                                                                    | ×1+ 71%r                                                                                                    |                                                                                                    | 以副410回 24                                                                                                    | JL 808                                                                          | а нару                                                                                                    | DEI=1                                                                                            | HERU A                                                                                      | Set FUORSER     |                       |          |                          |          |        |                                        |                 |                                 | ×, ≁≉       |
| 日日日日         日日日日         日日日日         日日日日         日日日日         日日日日         日日日日         日日日日         日日日日         日日日日         日日日日         日日日日         日日日         日日         日日         日日         日日         日日         日日         日日         日日         日日         日日         日日         日日         日日         日日         日日         日日         日日         日日         日日         日日         日日         日日         日日         日日         日日         日日 <t< td=""><td>一 人 剪切</td><td>Arial</td><td>√ 10</td><td>✓ A * A</td><td>= = =</td><td>87-</td><td>き自动</td><td><b>発行</b> 常規</td><td>~</td><td>1 📜</td><td></td><td></td><td>÷===</td><td><b>X</b></td><td>∑ 自动求和 →</td><td>Ar D</td><td></td></t<>                                                                                                    | 一 人 剪切                                                                                                    | Arial                                                                                                    | √ 10                                                                                                    | ✓ A * A                                                                         | = = =                                                                                                    | 87-                                                                                              | き自动                                                                                         | <b>発行</b> 常規    | ~                     | 1 📜      |                          |          | ÷===   | <b>X</b>                               | ∑ 自动求和 →        | Ar D                            |             |
| ・・・・・・・・・・・・・・・・・・・・・・・・・・・・・・・・・・・・                                                                                                    | □ 10 复制 · 10 复制 · 10 复制 · 10 复制 · 10 复制 · 10 支制 · 10 支制 · 10 ± 10 ± 10 ± 10 ± 10 ± 10 ± 10 ± 10                                                                                                    | P. T. U C                                                                                                    | 0. L.N A                                                                                                    | vrén                                                                            |                                                                                                    | <u> </u>                                                                                         |                                                                                             |                 | e.0 .00               | 条件格      | まる用                      | 单元格样式    | 插入     | 删除 格式                                  | ▼ 填充 *          | 2                               | ₽.          |
| 製粉紙         n         学校         n         別ア方式         n         数学         n         株式         単元格         単元格         単元格         単元格         単元格         単元格         単元格         単元格         単元格         単元格         単元格         単元格         単元格         単元格         単元         ●         ●         ●         ●         ●         ●         ●         ●         ●         ●         ●         ●         ●         ●         ●         ●         ●         ●         ●         ●         ●         ●         ●         ●         ●         ●         ●         ●         ●         ●         ●         ●         ●         ●         ●         ●         ●         ●         ●         ●         ●         ●         ●         ●         ●         ●         ●         ●         ●         ●         ●         ●         ●         ●         ●         ●         ●         ●         ●         ●         ●         ●         ●         ●         ●         ●         ●         ●         ●         ●         ●         ●         ●         ●         ●         ●         ●         ●         ●         ●         ●                                                                                                    | - 🔸 格式刷                                                                                                    | DI DI                                                                                                    | - ·   <u>~ ·</u> · 🗖                                                                                                    | ×                                                                               |                                                                                                    |                                                                                                  | E 677/                                                                                      | EJE - 70 /      | .00 -\$.0             | -        | 表格格式                     | • •      | *      | · ·                                    | 🦑 清除 -          | • •                             |             |
| A         B         C         D         E         F         G         H         J         K         L         N         N         O         P         Q         R         S         T         U           m         -         -         -         -         -         -         -         -         -         -         -         -         -         -         -         -         -         -         -         -         -         -         -         -         -         -         -         -         -         -         -         -         -         -         -         -         -         -         -         -         -         -         -         -         -         -         -         -         -         -         -         -         -         -         -         -         -         -         -         -         -         -         -         -         -         -         -         -         -         -         -         -         -         -         -         -         -         -         -         -         -         -         -         -         -                                                                                                    | 剪贴板 15                                                                                                    |                                                                                                    | 字体                                                                                                    | E                                                                               | 2                                                                                                    | 对齐方                                                                                              | 元                                                                                           | 5 数字            |                       | 2        | 样式                       |          |        | 単元格                                    |                 | 编辑                              |             |
| A         B         C         D         E         F         O         H         J         K         L         M         N         O         P         Q         R         S         T         U           内内回音         P         Q         R         S         T         U           P         Q         R         S         T         U           P         Q         R         S         T         U           P         Q         R         S         T         U           P         Q         R         S         T         U           P         Q         R         S         T         U           P         Q         R         S         T         U           P         Q         R         S         D         D <td>1 × 3</td> <td>- × × 1</td> <td>x</td> <td></td> <td></td> <td></td> <td></td> <td></td> <td></td> <td></td> <td></td> <td></td> <td></td> <td></td> <td></td> <td></td> <td></td>                                                                                                    | 1 × 3                                                                                                    | - × × 1                                                                                                    | x                                                                                                    |                                                                                 |                                                                                                    |                                                                                                  |                                                                                             |                 |                       |          |                          |          |        |                                        |                 |                                 |             |
| 市場理研究         市場理研究         市場理T         市場理T         市場理T         市場理T         市場T         市場T         ボ         ボ         ボ         ボ         ボ         ボ         ボ         ボ         ボ         ボ         ボ         ボ         ボ         ボ         ボ         ボ         ボ         ボ         ボ         ボ                                                                                                    | A                                                                                                    | B C                                                                                                    | DE                                                                                                    | = 1                                                                             | F                                                                                                    | G                                                                                                | н                                                                                           |                 | к                     | L        | M                        | N        | 0      | P                                      | QR              | S T                             | U           |
| 小         小         小         市         市         市         市         市         市         市         市         市         市         市         市         市         市         日         Ann         Ann         Ann         Ann         Biblic Ant         Ann         Ann         Ann         Ann         Biblic Ant         Ann         Ann         Biblic Ant         Ann         Ann         Biblic Ant         Ann         Ann                                                                                                    |                                                                                                    |                                                                                                    |                                                                                                    |                                                                                 |                                                                                                    |                                                                                                  |                                                                                             | 药敏试验 药敏试验       |                       | 药敏试验     | 药敏试验                     | 药敏试验 药   | 敏试验    | 药敏试验                                   |                 |                                 |             |
| ####### 2 / ##### 2 / ##1 64 # 2 / ##1 69 / ##1 00 / # 1 / ##### 2 / ##1 / ##### 2 / ##1 / ##### 2 / ##1 / ##### 2 / ##1 / ##### 2 / ##1 / ##### 2 / ##1 / ##### 2 / ##1 / ##1                                                                                                    |                                                                                                    | n n                                                                                                    |                                                                                                    |                                                                                 |                                                                                                    | 药數试验                                                                                             | 药敏试验                                                                                        | Carbapen Mrsa   | 药数试验                  | Amk      | Amc                      | Amp Sa   | m      | Azm 药                                  | 數试验 药敏试验        | 药敏试验 药敏试验                       | 药數试验 至      |
| 0000027 分         1000         -         5         -         50         29           0000154 男         男母安、43 岁         2018/22 00)         -         50         50         50         50           00002169 男         男子女、43 岁         2018/22 00)         -         50         50         50         50           00002169 男         男子女、43 岁         2018/22 00)         -         -         50         50         50         50           00002262 男         漫泳外、61 岁         2018/12 00)         -         -         50         50         50         50           00002308 男         会歩や 62 岁         2018/12 00)         -         50         -         50         50         50         50         50         50         50         50         50         50         50         50         50         50         50         50         50         50         50         50         50         50         50         50         50         50         50         50         50         50         50         50         50         50         50         50         50         50         50         50         50         50         50         50                                                                                                    | (内))) 病ち (内人)<br>(00000073 里                                                                                                    | 在名 115別 年<br>谷子讲                                                                                                    | - 副 年間 :<br>74 岩                                                                                                    | 単1业 入院<br>201                                                                   | 日期<br>18/8/11 0:00                                                                                                    | - Urg Type                                                                                       | ESDI                                                                                        | em Scm          | Induc CII             | NG3U     | Nd20                     | NOTU NO  | 10     | No15 Atr                               | n Na30 Czo Na30 | -ep Nasu Osi Nasu               | CTX N030 CI |
| 20001504 時         県株安         25 岁         2018/372 00 0-         20         20         20         20         20           0000210 g         月金金         75 岁         2018/372 00 0-         -         20         23         50           0000210 g         月金金         75 岁         2018/372 00 0-         -         20         23         50           0000210 g         日本本         6.9         2018/176 00 0+         -         5         5         5         5         5         5         5         5         5         5         5         5         5         5         5         5         5         5         5         5         5         5         5         5         5         5         5         5         5         5         5         5         5         5         5         5         5         5         5         5         5         5         5         5         5         5         5         5         5         5         5         5         5         5         5         5         5         5         5         5         5         5         5         5         5         5         5         5                                                                                                    | 00000927 女                                                                                                    | 黄琳                                                                                                    | 54 岁                                                                                                    | 20                                                                              | 18/7/25 0:00                                                                                                    | -                                                                                                | -                                                                                           |                 |                       |          | 8                        |          |        |                                        |                 |                                 |             |
| 00002109 第 周音会 175 差 2018/372 000 +                                                                                                    | 00001504 男                                                                                                    | 吴德安                                                                                                    | 52 岁                                                                                                    | 20                                                                              | 18/6/28 0:00                                                                                                    | -                                                                                                |                                                                                             |                 |                       |          |                          | 20       |        | 20                                     |                 |                                 | 29          |
| boots222 月 読み状 65 単 2019/16 00 +<br>0000338 月 長井峰 50 単 2019/16 00 +<br>0000338 月 天神峰 50 単 2019/16 00 +<br>0000432 月 天神峰 50 単 2019/17 00 +<br>0000577 女 務冬仙 82 世 2019/125 00 -<br>0000577 女 務冬仙 82 世 2019/125 00 -<br>0000577 女 務冬仙 82 世 2019/125 00 -<br>0000577 女 務冬仙 82 世 2019/125 00 -<br>0001400 女 果妹英 37 世 2019/125 00 -<br>0001400 女 果妹英 37 世 2019/125 00 -<br>0001400 女 果妹英 37 世 2019/125 00 -<br>0001400 女 果妹英 37 世 2019/125 00 -<br>0001400 女 果妹英 37 世 2019/125 00 -<br>0001400 女 果妹英 37 世 2019/125 00 -<br>0001400 女 果妹英 37 世 2019/125 00 -<br>0001400 女 果妹英 37 世 2019/126 00 +<br>001140 女 果妹英 37 世 2019/126 00 +<br>001140 女 果妹英 37 世 2019/126 00 +<br>0015113 女 方美風 40 世 2019/35 00 +<br>4<br>0015131 女 市貴屾 83 世 2019/126 00 +<br>1<br>0015131 女 市貴屾 83 世 2019/146 00 +<br>1<br>0015131 女 市貴屾 83 世 2019/46 00 +<br>1<br>0015131 女 市貴屾 83 世 2019/46 00 +<br>1<br>1<br>0015131 女 市貴屾 83 世 2019/46 00 +<br>1<br>1<br>0015131 女 市貴屾 83 世 2019/46 00 +<br>1<br>1<br>0015131 女 市貴屾 83 世 2019/46 00 +<br>1<br>1<br>0015131 女 市貴屾 83 世 2019/47 00 +<br>1<br>1<br>0015131 女 市貴灿 83 世 2019/47 00 +<br>1<br>1<br>0015131 女 市貴屾 83 世 2019/47 00 +<br>1<br>1<br>0015131 女 市貴屾 83 世 2019/47 00 +<br>1<br>1<br>0015131 女 市貴灿 83 世 2019/47 00 +<br>1<br>1<br>0015131 女 市貴灿 83 世 2019/47 00 +<br>1<br>1<br>0015131 女 市貴灿 83 世 2019/47 00 +<br>1<br>1<br>1<br>1<br>1<br>1<br>1<br>1<br>1<br>1<br>1<br>1<br>1                                                                                                    | 00002100 女                                                                                                    | 周华英                                                                                                    | 48 岁                                                                                                    | 20                                                                              | 18/3/27 0:00                                                                                                    | -                                                                                                |                                                                                             |                 |                       |          |                          | 20       |        | 23                                     |                 |                                 | 30          |
| Doopson 時 金字母 62 字 2018/17.000+     Doopson 時 金字母 2018/17.000+     Doopson 1 2018/37.000+     Doopson 2 20     Ref 4 3 字 2018/37.000+     Doopson 2 20     Ref 4 3 字 2018/37.000+     Doopson 2 20     Ref 4 3 字 2018/37.000+     Doopson 2 20     Ref 4 3 字 2018/37.000+     Doopson 2 20     Ref 4 3 字 2018/37.000+     Doopson 2 20     Ref 4 3 字 2018/37.000+     Doopson 2 20     Ref 4 3 字 2018/37.000+     Doopson 2 20     Ref 4 3 字 2018/37.000+     Doopson 2 20     Ref 4 3 字 2018/37.000+     Doopson 2 20     Ref 4 3 字 2018/37.000+     Ref 4 3 字 2018/37.000+     Ref 4 3 2 2018/37.000+     Ref 4 3 2 2018/37.000+     Ref 4 3 2 2018/37.0                                                                                                    | 00002262 男                                                                                                    | 潘水林                                                                                                    | 51岁                                                                                                    | 20                                                                              | 18/1/24 0:00                                                                                                    | +                                                                                                |                                                                                             |                 |                       |          |                          |          |        |                                        |                 |                                 |             |
| 0000431 労 保護 60 岁 20163/3 000 · · · · · · · · · · · · · · · · ·                                                                                                    | 00003308 男                                                                                                    | 金志华                                                                                                    | 62 岁                                                                                                    | 20                                                                              | 18/1/16 0:00                                                                                                    | +                                                                                                |                                                                                             |                 |                       |          |                          |          |        |                                        |                 |                                 |             |
| bootesti 19 前後山 82 歩 2018/17 000 +<br>bootesti 27 広 務後山 82 歩 2018/126 000 -<br>bootesti 27 広 務後山 82 歩 2018/126 000 -<br>bootesti 27 広 務後山 82 歩 2018/126 000 -<br>bootesti 27 広 務後山 82 歩 2018/126 000 -<br>bootesti 27 広 万美風 40 歩 2018/126 000 +<br>bootesti 27 万美風 40 歩 2018/126 000 +<br>bootesti 27 万美風 40 歩 2018/126 000 +<br>bootesti 27 万美風 40 歩 2018/126 000 +<br>bootesti 27 万美風 40 歩 2018/126 000 +<br>bootesti 27 万美風 40 歩 2018/126 000 +<br>bootesti 27 万美風 40 歩 2018/126 000 +<br>bootesti 27 万美風 40 歩 2018/126 000 +<br>bootesti 27 万美風 40 歩 2018/126 000 +<br>bootesti 37 余 和倉山 83 歩 2018/476 000 +<br>bootesti 37 余 和倉山 83 歩 2018/476 0                                | 00004031 男                                                                                                    | 吴云峰                                                                                                    | 50 岁                                                                                                    | 2                                                                               | 018/6/3 0:00                                                                                                    | -                                                                                                | -                                                                                           |                 |                       |          | 8                        |          |        |                                        |                 |                                 |             |
| 0000577 ☆ 株冬仙 82 歩 2019/25 000 - 2019/25 000 - 200 2019/25 000 - 200 2019/25 000 - 200 2019/25 000 - 200 2019/25 000 - 200 2019/25 000 - 200 2019/25 000 - 2019/25 000 - 2019/25 000                                                                                                    | 00004202 99                                                                                                    | (W) 44                                                                                                    | 40 52                                                                                                    | 20                                                                              | 18/3/14 0:00                                                                                                    | +                                                                                                |                                                                                             |                 |                       |          |                          |          |        |                                        |                 |                                 |             |
| 0000577 女         柄冬仙         82 歩         2018/125 0 00 -         20         27         23         26           0001577 女         柄冬仙         82 歩         2018/125 0 00 -         -         -         -         -         -         -         -         -         -         -         -         -         -         -         -         -         -         -         -         -         -         -         -         -         -         -         -         -         -         -         -         -         -         -         -         -         -         -         -         -         -         -         -         -         -         -         -         -         -         -         -         -         -         -         -         -         -         -         -         -         -         -         -         -         -         -         -         -         -         -         -         -         -         -         -         -         -         -         -         -         -         -         -         -         -         -         -         -         -         -         -                                                                                                            | 00004851 男                                                                                                    | 兰伟牛                                                                                                    | 48 🗢                                                                                                    |                                                                                 | 10/0/11 0.00                                                                                                    |                                                                                                  |                                                                                             |                 |                       |          |                          |          |        |                                        |                 |                                 |             |
| 0000371 公 御令御 82 次 37 岁 2018/01 00 0 + + + 1 8 52 25 54<br>0001140 公 果妹英 37 岁 2018/01 00 0 + 21 8 53 60 +                                                                                                    | 00004851 男<br>00009577 女                                                                                                    | 兰伟生<br>杨冬仙                                                                                                    | 48 岁<br>82 岁                                                                                                    | 20                                                                              | 18/12/5 0:00                                                                                                    | -                                                                                                | -                                                                                           |                 |                       | -        |                          |          |        |                                        | ,               | ha ha                           |             |
| Nonitono 分: 前時時 33 学 2018/01 000 +                                                                                                    | 00004851 男<br>00009577 女<br>00009577 女                                                                                                    | 兰伟生<br>杨冬仙<br>杨冬仙                                                                                                    | 48 岁<br>82 岁<br>82 岁                                                                                                    | 20                                                                              | 18/12/5 0:00<br>18/12/5 0:00                                                                                                    |                                                                                                  | -                                                                                           |                 |                       | 20       |                          |          |        | 27                                     |                 | 23 26                           |             |
| 10012303 分 和登山 83 岁 2018/18 0.00 +                                                                                                    | 00004851 男<br>00009577 女<br>00009577 女<br>00009577 女<br>00009577 女                                                                                                    | 兰伟生<br>杨冬仙<br>杨冬仙<br>杨冬仙<br>易冬仙<br>星姑英                                                                                                    | 48 岁<br>82 岁<br>82 岁<br>82 岁<br>82 岁<br>37 岁                                                                                     | 20                                                                              | 18/12/5 0:00<br>18/12/5 0:00<br>18/12/5 0:00<br>18/12/5 0:00                                                                                                    | -<br>-<br>-                                                                                      | -                                                                                           |                 | +                     | 20       |                          |          |        | 21                                     |                 | 23 26                           |             |
| 1000145019 河 ・センパ酸 28 夢 2018/17 22 00 +                                                                                                    | 00004851 男<br>00009577 女<br>00009577 女<br>00009577 女<br>000011040 女<br>00011040 女                                                                                                    | 兰伟生<br>杨冬仙<br>杨冬仙<br>晏妹英<br>吴妹英                                                                                                    | 48 岁<br>82 岁<br>82 岁<br>82 岁<br>37 岁<br>37 岁                                                                                     | 20<br>20<br>20<br>20<br>20<br>20                                                | 18/12/5 0:00<br>18/12/5 0:00<br>18/12/5 0:00<br>18/12/5 0:00<br>18/10/1 0:00<br>18/10/1 0:00                                                                                                    | -<br>-<br>-<br>+                                                                                 | -                                                                                           |                 | +                     | 20       |                          | 8        |        | 34                                     |                 | 23 26<br>32 <b>2</b> 5          | 54          |
| Contraction 2、 クシャル キレク 2010/03 300 キ キ クロ 2010/03 300 キ キ クロ 2010/03 000 キ キ クロ 2010/03 000 キ キ クロ 2010/03 000 キ キ クロ 2010/03 000 キ クロ 2010/03 000 キ クロ 2010/03 000 キ クロ 2010/03 000 キ クロ 2010/03 000 キ クロ 2010/03 000 キ クロ 2010/03 000 キ クロ 2010/03 000 キ クロ 2010/03 000 キ クロ 2010/03 000 キ クロ 2010/03 000 キ クロ 2010/03 000 キ クロ 2010/03 000 キ クロ 2010/03 000 キ クロ 2010/03 000 キ クロ 2010/03 000 キ クロ 2010/03 000 キ クロ 10 10 10 10 10 10 10 10 10 10 10 10 10                                                                                                    | 00004851 男<br>00009577 女<br>00009577 女<br>00009577 女<br>00011040 女<br>00011040 女<br>00012304 男                                                                                                    | 兰伟生<br>杨冬仙<br>杨冬冬仙<br>冕妹英<br>夏妹妹<br>夏妹<br>夏年<br>4<br>8<br>8<br>8<br>8<br>8<br>8<br>8<br>8<br>8<br>8<br>8<br>8<br>8<br>8<br>8<br>8<br>8<br>8                                                                                                    | 48 岁<br>82 岁<br>82 岁<br>82 岁<br>37 岁<br>37 岁<br>43 岁                                                                             | 20<br>20<br>20<br>20<br>20<br>20<br>20                                          | 18/12/5 0:00<br>18/12/5 0:00<br>18/12/5 0:00<br>18/10/1 0:00<br>18/10/1 0:00<br>18/1/18 0:00                                                                                                    | -<br>-<br>+<br>-                                                                                 | -                                                                                           |                 | +                     | 20<br>21 |                          | 18       |        | "27<br>"34                             |                 | 23 26<br>32 <b>2</b> 5          | 54          |
| 物面は313 女         前音仙         83 歩         2014/4/0 000 +         23           00015313 女         前音仙         83 歩         2014/4/0 000 +         -         23           00015313 女         前音仙         83 歩         2014/4/0 000 +         -         23           00015313 女         前音仙         83 歩         2014/4/0 000 +         16         22           00015313 女         前音仙         83 歩         2014/4/0 000 +         16         22           00015313 女         前音仙         83 歩         2014/4/0 000 +         16         16           00015313 女         前音仙         83 歩         2014/4/0 000 +         16         16           00015313 女         前音仙         83 歩         2014/4/0 000 +         16         16           00015313 女         前音仙         83 歩         2014/4/0 000 +         16         16           00015313 女         前音仙         83 歩         2014/4/0 000 +         24         16           0015313 女         前音仙         83 歩         2014/4/0 000 +         23         16           0015313 女         前音仙         83 歩         2014/4/0 000 +         23         16           0015313 女         前音仙         83 歩         2014/4/0 000 +         2                                                                                                    | 00004851 男<br>00009577 女<br>00009577 女<br>00009577 女<br>00011040 女<br>00011040 女<br>00012304 男<br>00014508 男                                                                                                    | 兰伟生<br>杨冬仙<br>杨冬冬仙<br>吴妹英<br>殿正正<br>東<br>高<br>三<br>一<br>虎<br>一<br>一<br>虎<br>一<br>一<br>の<br>の<br>の<br>の<br>ろ<br>の<br>の<br>の<br>の<br>の<br>の<br>の<br>の<br>の<br>の<br>の<br>の<br>の                                                                                                    | 48<br>82<br>82<br>82<br>82<br>82<br>82<br>82<br>8                                                                                | 20<br>20<br>20<br>20<br>20<br>20<br>20<br>20                                    | 18/12/5 0:00<br>18/12/5 0:00<br>18/12/5 0:00<br>18/12/5 0:00<br>18/10/1 0:00<br>18/10/1 0:00<br>18/11/18 0:00<br>8/11/12 0:00<br>018/6/2 0:00                                                                                                    | -<br>-<br>+<br>-<br>+                                                                            | -                                                                                           |                 | +                     | 20       |                          | 8        |        | 34                                     |                 | 32 <b>2</b> 5                   | 54          |
| 20015313 文 前倉山 83 岁 2014/48 0 00 + 23<br>00015313 文 前倉山 83 岁 2014/48 0 00 + - 23<br>00015313 文 前倉山 83 岁 2014/48 0 00 + - 76<br>00015313 文 前倉山 83 岁 2014/48 0 00 + 76<br>00015313 文 前倉山 83 岁 2014/48 0 00 + 76<br>00015313 文 前倉山 83 岁 2014/48 0 00 + 76<br>00015313 文 前倉山 83 岁 2014/48 0 00 + 76<br>00015313 文 前倉山 83 岁 2014/48 0 00 + 76<br>00015313 文 前倉山 83 岁 2014/48 0 00 + 76<br>00015313 文 前倉山 83 岁 2014/48 0 00 + 76<br>00015313 文 前倉山 83 岁 2014/48 0 00 + 76<br>00015313 文 前倉山 83 岁 2014/48 0 00 + 76<br>00015313 文 前倉山 83 岁 2014/48 0 00 + 76<br>00015313 文 前倉山 83 岁 2014/48 0 00 + 723<br>00015313 文 前倉山 83 岁 2014/48 0 00 + 723<br>00015313 文 前倉山 83 岁 2014/48 0 00 + 723<br>00015313 文 前倉山 83 岁 2014/48 0 00 + 723<br>00015313 文 前倉山 83 岁 2014/48 0 00 + 723<br>00015313 文 前倉山 83 岁 2014/48 0 00 + 723<br>00015313 文 前倉山 83 岁 2014/48 0 00 + 723<br>00015313 文 前倉山 83 岁 2014/48 0 00 + 723<br>00015313 文 前倉山 83 岁 2014/48 0 00 + 723<br>00015313 文 前倉山 83 岁 2014/48 0 00 + 723<br>00015313 文 前倉山 83 岁 2014/48 0 00 + 723<br>00015313 文 前倉山 83 岁 2014/48 0 00 + 723<br>00015313 文 前倉山 83 岁 2014/48 0 00 + 723<br>0001531 3 文 前倉山 83 岁 2014/48 0 00 + 723<br>0001531 3 文 前倉山 83 岁 2014/48 0 00 + 723<br>0001531 3 文 前倉山 83 岁 2014/48 0 00 + 723<br>0001531 3 文 前倉山 83 岁 2014/48 0 00 + 723<br>0001531 3 文 前倉山 83 岁 2014/48 0 00 + 723<br>0001531 3 文 前倉山 83 岁 2014/48 0 00 + 723<br>0001531 3 文 前倉山 83 岁 2014/48 0 00 + 723<br>0001531 3 文 前倉山 83 岁 2014/48 0 00 + 723<br>0001531 3 文 前倉山 83 岁 2014/48 0 00 + 723<br>0001531 3 文 前倉山 83 岁 2014/48 0 00 + 723<br>0001531 3 文 前倉山 83 沙 2014/48 0 00 + 723<br>0001531 3 文 前倉山 83 沙 2014/48 0 00 + 723<br>0001531 3 〇 10 〇 10 〇 10 〇 10 〇 10 〇 10 〇 10                                                                                                    | 00004851         男           00009577         女           00009577         女           00009577         女           000109577         女           00011040         女           00012304         男           00014508         男           00015215         女           00015215         女                                                                                                    | 兰伟生<br>杨冬冬仙<br>杨冬冬山<br>吴联妹英<br>义子<br>小虎<br>大虎凤<br>方美凤                                                                                                    | 48<br>82<br>82<br>82<br>82<br>82<br>82<br>82<br>8                                                                                | 20<br>20<br>20<br>20<br>20<br>20<br>20<br>20<br>20<br>20<br>20<br>20<br>20<br>2 | 18/12/5 0:00<br>18/12/5 0:00<br>18/12/5 0:00<br>18/10/1 0:00<br>18/10/1 0:00<br>18/10/1 0:00<br>18/11/18 0:00<br>8/11/12 0:00<br>018/5/3 0:00<br>018/5/3 0:00                                                                                                    | -<br>-<br>+<br>-<br>+<br>+<br>+<br>+<br>+<br>+<br>+                                              | -                                                                                           |                 | +<br>-<br>-<br>+      | 20       |                          | *8       |        | 34                                     |                 | 23 26<br>32 <b>2</b> 5          | 54          |
| (WORD SD S)         (WORD SD S)         (WORD SD SD SD SD SD SD SD SD SD SD SD SD SD                                                                                                    | 00004851         男           00009577         女           00009577         女           00009577         女           0001040         女           00011040         女           00012304         男           00015215         女           00015215         女           00015313         女                                                                                                    | 兰伟<br>生<br>市<br>冬冬<br>山<br>一<br>小<br>水<br>成<br>二<br>大<br>美<br>凤<br>二<br>大<br>虎<br>凤<br>二<br>六<br>美<br>凤<br>山<br>二<br>小<br>虎<br>泉<br>二<br>小<br>虎<br>泉<br>二<br>小<br>虎<br>泉<br>二<br>小<br>虎<br>見<br>二<br>小<br>虎<br>見<br>二<br>二<br>小<br>虎<br>見<br>二<br>二<br>小<br>虎<br>見<br>二<br>二<br>二<br>小<br>虎<br>見<br>二<br>二<br>二<br>二<br>二<br>二<br>二<br>二<br>二<br>二<br>二<br>二<br>二                                                                                                    | 48<br>82<br>82<br>岁<br>82<br>岁<br>岁<br>岁<br>岁<br>岁<br>岁<br>岁<br>岁<br>岁<br>岁<br>岁<br>岁<br>岁<br>岁                                  | 20<br>20<br>20<br>20<br>20<br>20<br>20<br>20<br>20<br>20                        | 18/12/5 0:00<br>18/12/5 0:00<br>18/12/5 0:00<br>18/12/5 0:00<br>18/10/1 0:00<br>18/10/1 0:00<br>18/1/18 0:00<br>8/11/12 0:00<br>018/5/3 0:00<br>018/5/3 0:00<br>018/5/8 0:00                                                                                                    | -<br>-<br>+<br>+<br>+<br>+<br>+<br>+<br>+<br>+<br>+<br>+<br>+                                    | -                                                                                           |                 | +<br>-<br>-<br>+<br>+ | 20       |                          | 18       |        | 27<br>34<br>23                         |                 | 23 26<br>32 <b>2</b> 5          | 734         |
| 物面1331 次         前量仙         33 歩         20194/8 0.00 +         22           00015313 次         前量仙         33 歩         20194/8 0.00 +         15           00015313 次         前量仙         33 歩         20194/8 0.00 +         15           00015313 次         前量仙         33 歩         20194/8 0.00 +         16           00015313 次         前量仙         33 歩         20194/8 0.00 +         -           00015313 次         前量仙         38 歩         20194/8 0.00 +         -           00015313 次         前量仙         38 歩         20194/8 0.00 +         -           00015313 次         前量仙         38 歩         20194/8 0.00 +         -           00015313 次         前量仙         38 歩         20194/8 0.00 +         -           00015313 次         前量仙         38 歩         20194/8 0.00 +         23           00015313 次         前量仙         38 歩         20194/8 0.00 +         23           00015313 次         前量仙         38 歩         20194/8 0.00 +         50                                                                                                    | 00004851         男           00009577         女           00009577         女           00011040         女           00011040         女           00015215         女           00015215         女           00015215         女           00015215         女           00015215         女           00015313         女           00015313         女           00015313         女                                                                                                    | 兰杨 杨冬 仙<br>杨 杨冬 仙<br>杨 杨冬 冬 妹 妹 庄<br>卿 王 小 美 美<br>章 章 章<br>俞 章 章<br>山<br>山<br>金<br>山<br>山                                                                                                    | 48<br>82<br>第<br>37<br>第<br>第<br>第<br>第<br>第<br>第<br>第<br>第<br>第<br>第<br>第<br>第<br>第<br>第<br>第<br>第<br>第                         | 20<br>20<br>20<br>20<br>20<br>20<br>20<br>20<br>20<br>20<br>20<br>20<br>20<br>2 | 18/12/5 0:00<br>18/12/5 0:00<br>18/12/5 0:00<br>18/10/1 0:00<br>18/10/1 0:00<br>18/10/1 0:00<br>18/11/12 0:00<br>018/5/3 0:00<br>018/5/3 0:00<br>0                                                                                                    | -<br>-<br>+<br>+<br>+<br>+<br>+<br>+<br>+<br>+<br>+<br>+<br>+<br>+                               |                                                                                             |                 | +<br>-<br>-<br>+      | 20       |                          | 5        |        | 27<br>54<br>23                         |                 | 32 <b>2</b> 5                   | 534         |
| 20015313 文 創業山 83 学 2014/48 00 0+ 1 76<br>50015313 文 創業山 83 学 2014/48 00 0- 4 76<br>50015313 文 創業山 83 学 2014/48 00 0- 4 76<br>50015313 文 創業山 83 学 2014/48 00 0+ 76<br>50015313 文 創業山 83 学 2014/48 00 0+ 76<br>50015313 文 創業山 83 学 2014/48 00 0+ 723<br>50015313 文 創業山 83 学 2014/48 00 0+ 723<br>50015313 文 創業山 83 学 2014/48 00 0+ 723<br>50015313 文 創業山 83 学 2014/48 00 0+ 723<br>50015313 文 創業山 83 学 2014/48 00 0+ 723<br>50015313 文 創業山 83 学 2014/48 00 0+ 723<br>50015313 文 創業山 83 学 2014/48 00 0+ 723<br>50015313 文 創業山 83 学 2014/48 00 0+ 723<br>50015313 文 創業山 83 学 2014/48 00 0+ 723<br>50015313 文 創業山 83 学 2014/48 00 0+ 723<br>50015313 文 創業山 83 学 2014/48 00 0+ 723<br>50015313 文 創業山 83 学 2014/48 00 0+ 723<br>50015313 文 創業山 83 学 2014/48 00 0+ 723<br>50015313 文 創業山 83 学 2014/48 00 0+ 723<br>5001531 文 創業山 83 学 2014/48 00 0+ 723<br>5001531 〇 〇 〇 〇 〇 〇 〇 〇 〇 〇 〇 〇 〇 〇 〇 〇 〇 〇 〇                                                                                                    | 00004851 男<br>00009577 女<br>00009577 女<br>000011040 女<br>00011040 女<br>00012304 男<br>000125215 女<br>00015215 女<br>00015313 女<br>00015313 女                                                                                                    | 兰杨 杨 华 仙<br>杨 杨 华 仙<br>杨 杨 华 林 址<br>杨 杨 华 林 英<br>英<br>政<br>王<br>介 所<br>成<br>史<br>成<br>政<br>府<br>定<br>章<br>位<br>仙                                                                                                    | 48<br>82<br>第2<br>第2<br>第3<br>77<br>第3<br>77<br>第3<br>77<br>第3<br>77<br>第3<br>77<br>第3<br>77<br>第3<br>7<br>7<br>第<br>第<br>第<br>第 | 20<br>20<br>20<br>20<br>20<br>20<br>20<br>20<br>20<br>20<br>20<br>20<br>20<br>2 | 18/12/5 0:00<br>18/12/5 0:00<br>18/12/5 0:00<br>18/10/1 0:00<br>18/10/1 0:00<br>18/10/1 0:00<br>18/11/12 0:00<br>018/5/3 0:00<br>018/5/3 0:00<br>018/5/3 0:00<br>018/4/8 0:00<br>018/4/8 0:00<br>018/4/8 0:00                                                                                                    | -<br>+<br>+<br>+<br>+<br>+<br>+<br>+<br>+<br>+<br>+<br>+<br>+<br>+<br>+                          | +                                                                                           |                 | +<br>-<br>-<br>+<br>- | 20       | 16                       | 18       |        | 27<br>34<br>23<br>23                   |                 | 23 26<br>32 <b>2</b> 5          | 54          |
| UUUDISTII 文 前置叫 83 学 2016/4/8 0.00 + 100/05131 女 前置叫 83 学 2016/4/8 0.00 + 2016/4/8 0.00 + 2016/4 0.00 + 2016/4 0.00 + 2016                                                                                                    | 00004851 男<br>00009577 女<br>00009577 女<br>00009577 女<br>00011040 女<br>000112304 男<br>000145215 女<br>00015215 女<br>00015313 女<br>00015313 女<br>00015313 女                                                                                                    | 兰杨杨冬仙<br>杨杨冬体英<br>梁泉) 迎手小虎风<br>子方竟章章章<br>前章章章<br>章<br>山山<br>前章章章<br>山山<br>章<br>章<br>御<br>山山<br>章<br>御<br>名<br>(<br>梁<br>)<br>(<br>梁<br>)<br>(<br>)<br>( | 48<br>82<br>第2<br>第3<br>7<br>7<br>7<br>7<br>7<br>7<br>7<br>7<br>7<br>7<br>7<br>7<br>7<br>7<br>7<br>7<br>7<br>7                   | 20<br>20<br>20<br>20<br>20<br>20<br>20<br>20<br>20<br>20<br>20<br>20<br>20<br>2 | B8/12/5         0.00           18/12/5         0.00           18/12/5         0.00           18/10/1         0.00           18/10/1         0.00           18/10/1         0.00           18/11/1         0.00           18/11/1         0.00           18/11/1         0.00           018/5/3         0.00           018/5/3         0.00           018/5/3         0.00           018/5/3         0.00           018/5/3         0.00           018/5/8         0.00           018/4/8         0.00           018/4/8         0.00           018/4/8         0.00                                                                                                    | -<br>+<br>+<br>+<br>+<br>+<br>+<br>+<br>+<br>+<br>+<br>+<br>+<br>+<br>+<br>+<br>+<br>+<br>+<br>+ | -<br>-                                                                                      |                 | +<br>-<br>-<br>+<br>- | 20       | <b>7</b> 16              | 18       |        | 27<br>53<br>523<br>523<br>522          |                 | 23 26<br>32 <b>2</b> 5          | *34         |
| Constant の 新田山 80岁 2014/48 0.00 +     Constant の 前田山 83岁 2014/48 0.00 +     Constant の 前田山 83岁 2014/48 0.00 +     Constant の 前田 83岁 2014/48 0.00 +     Constant の 前田 83岁 2014/48 0.00 +     Constant 0 +     Constant 0 +     Constant 0                                                                                                    | 00004851 男<br>00009577 女<br>00009577 女<br>00009577 女<br>00011040 女<br>00011040 女<br>00011204 男<br>00015216 女<br>00015313 女<br>00015313 女<br>00015313 女<br>00015313 女<br>00015313 女                                                                                                    | 兰桥冬仙<br>桥冬华仙<br>杨杨杲珠还辉<br>梁子小夫<br>方方前前前前前前前前前前前前前前前前前前前前前前前前前前前前前前前前前前前                                                                                                    | 48<br>82<br>82<br>82<br>82<br>82<br>83<br>73<br>43<br>85<br>85<br>85<br>85<br>85<br>85<br>85<br>85<br>85<br>85                   | 20<br>20<br>20<br>20<br>20<br>20<br>20<br>20<br>20<br>20<br>20<br>20<br>20<br>2 | 18/12/5 0:00<br>18/12/5 0:00<br>18/12/5 0:00<br>18/10/1 0:00<br>18/10/1 0:00<br>18/11/18 0:00<br>8/11/12 0:00<br>018/5/3 0:00<br>018/4/8 0:00<br>018/4/8 0:00<br>018/8/8 0:00<br>018/8/8 0:00<br>018/8/8 0:00<br>018/8/8 0:00<br>018/8/8 0:00<br>018/8/8 0:00<br>018/8/8 0:00<br>018/8/8 0:00<br>018/8 0:00<br>018/8 0:00<br>0                                                                                                    | -<br>-<br>+<br>+<br>+<br>+<br>+<br>+<br>+<br>+<br>+<br>+<br>+<br>+<br>+<br>+<br>+<br>+<br>+<br>+ | -<br>-                                                                                      |                 | +<br>-<br>-<br>+<br>- | 20       | 16                       | 8        |        | 27<br>53<br>53<br>52<br>52<br>15       |                 | 32 25                           | 54          |
| 700015313 文 前章山 83 歩 2014/47 0 00 +<br>50015313 文 前章山 83 歩 2014/47 0 00 +<br>50015313 文 前章山 83 歩 2014/47 0 00 +<br>50015313 文 前章山 83 歩 2014/47 0 00 +<br>50015313 文 前章山 83 歩 2014/47 0 00 +<br>50015313 文 前章山 83 歩 2014/47 0 00 +<br>5001531 文 前章山 83 歩 2014/47 0 00 +<br>5001531 文 10 章山 80 歩 2014/47 0 00 +<br>5001531 文 10 章山 80 歩 2014/47 0 00 +<br>5001531 文 10 章山 80 歩 2014/47 0 00 +<br>5001531 文 10 章山 80 歩 2014/47 0 00 +<br>5001531 文 10 章山 80 歩 2014/47 0 00 +<br>5001531 文 10 章山 80 ↔ 2014/47 0 00 +<br>5001531 文 10 章山 80 ↔ 2014/47 0 00 +<br>5001541 ↔ 2014/47 0 00 +<br>5001541 ↔ 2014/47 0 +<br>5001541 ↔ 2014/47 0 +<br>5001541 ↔ 2014/47 0 +<br>5001541 ↔ 2014/47 0 +<br>5001541 ↔ 2014/47 0 +<br>5001541 ↔ 2014/47 0 +<br>5001541 ↔ 2014/47 0 +<br>5001541 ↔ 2014/47 0 + | 00004851 男<br>00009577 女<br>00009577 女<br>00009577 女<br>00011040 女<br>00011040 女<br>00011204 男<br>00015215 女<br>00015215 女<br>00015313 女<br>00015313 女<br>00015313 女<br>00015313 女<br>00015313 女                                                                                                    | 兰杨杨令民吴州<br>杨杨令民吴州<br>唐<br>小美大学<br>大<br>方<br>前<br>前<br>前<br>前<br>前<br>前<br>前<br>前<br>前<br>前<br>前<br>前<br>前                                                                                                    | 48<br>82<br>82<br>82<br>37<br>43<br>82<br>85<br>85<br>85<br>85<br>85<br>85<br>85<br>85<br>85<br>85<br>85<br>85<br>85             | 20<br>20<br>20<br>20<br>20<br>20<br>20<br>20<br>20<br>20<br>20<br>20<br>20<br>2 | 18/12/5 0:00<br>18/12/5 0:00<br>18/12/5 0:00<br>18/12/5 0:00<br>18/10/1 0:00<br>18/10/1 0:00<br>18/10/1 0:00<br>18/11/12 0:00<br>018/5/3 0:00<br>018/4/8 0:00<br>018/4/8 0:00<br>018/8 0:00<br>018                                                                                                    | -<br>-<br>+<br>+<br>+<br>+<br>+<br>+<br>+<br>+<br>+<br>+<br>+<br>+<br>+<br>+<br>-<br>-           | -                                                                                           |                 | +<br>-<br>+<br>+      | 20       | <b>1</b> 6<br><b>1</b> 6 | 8        |        | 27<br>53<br>53<br>53<br>53<br>52<br>15 |                 | 32 <b>2</b> 5                   | 54          |
| 10015313 文 前章叫 83 ジ 2018/4/8 0.00 + 23<br>0015313 文 前章叫 83 ジ 2018/4/8 0.00 + 23<br>0055232 女 命章叫 93 ゲ 2018/4/8 0.00 + 50                                                                                                    | 00004851 男<br>00009577 女<br>00009577 女<br>00009577 女<br>00011040 女<br>00011040 女<br>00011215 女<br>00015215 女<br>00015215 女<br>00015313 女<br>00015313 女<br>00015313 女<br>00015313 女<br>00015313 女                                                                                                    | 兰桥杨格吴凤谢毛方方了命章章章章章章<br>特华仙仙天美国,是他们的一个大学的一个一个一个一个一个一个一个一个一个一个一个一个一个一个一个一个一个一个一个                                                                                                    | 48<br>安安安安安安安安安安安安安安安安安安安安安安安安安安安安安安安安安安安安                                                                                       | 20<br>20<br>20<br>20<br>20<br>20<br>20<br>20<br>20<br>20<br>20<br>20<br>20<br>2 | 18/12/5 0:00<br>18/12/5 0:00<br>18/12/5 0:00<br>18/12/5 0:00<br>18/12/5 0:00<br>18/11/1 0:00<br>18/11/1 0:00<br>18/11/12 0:00<br>018/4/3 0:00<br>018/4/8 0:00<br>018/4/8 0:00<br>0                                                                                                    | -<br>-<br>+<br>+<br>+<br>+<br>+<br>+<br>+<br>+<br>+<br>+<br>+<br>+<br>+<br>+<br>+<br>+<br>+<br>+ | -<br>-<br>-<br>-<br>-<br>-<br>-<br>-<br>-<br>-<br>-<br>-<br>-<br>-<br>-<br>-<br>-<br>-<br>- |                 | +<br>-<br>-<br>-<br>- | 21       | <b>1</b> 6<br><b>1</b> 6 | 8        |        | 27<br>53<br>53<br>52<br>15<br>52<br>24 |                 | 20<br>32<br>25                  | 54          |
| uoviisisis permana 03 φ 2010/40.0.001* 223<br>δοματρατική φ φαρώλιο 29 ψ 2010/40.0.001* 23<br>δοματρατική φ φαρώλιο 29 ψ 2010/40.0.001* 50                                                                                                    | 00004851 男<br>00009577 女<br>00009577 女<br>0001540 女<br>00011040 女<br>00011040 女<br>00012304 男<br>00014526 女<br>00015216 女<br>00015313 女<br>00015313 女<br>00015313 女<br>00015313 女<br>00015313 女                                                                                                    | 兰林泰柏<br>杨杨杨吴吴谢卫/残夷<br>吴谢卫/残夷<br>夏山山<br>北方<br>南京南京南京南京南京<br>南京南京<br>南京<br>南京<br>南京<br>南京<br>南京<br>南京<br>南京<br>南京                                                                                                    | 48 安安达安安达。<br>82 安安达安安达。<br>82 82 安安达安安达。<br>83 77 37 37 37 37 37 37 37 37 37 37 37 37                                           | 20<br>20<br>20<br>20<br>20<br>20<br>20<br>20<br>20<br>20<br>20<br>20<br>20<br>2 | 18/12/5 0:00<br>18/12/5 0:00<br>18/12/5 0:00<br>18/12/5 0:00<br>18/17/10:00<br>18/17/10:00<br>18/17/10:00<br>18/17/18 0:00<br>018/4/8 0:00<br>018/4/8 0:00<br>018/17<br>018/17<br>018/ | -<br>-<br>+<br>+<br>+<br>+<br>+<br>+<br>+<br>+<br>+<br>+<br>+<br>+<br>+<br>+<br>+<br>+<br>+<br>+ | -<br>-<br>-<br>-<br>                                                                        |                 | +<br>-<br>-<br>-      | 21       | <b>1</b> 6<br><b>1</b> 6 | *        |        | 27<br>34<br>23<br>22<br>15<br>24       |                 | 20<br>32 25                     | 54          |
|                                                                                                    | 10004851 男<br>10009577 女<br>10009577 女<br>10009577 女<br>100011040 女<br>10011040 女<br>10011245 女<br>10015215 女<br>10015215 女<br>10015313 女<br>10015313 5<br>10015313 5<br>10015313 5<br>10015313 5<br>10015313 5<br>10015313 5<br>10015313 5<br>10015313 5<br>10015315 5<br>10015315 5<br>1001555555555555555555555555555555555 | 兰桥杨杨吴吴谢王;方方前俞南南南南南南南南南南南南南南南南南南南南南南南南南南南南南南南南南南南                                                                                                    | 4828282828373373737373737373737373737373373373373                                                                                | 20<br>20<br>20<br>20<br>20<br>20<br>20<br>20<br>20<br>20<br>20<br>20<br>20<br>2 | 18/12/5 0:00<br>18/12/5 0:00<br>18/12/5 0:00<br>18/12/5 0:00<br>18/12/5 0:00<br>18/17/1 0:00<br>18/17/1 0:00<br>18/17/18 0:00<br>018/48 0:00<br>018/48 0:                                                                                                    | -<br>-<br>+<br>+<br>+<br>+<br>+<br>+<br>+<br>+<br>+<br>+<br>+<br>+<br>+<br>+<br>+<br>+<br>+<br>+ | -<br>-<br>-<br>-<br>-<br>-<br>-<br>-<br>-<br>-<br>-<br>-<br>-<br>-<br>-<br>-<br>-<br>-<br>- |                 | +<br>-<br>-<br>-      | 21       | <b>1</b> 6<br><b>1</b> 6 | 8        |        | 27<br>34<br>23<br>22<br>15<br>24<br>23 |                 | 20<br>32 25                     | 54          |

这是科研数据库输出到 excel 的效果 重点是:上述数据集的栏目可选,数据行可通过检索条件筛选过滤!!

总结:

实验信息也是临床资料之一,需要和其他临床资料如:诊断、手 术、检验、检查、照片附件、随访等关联访问,才能发挥更大价值。

上海岁荣-科研数据库能很好的满足临床资料的收集和关联访问。